# RM SERIES BUILT TOUGH TO DO BUSINESS BETTER

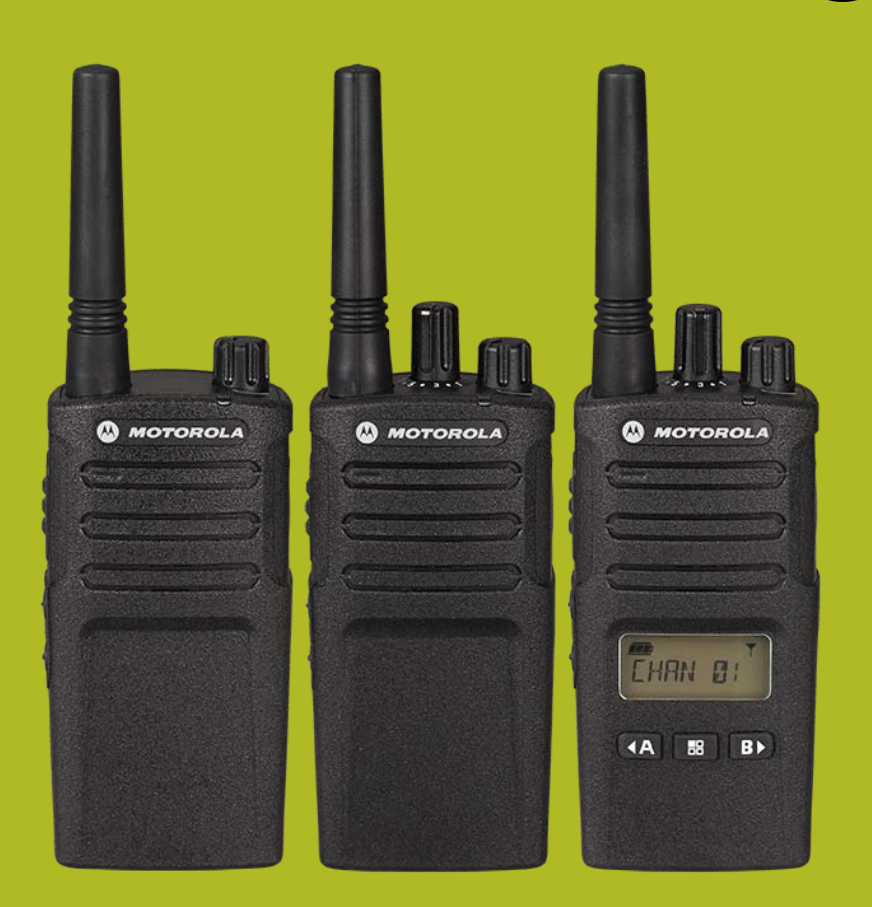

### QUICK REFERENCE GUIDE FOR RADIO FEATURES

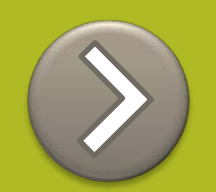

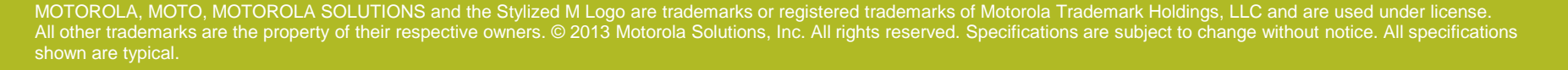

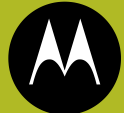

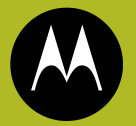

# RM Series Select your model by clicking over the image

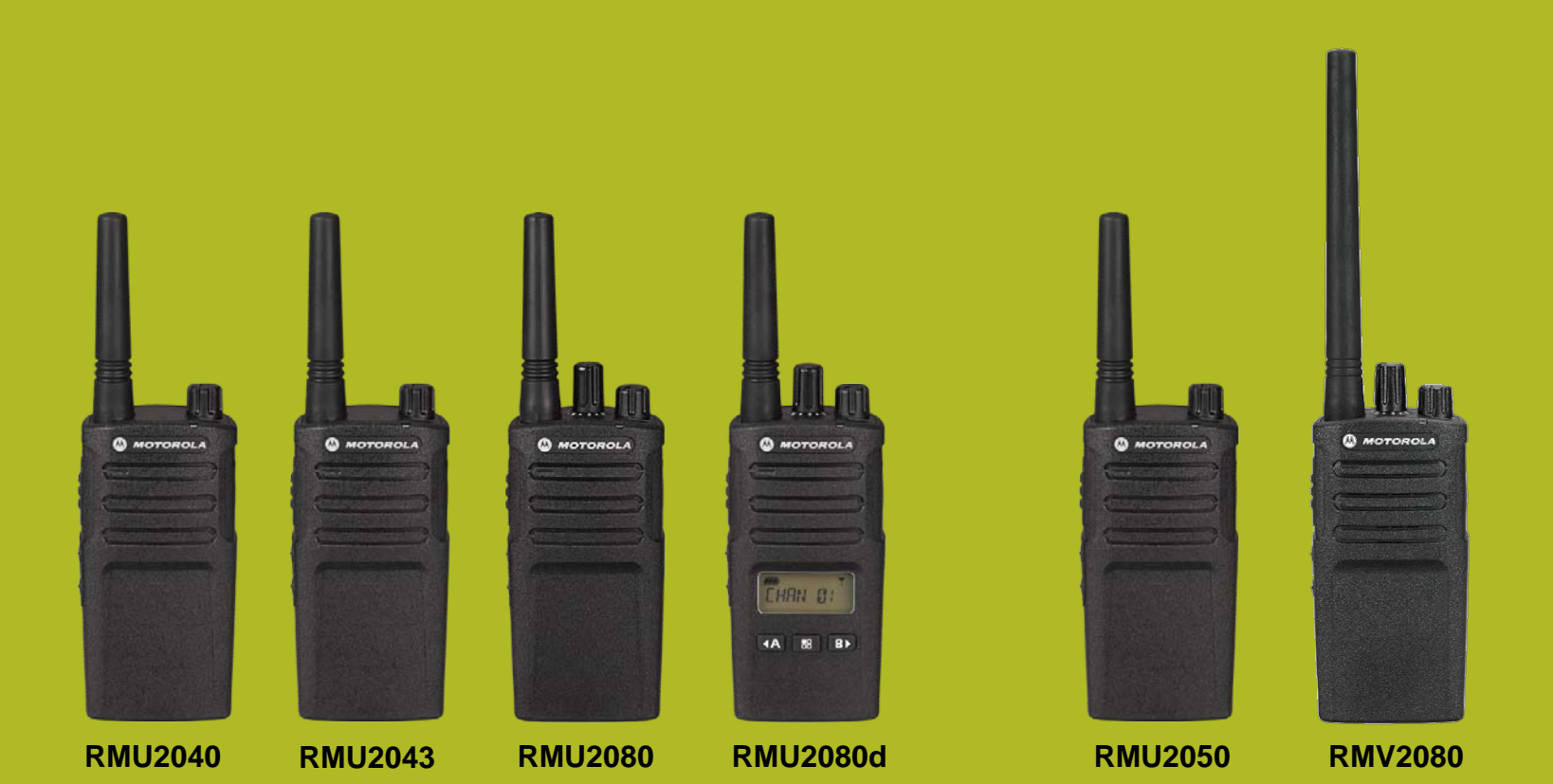

# RMU2040 QUICK REFERENCE GUIDE

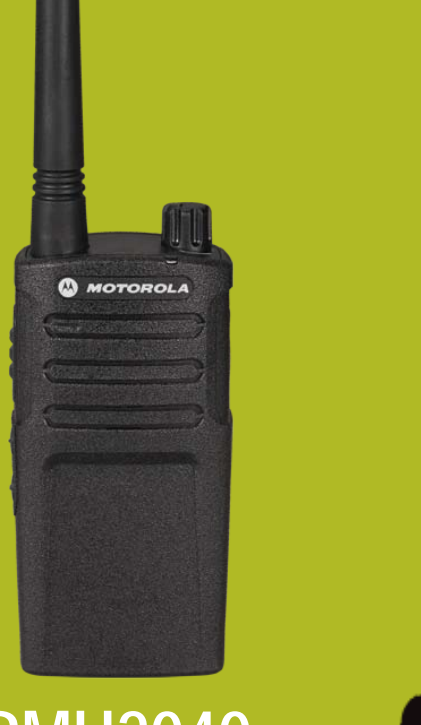

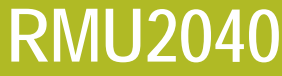

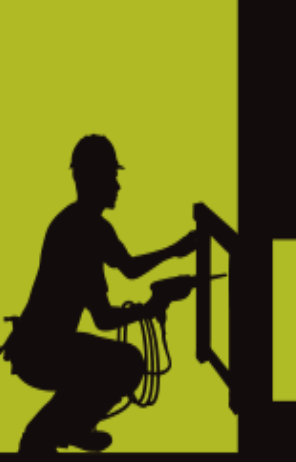

- 1. DEFAULT VALUES
- 2. MODEL FEATURES
- 3. FACTORY DEFAULT
- 4. DISABLE TONES
- 5. <u>IVOX</u>
- 6. <u>VOX</u>
- 7. CHANNEL ANNOUNCEMENT
- 8. <u>POWER UP AUDIO</u>
- 9. ADVANCED CONFIGURATION

## RMU2040 DEFAULT VALUES

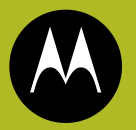

Channel Voice Prompt:OnActive Channels:2Battery Save:On

| CHAN | FREQ         | CODE        |
|------|--------------|-------------|
| 1    | 2 - 464.5500 | 1 – 67.0 Hz |
| 2    | 8 - 467.9250 | 1 – 67.0 Hz |
| 3*   | 5 - 467.8500 | 1 – 67.0 Hz |
| 4*   | 6 - 467.8750 | 1 – 67.0 Hz |

#### \*When channels are enabled

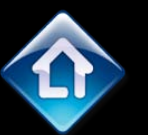

Power Up Audio: Battery level + Channel

MOTOROLA

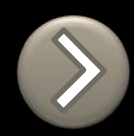

PTT (Push-to-Talk) Button

SB1 – Monitor Button

SB2 – Channel Down

<

### RM SERIES NON-DISPLAY RADIO FEATURES

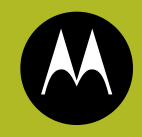

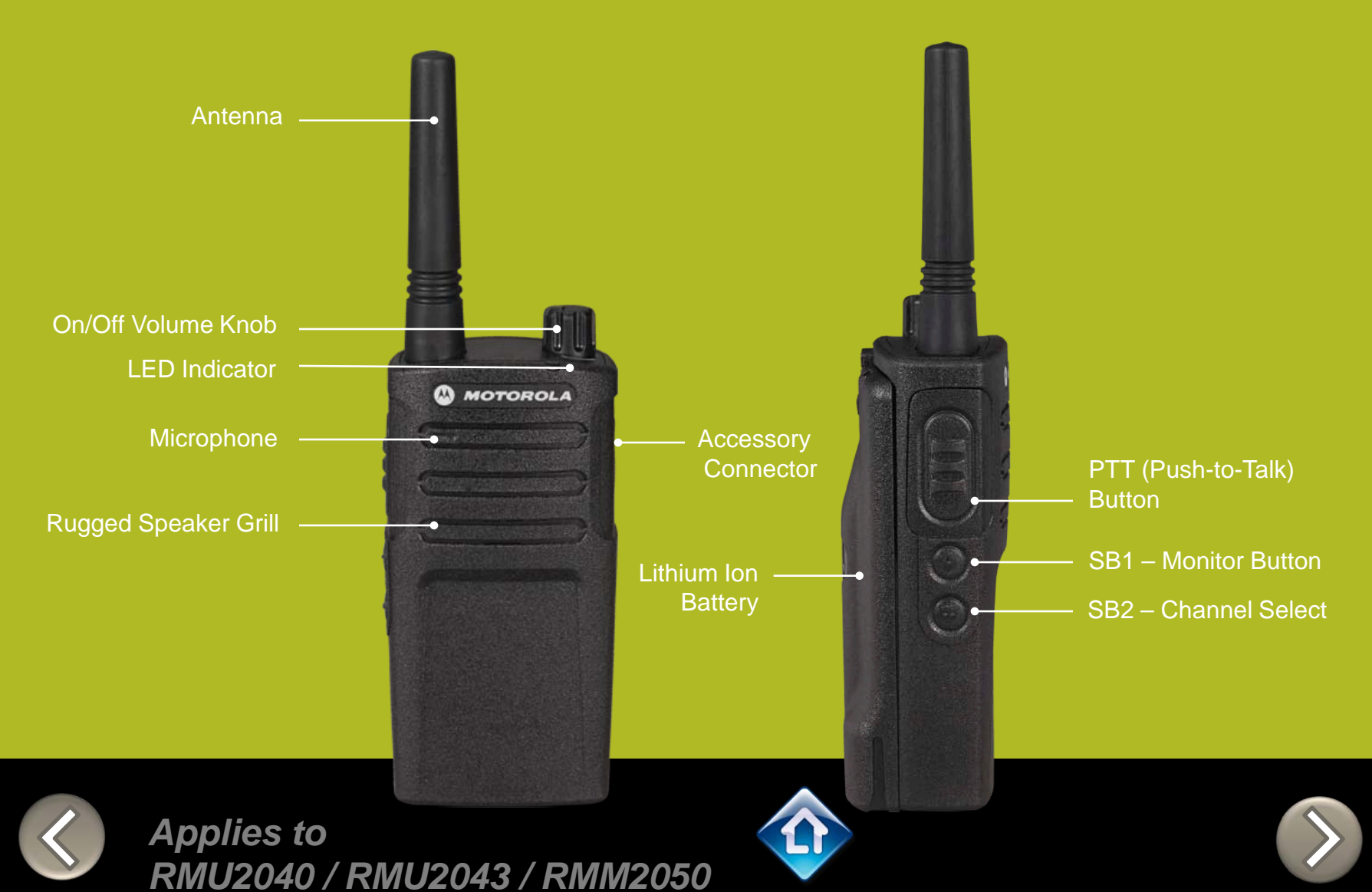

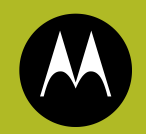

# RM SERIES Factory Settings Reset

To reset radio to Factory default settings, Power up with **SB1, SB2** & **PTT** pressed at the same time.

Please note that all channels will revert to default frequencies.

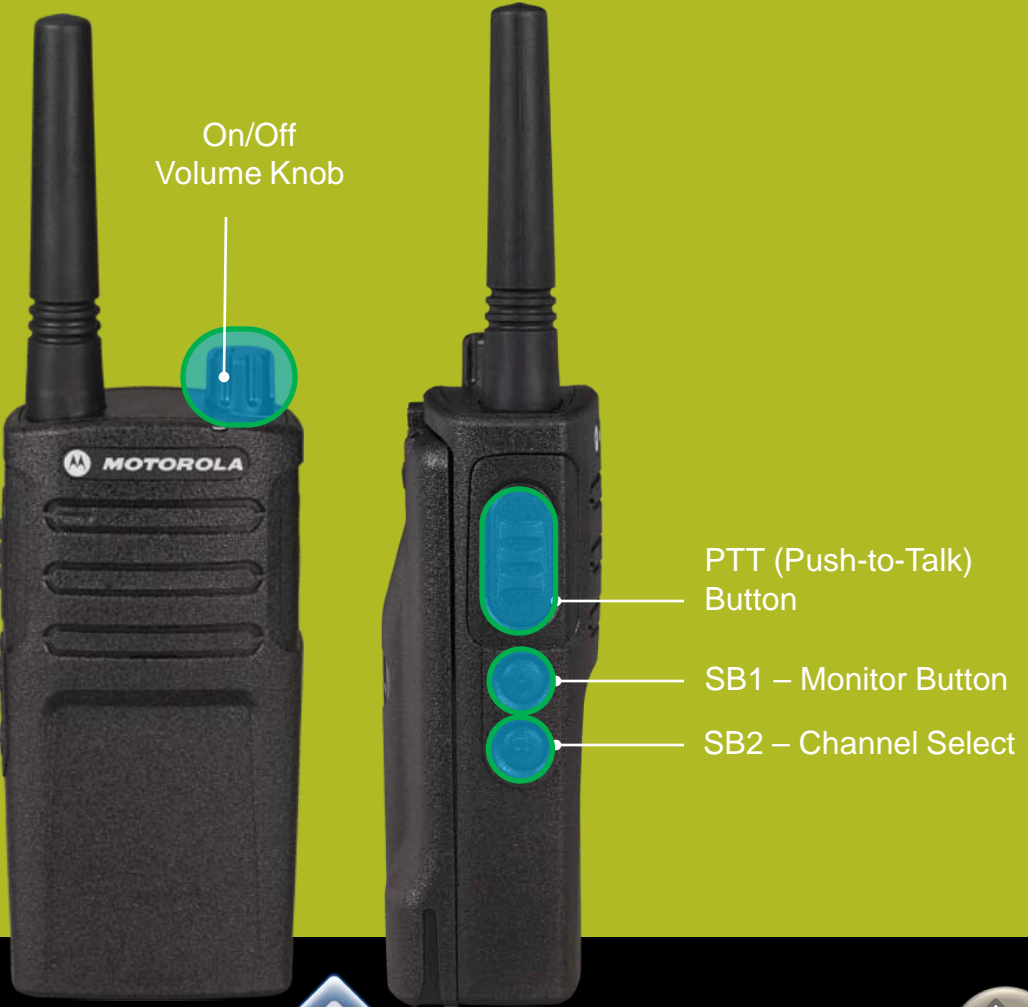

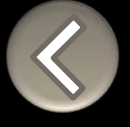

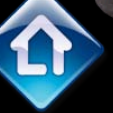

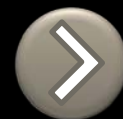

# **RM SERIES** Toggle (Disable/Enable) Keypad tones

To disable/enable keypad tones, power up with SB2 button pressed

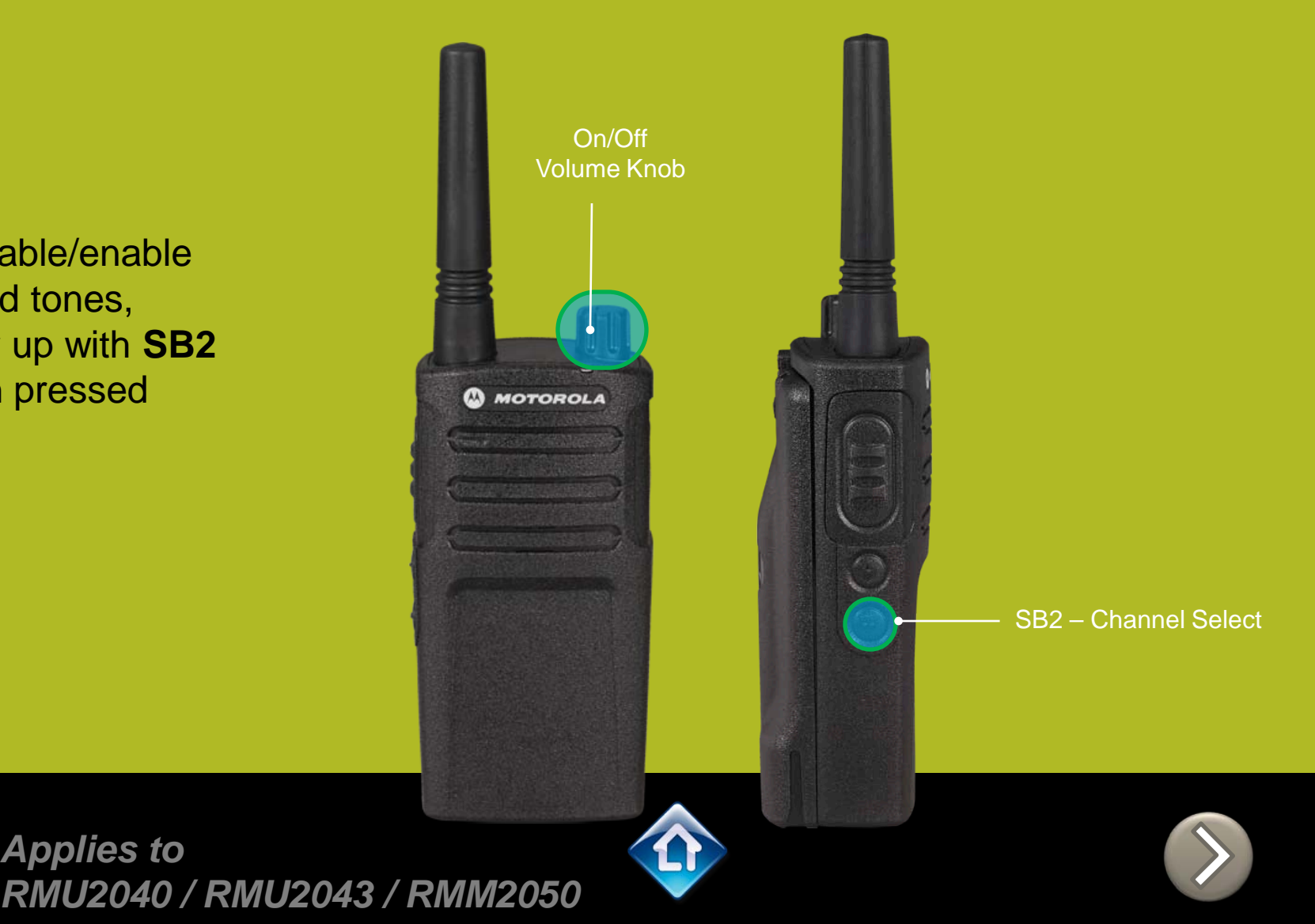

# RM SERIES IVOX hands free

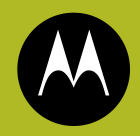

To enable the IVOX Power up with **PTT** pressed .

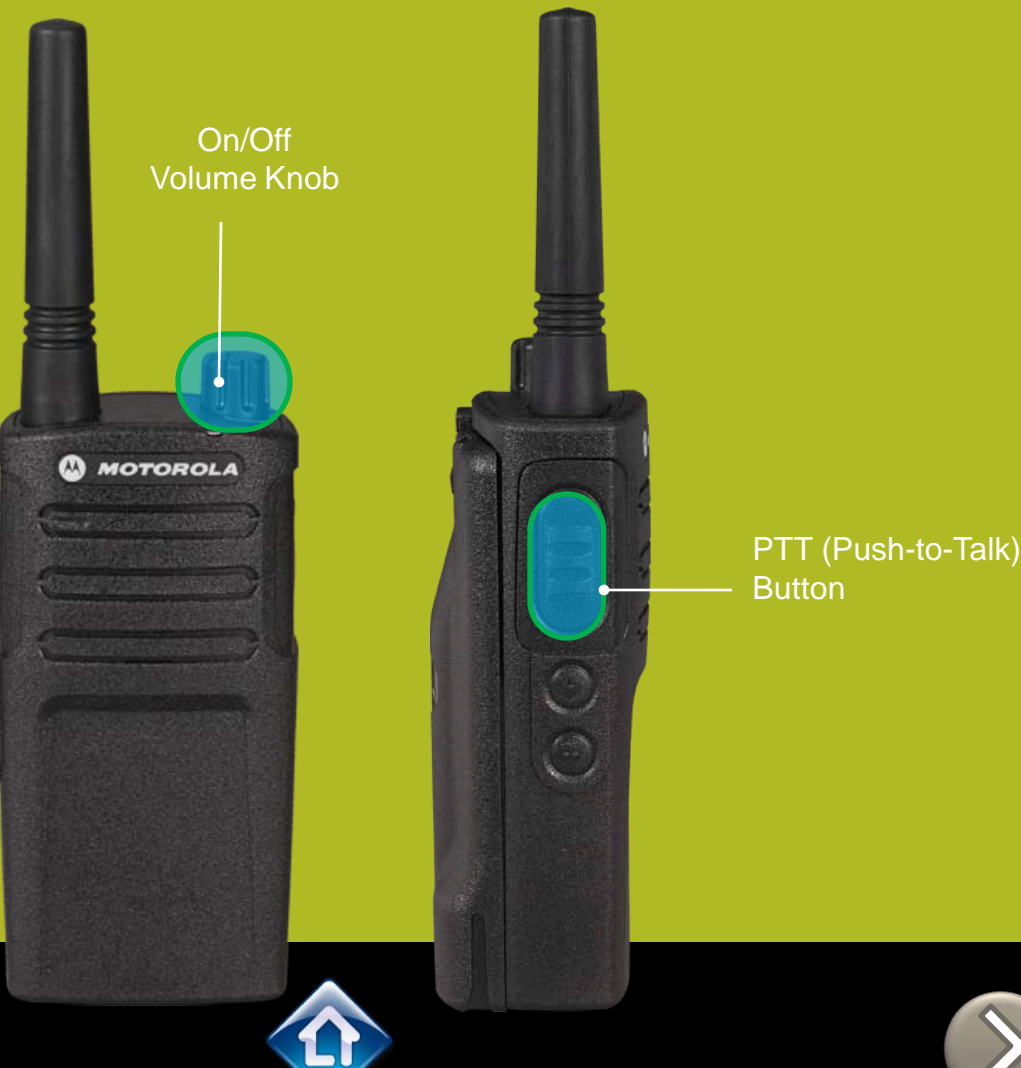

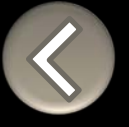

# RM SERIES External VOX hands free

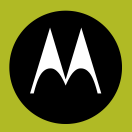

To enable voice activated (VOX) accessories,

- Use the Customer Programming Software (CPS) to change the Vox Level of the radio
- 2. Attach a VOX supported accessory
- 3. Power up with VOX accessory attached

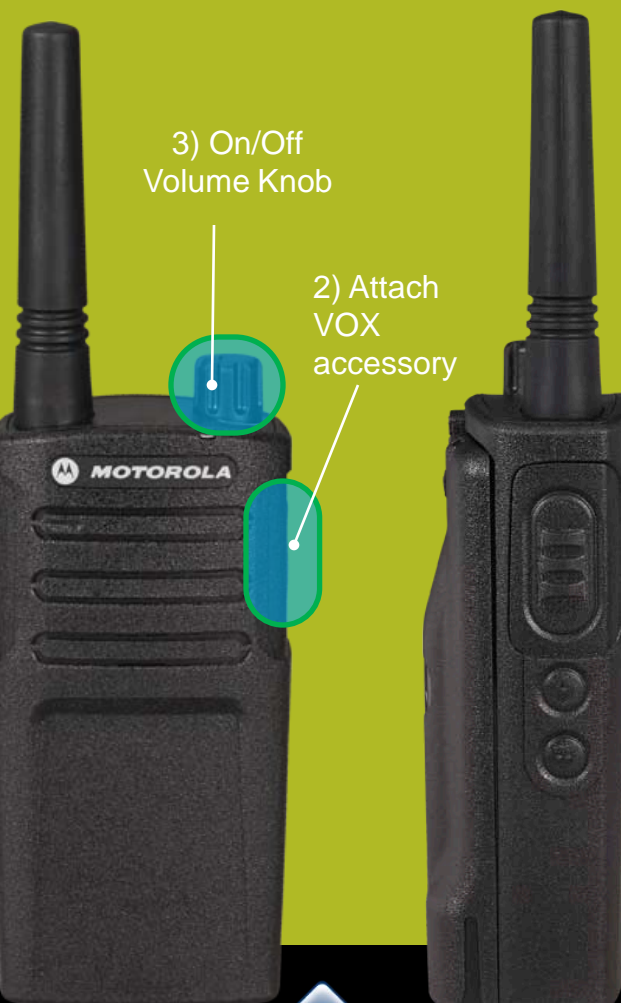

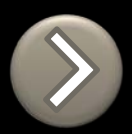

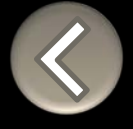

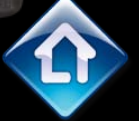

# **RM SERIES Channel Voice Annunciation**

To enable/disable the Channel Voice announcement, power up pressing SB1 button

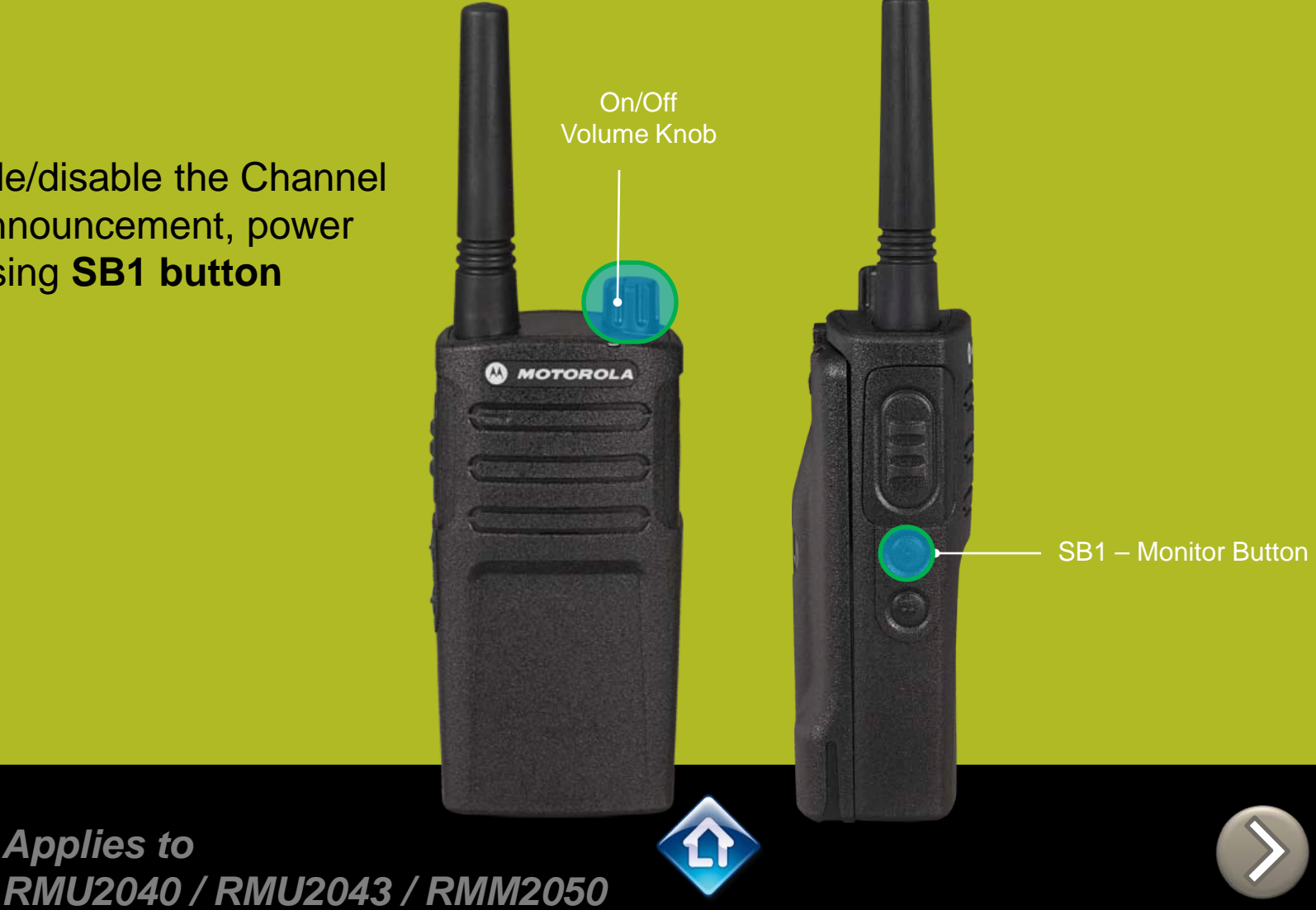

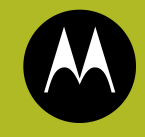

# RM SERIES Power up Audio Announcement

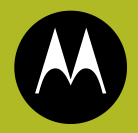

To cycle through the Power up Audio Announcement options power the radio while pressing **SB1 + SB2** at the same time.

### **OPTIONS:**

- 1. Battery level + Channel #
- 2. Channel #
- 3. Silent

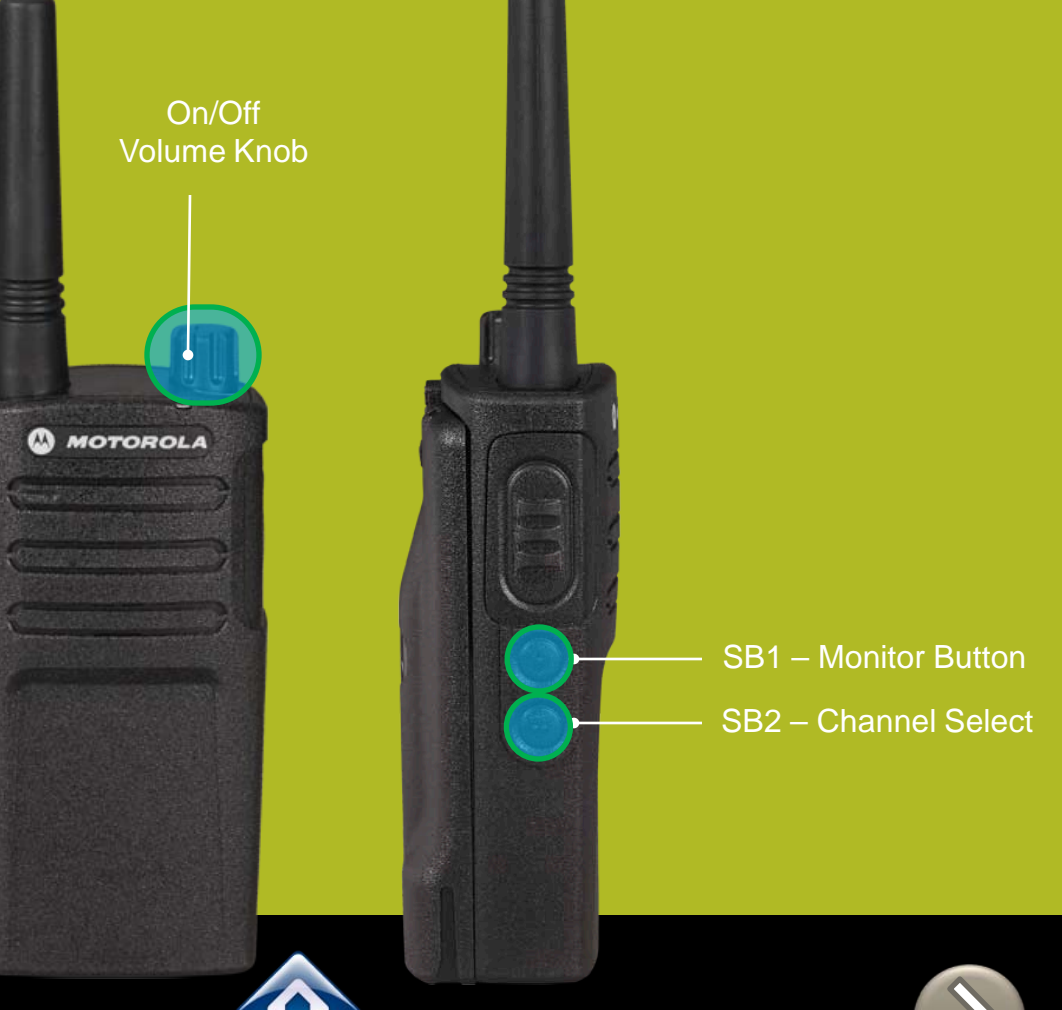

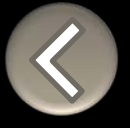

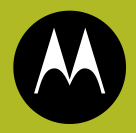

To enter the Advanced Configuration menu, power up pressing **PTT + SB1 button** 

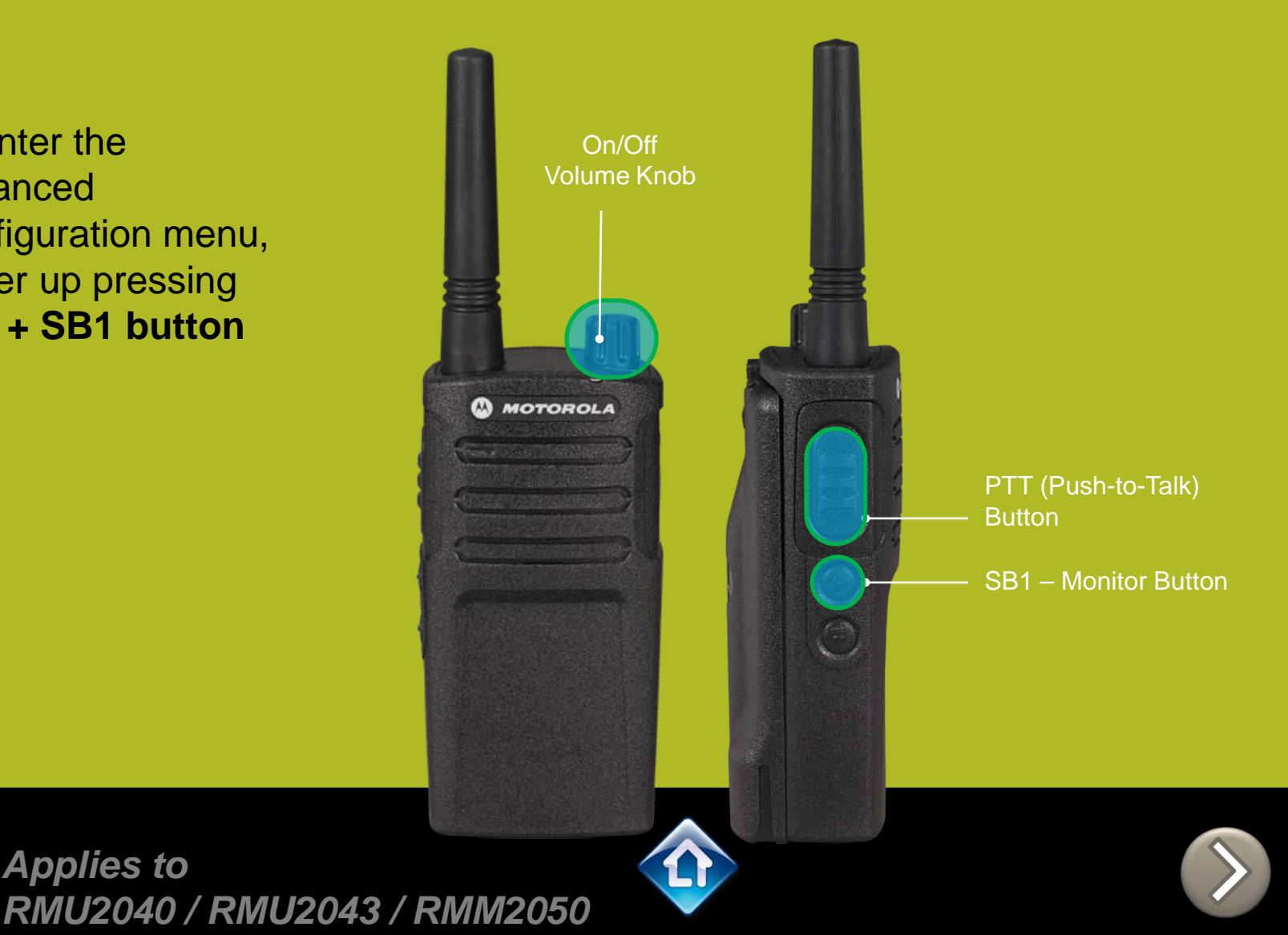

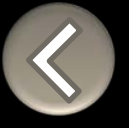

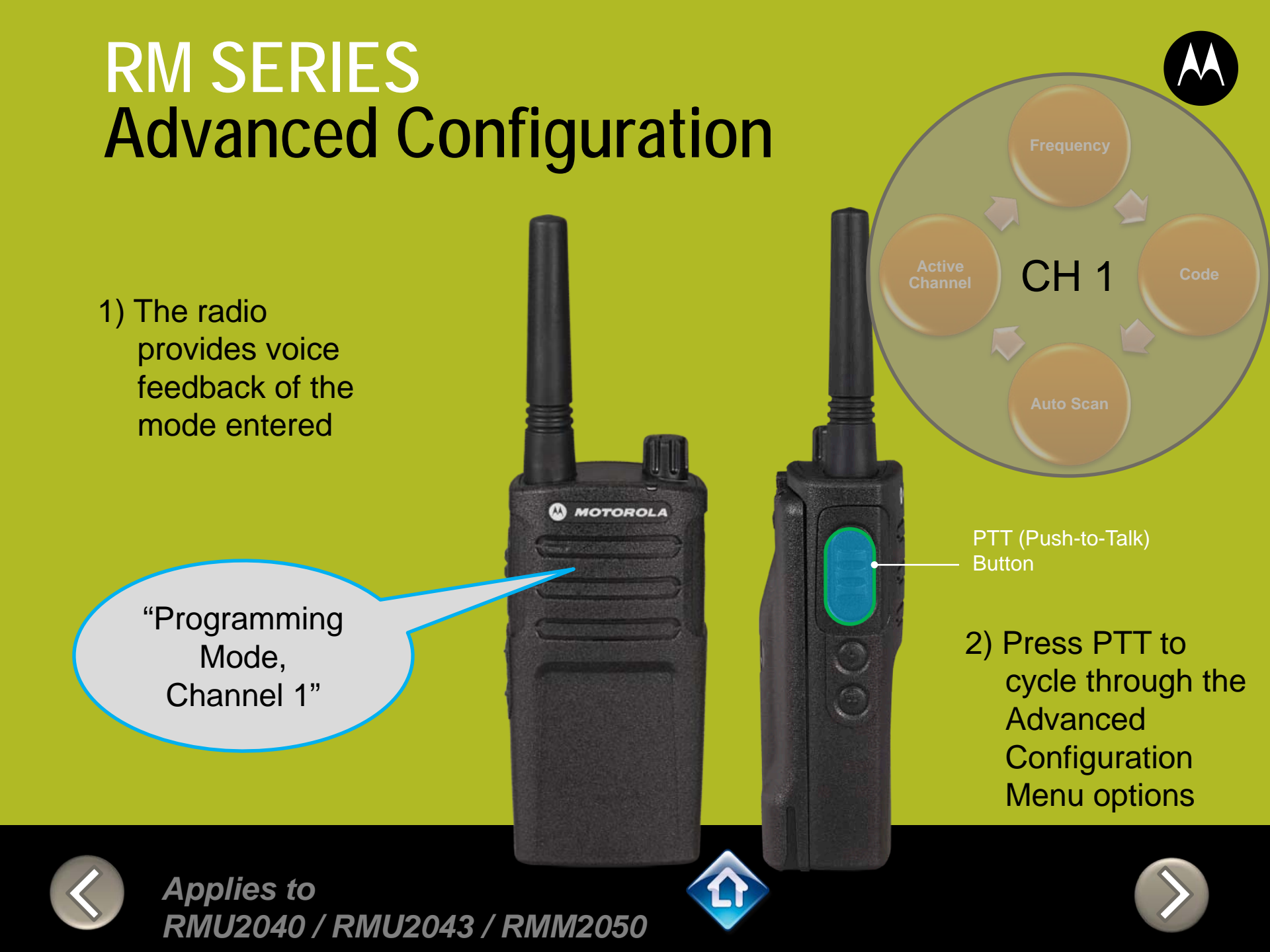

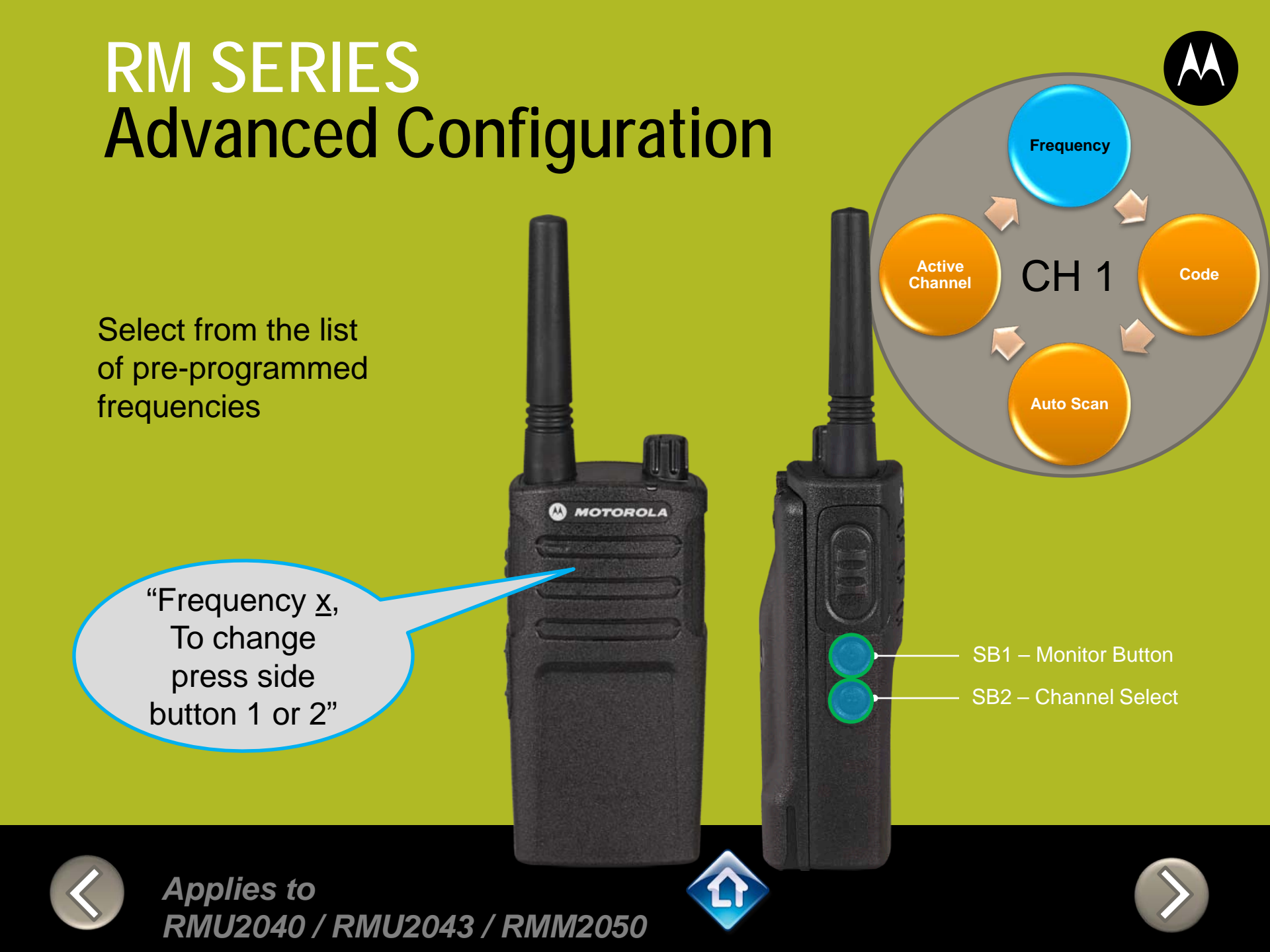

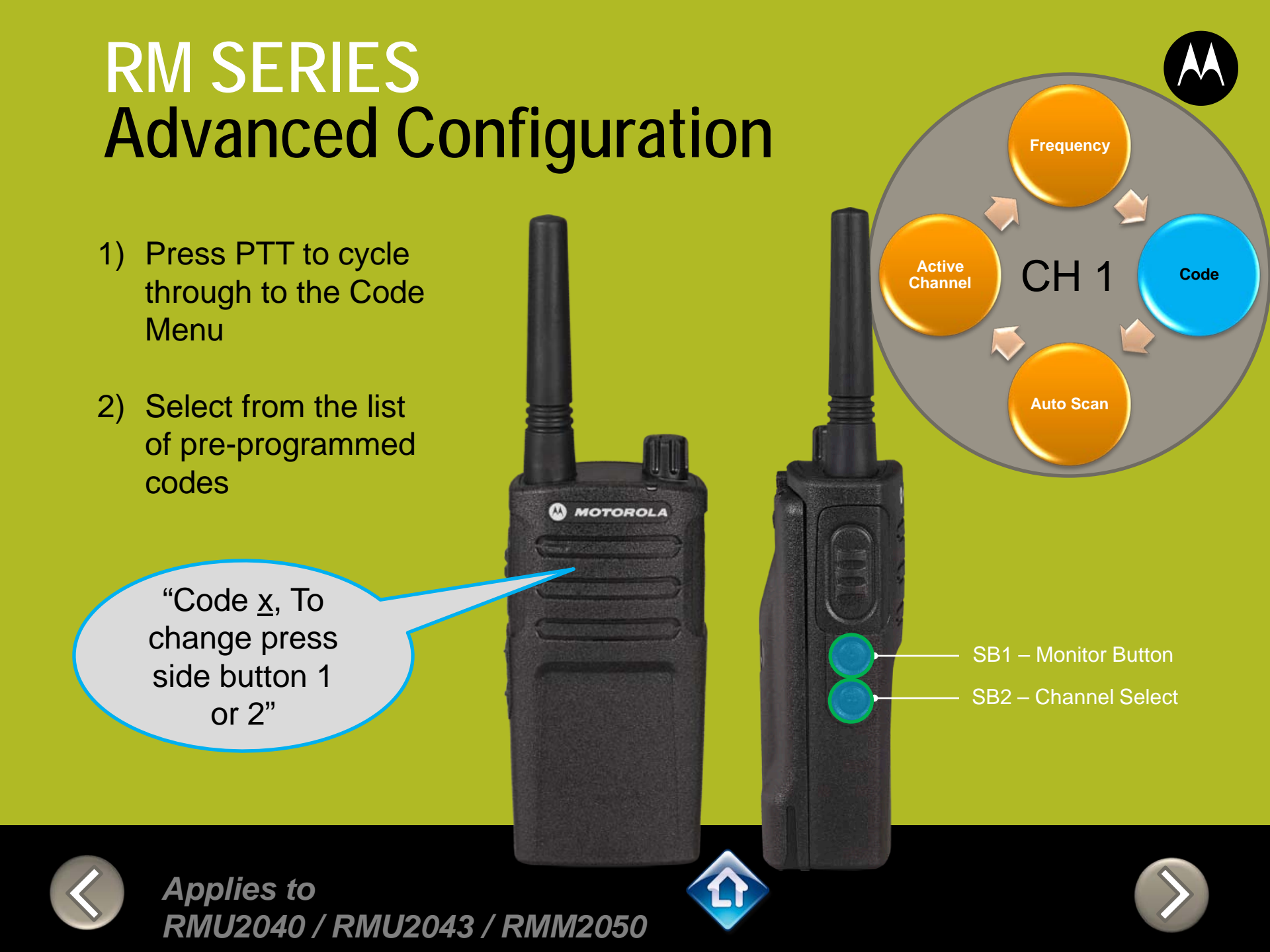

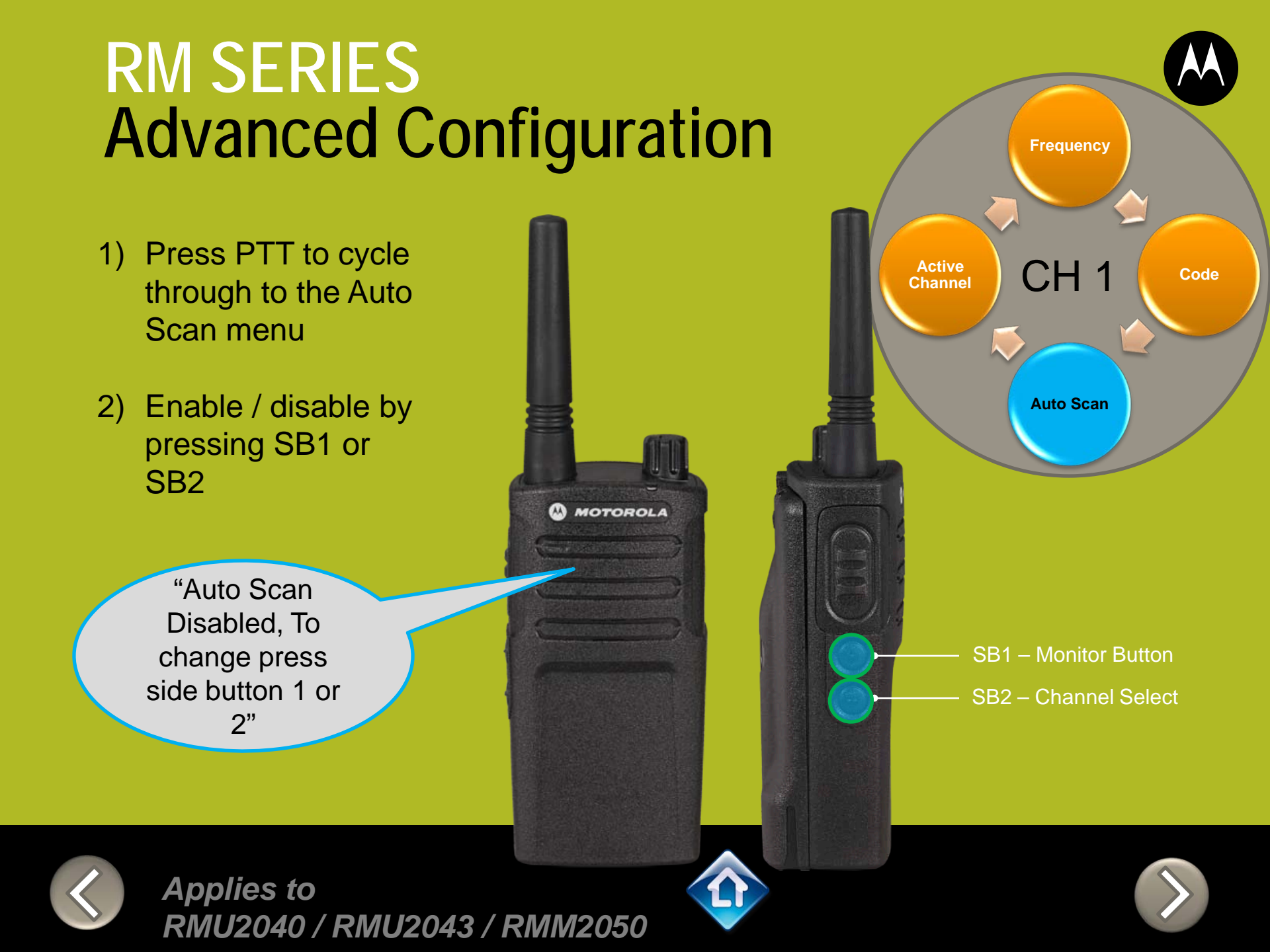

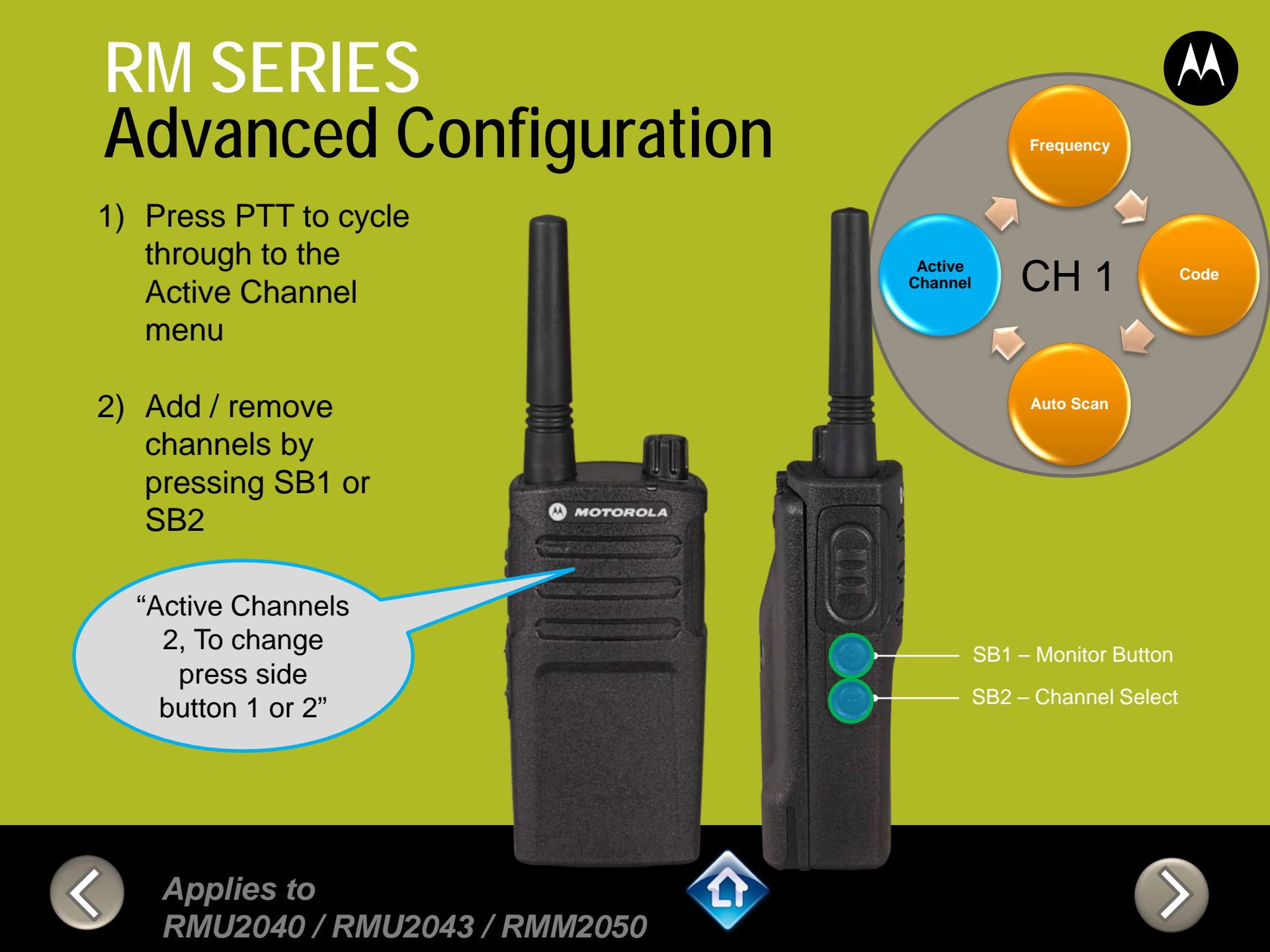

- Press PTT to cycle through the Advanced Configuration Menu until you hear the channel number
- Select another channel to configure by pressing SB1 or SB2

"Channel 1"

CH<sub>2</sub> PTT (Push-to-Talk) **Button** 3) Press PTT to cycle through the Advanced Configuration

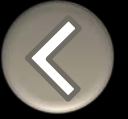

Applies to RMU2040 / RMU2043 / RMM2050

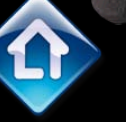

MOTOROLA

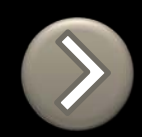

Menu options for

**Channel 2** 

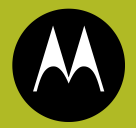

To exit Advanced Configuration you can:

1) Power cycle the radio.

Or

2) Press and hold PTT until you cycle back to top of programming menu and hear a 'beep" then press and hold PTT until you hear Power up Audio

> "Battery level high, Channel 1"

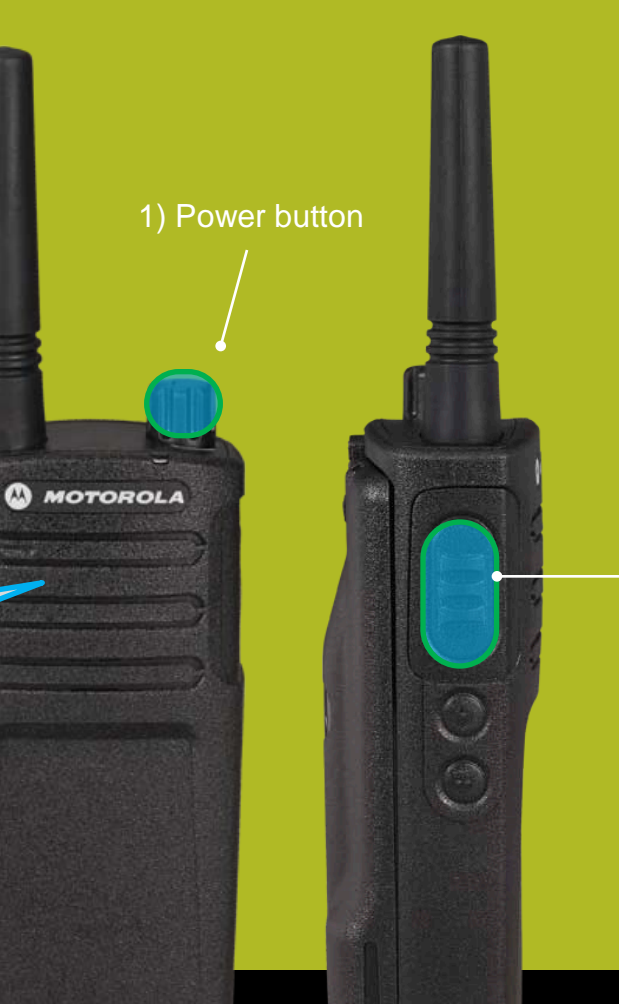

2) PTT (Push-to-Talk) Button

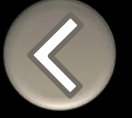

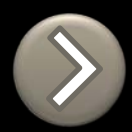

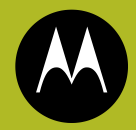

# RM SERIES BUILT TOUGH TO DO BUSINESS BETTER

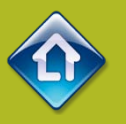

# RMU2043 QUICK REFERENCE GUIDE

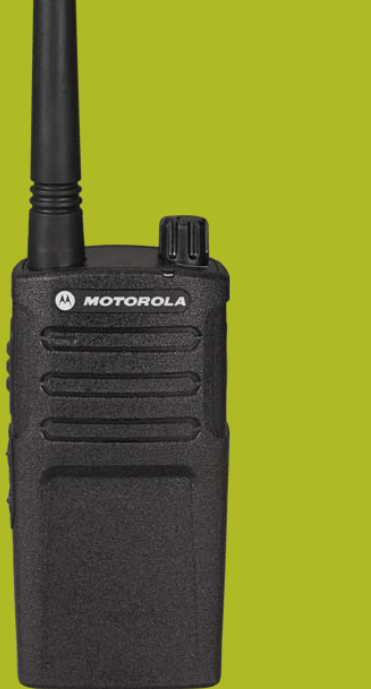

### RMU2043

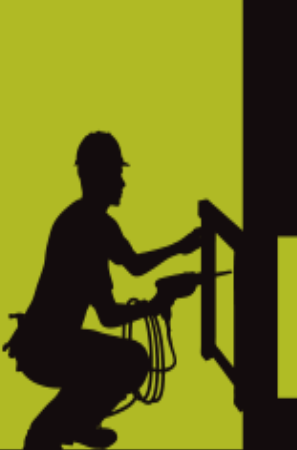

- 1. DEFAULT VALUES
- 2. MODEL FEATURES
- 3. FACTORY DEFAULT
- 4. DISABLE TONES
- 5. <u>IVOX</u>
- 6. <u>VOX</u>
- 7. CHANNEL ANNOUNCEMENT
- 8. <u>POWER UP AUDIO</u>
- 9. ADVANCED CONFIGURATION

## RMU2043 DEFAULT VALUES

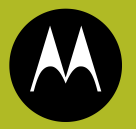

Channel Voice Prompt:OnActive Channels:2Battery Save:On

| CHAN | FREQ         | CODE        |
|------|--------------|-------------|
| 1    | 1 - 458.6625 | 1 – 67.0 Hz |
| 2    | 2 - 469.2625 | 1 – 67.0 Hz |
| 3*   | 1 - 458.6625 | 2 – 71.9 Hz |
| 4*   | 2 - 469.2625 | 2 – 71.9 Hz |

#### \*When channels are enabled

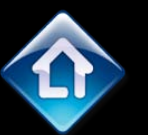

Power Up Audio: Battery level + Channel

MOTOROLA

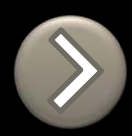

PTT (Push-to-Talk) Button

SB1 – Monitor Button

SB2 – Channel Down

<

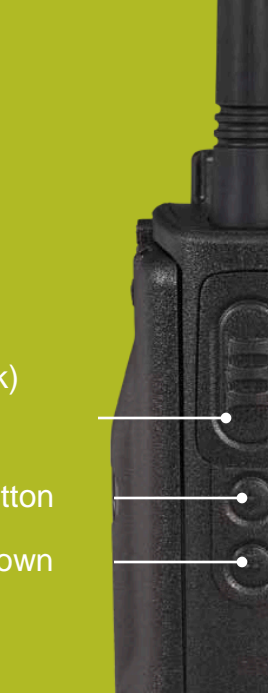

### RM SERIES NON-DISPLAY RADIO FEATURES

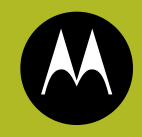

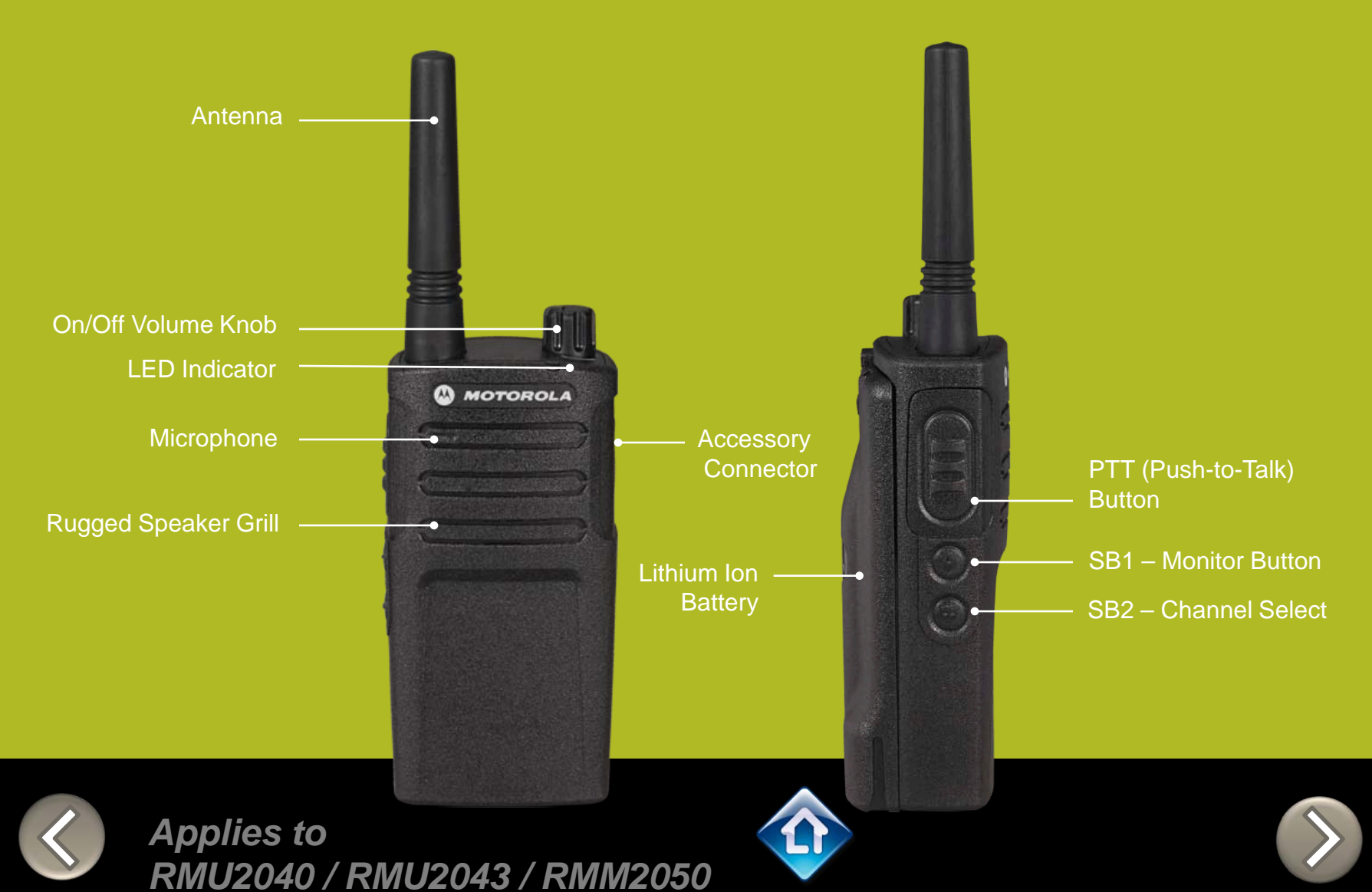

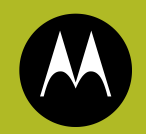

# RM SERIES Factory Settings Reset

To reset radio to Factory default settings, Power up with **SB1, SB2** & **PTT** pressed at the same time.

Please note that all channels will revert to default frequencies.

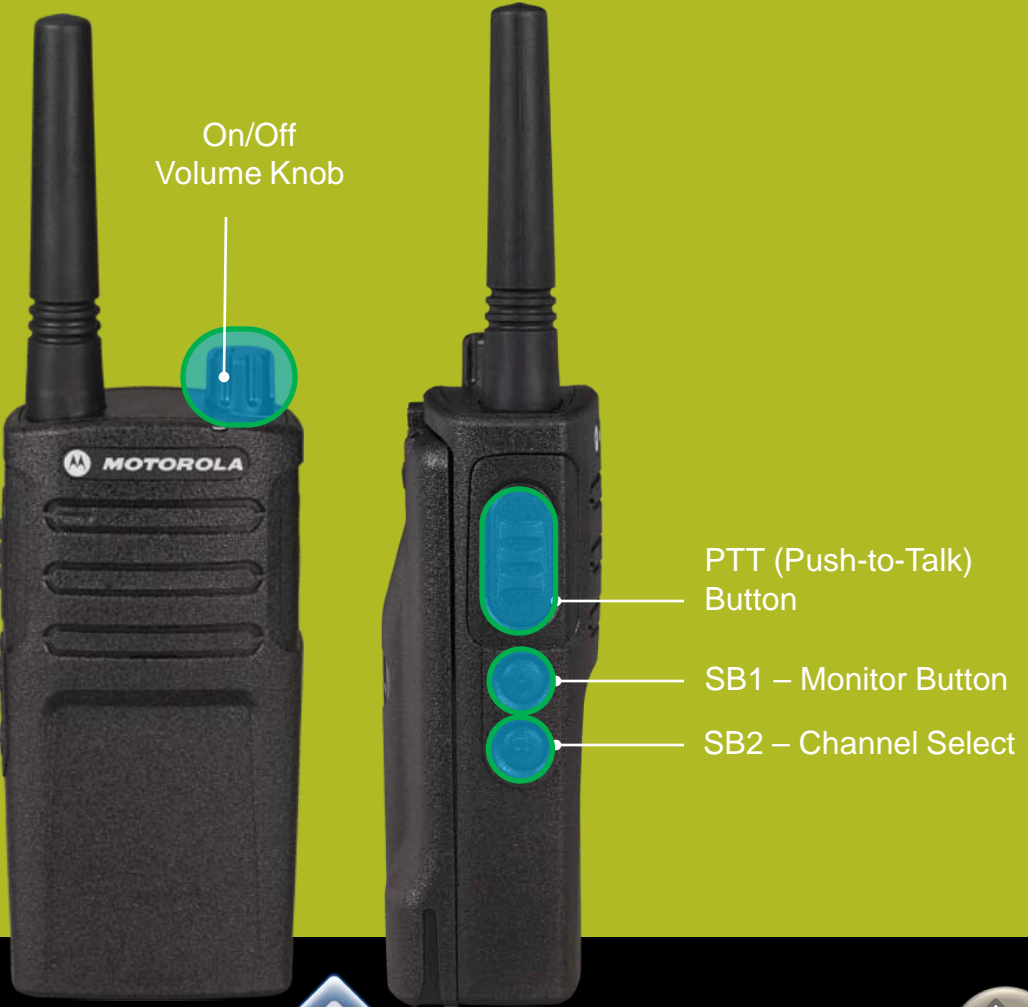

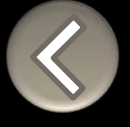

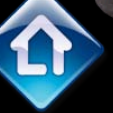

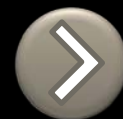

# **RM SERIES** Toggle (Disable/Enable) Keypad tones

To disable/enable keypad tones, power up with SB2 button pressed

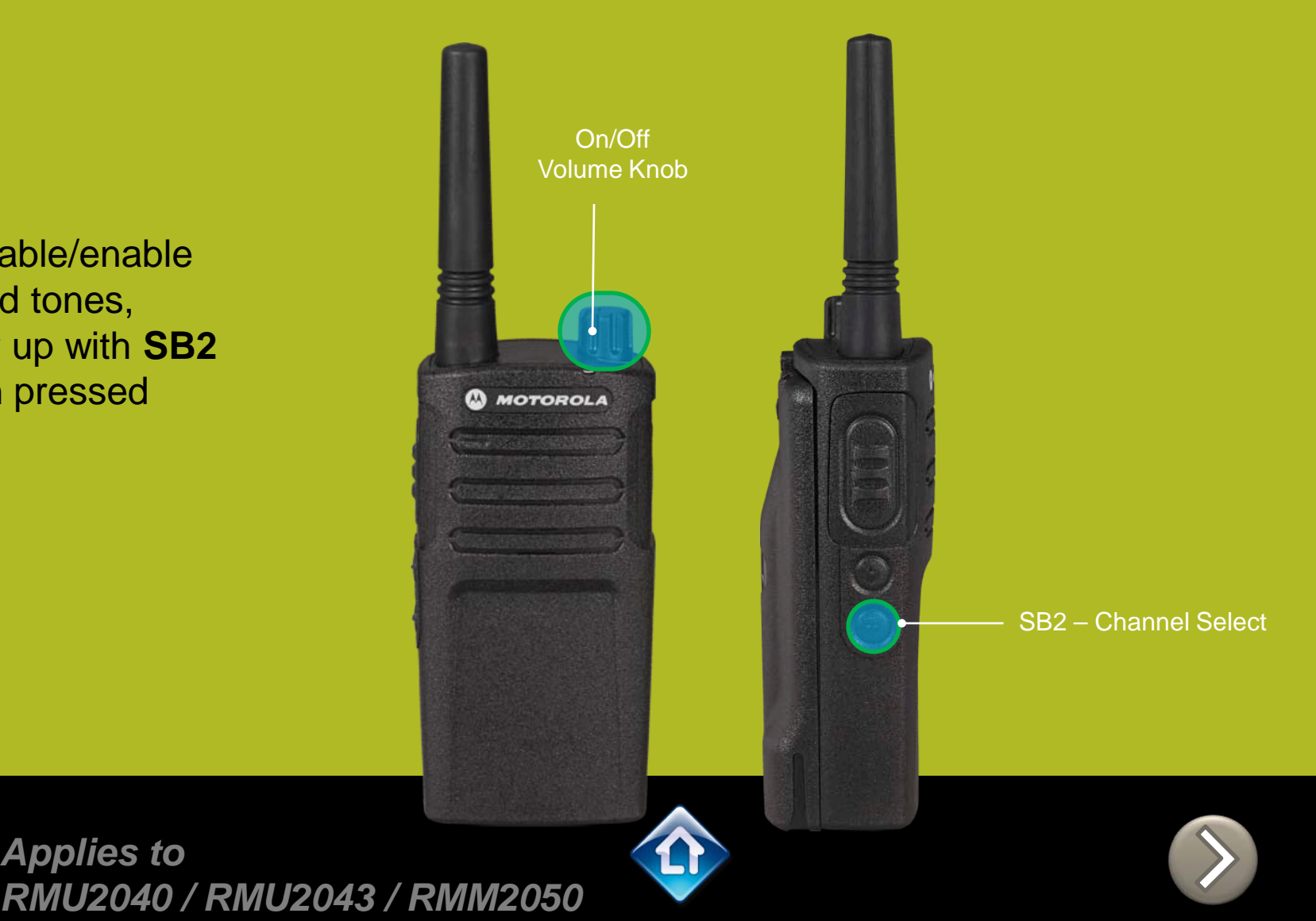

# RM SERIES IVOX hands free

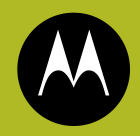

To enable the IVOX Power up with **PTT** pressed .

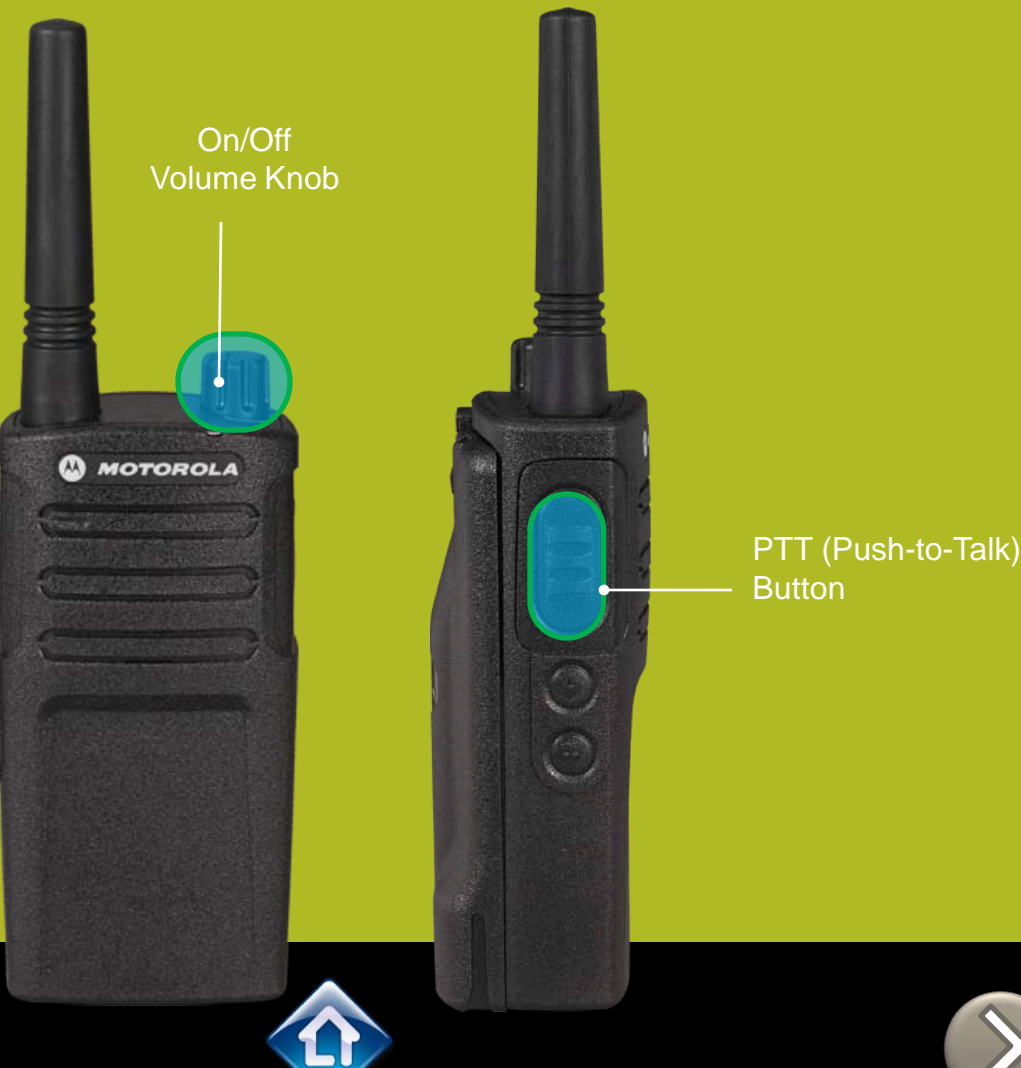

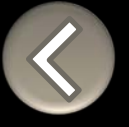

# RM SERIES External VOX hands free

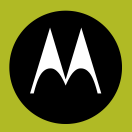

To enable voice activated (VOX) accessories,

- Use the Customer Programming Software (CPS) to change the Vox Level of the radio
- 2. Attach a VOX supported accessory
- 3. Power up with VOX accessory attached

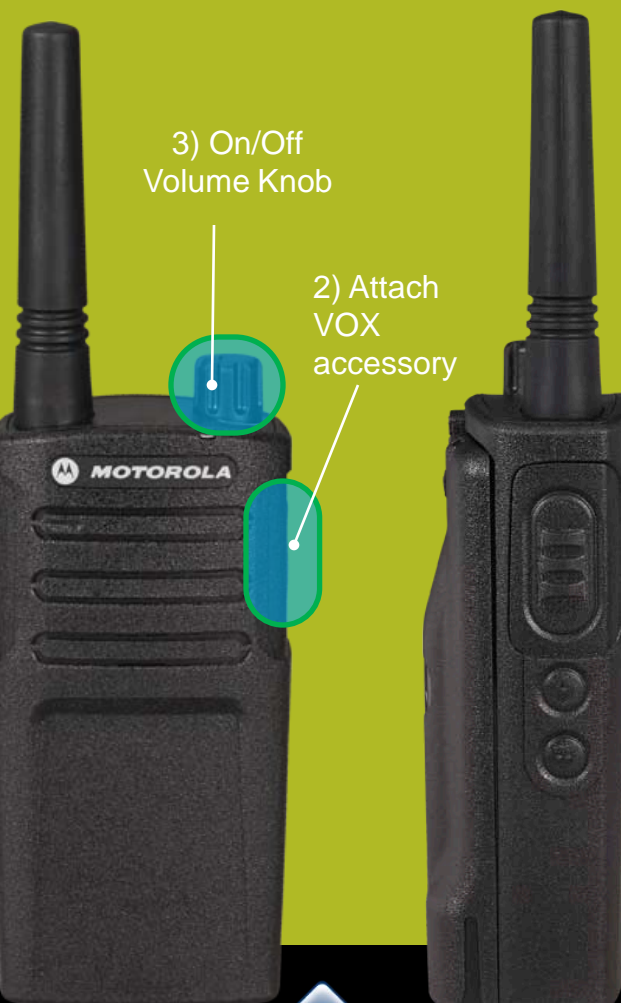

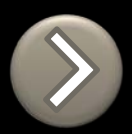

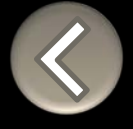

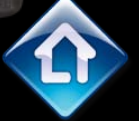

# **RM SERIES Channel Voice Annunciation**

To enable/disable the Channel Voice announcement, power up pressing SB1 button

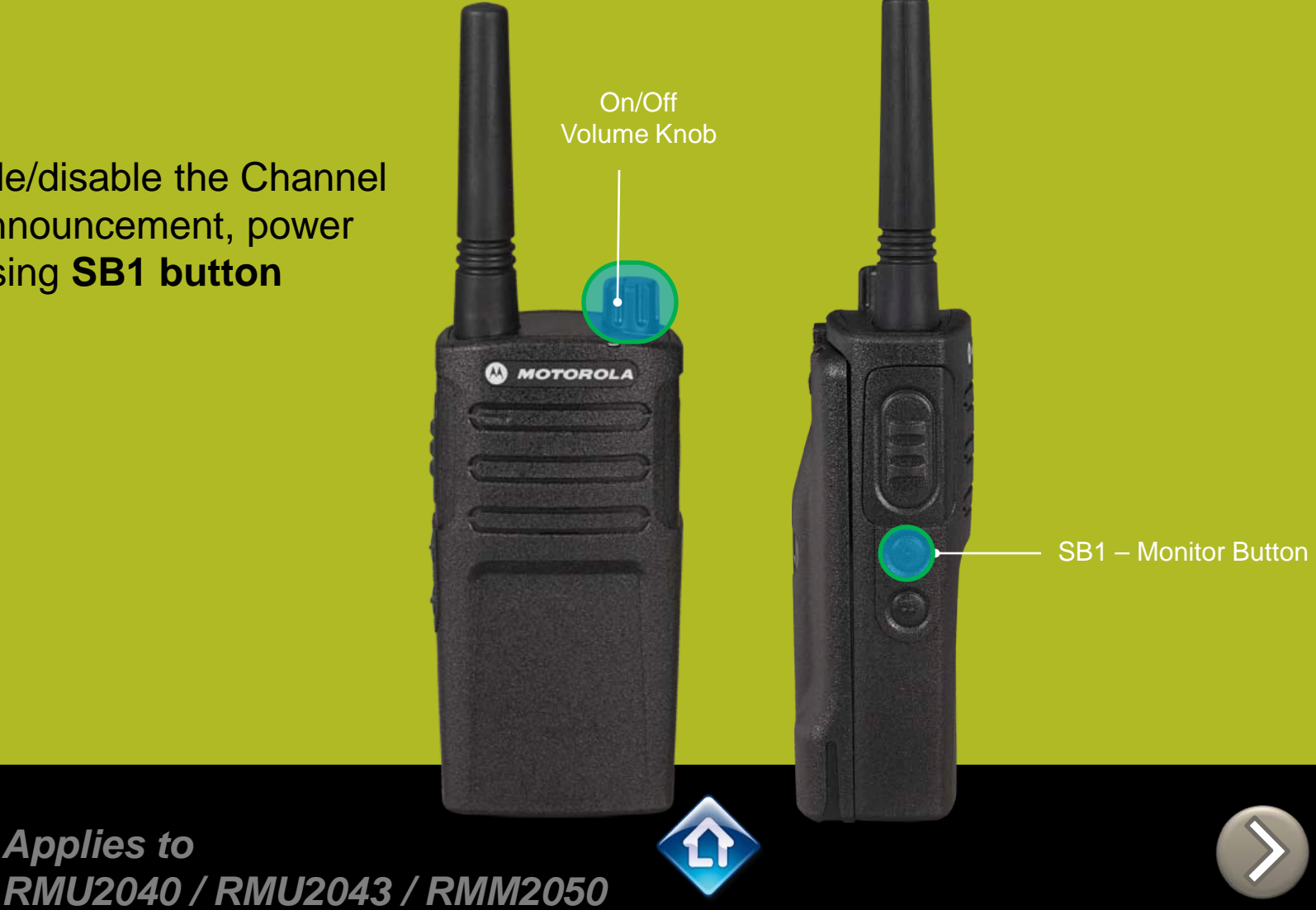

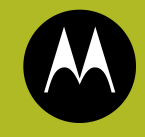

# RM SERIES Power up Audio Announcement

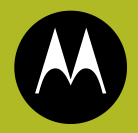

To cycle through the Power up Audio Announcement options power the radio while pressing **SB1 + SB2** at the same time.

### **OPTIONS:**

- 1. Battery level + Channel #
- 2. Channel #
- 3. Silent

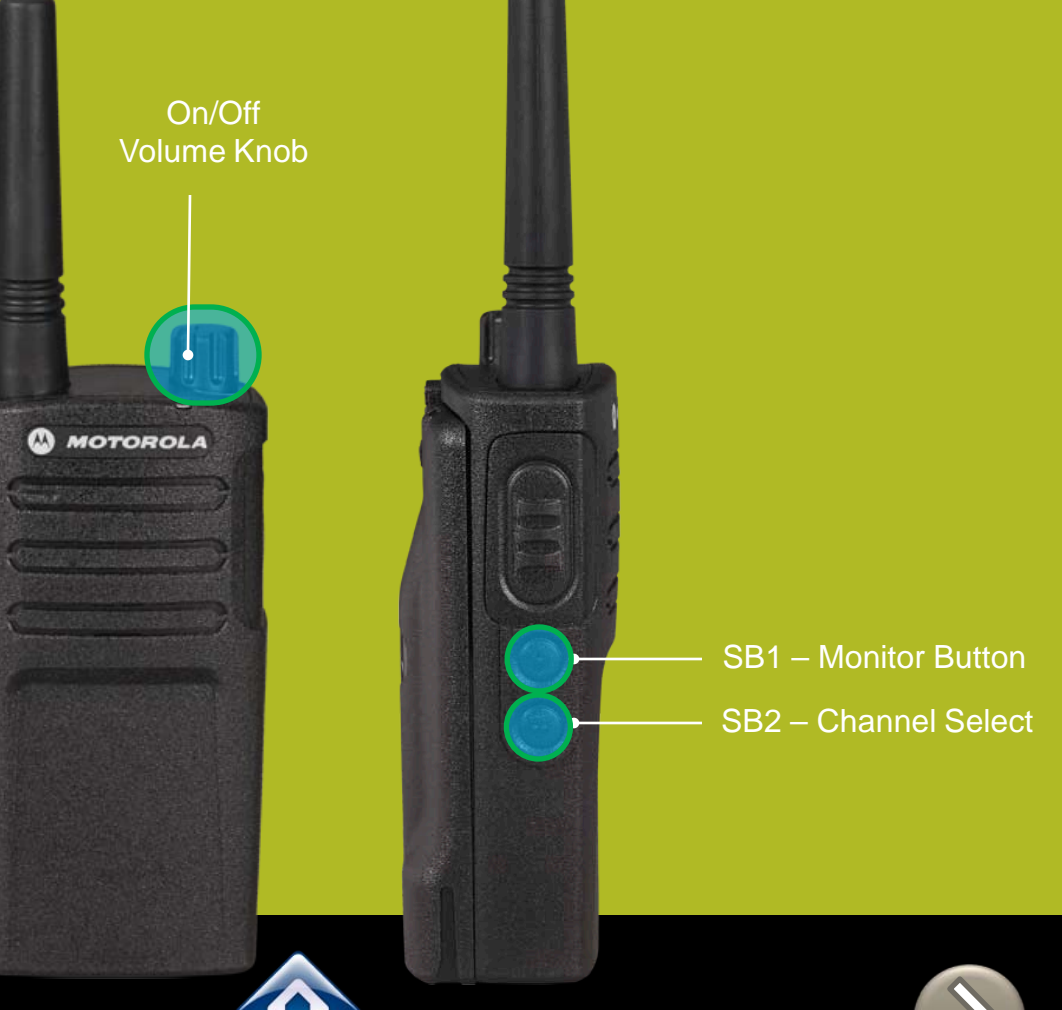

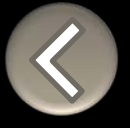

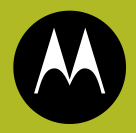

To enter the Advanced Configuration menu, power up pressing **PTT + SB1 button** 

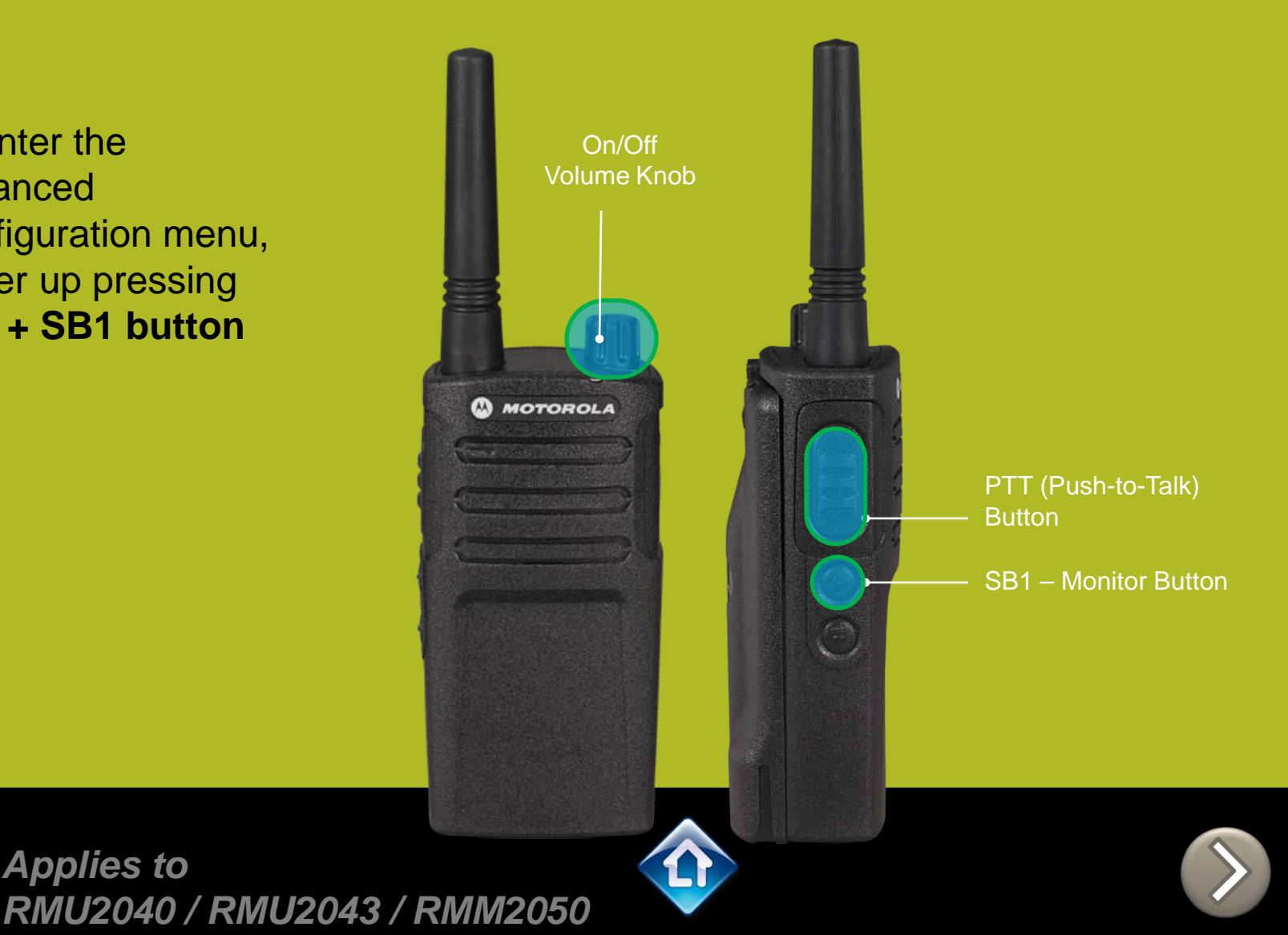

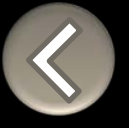

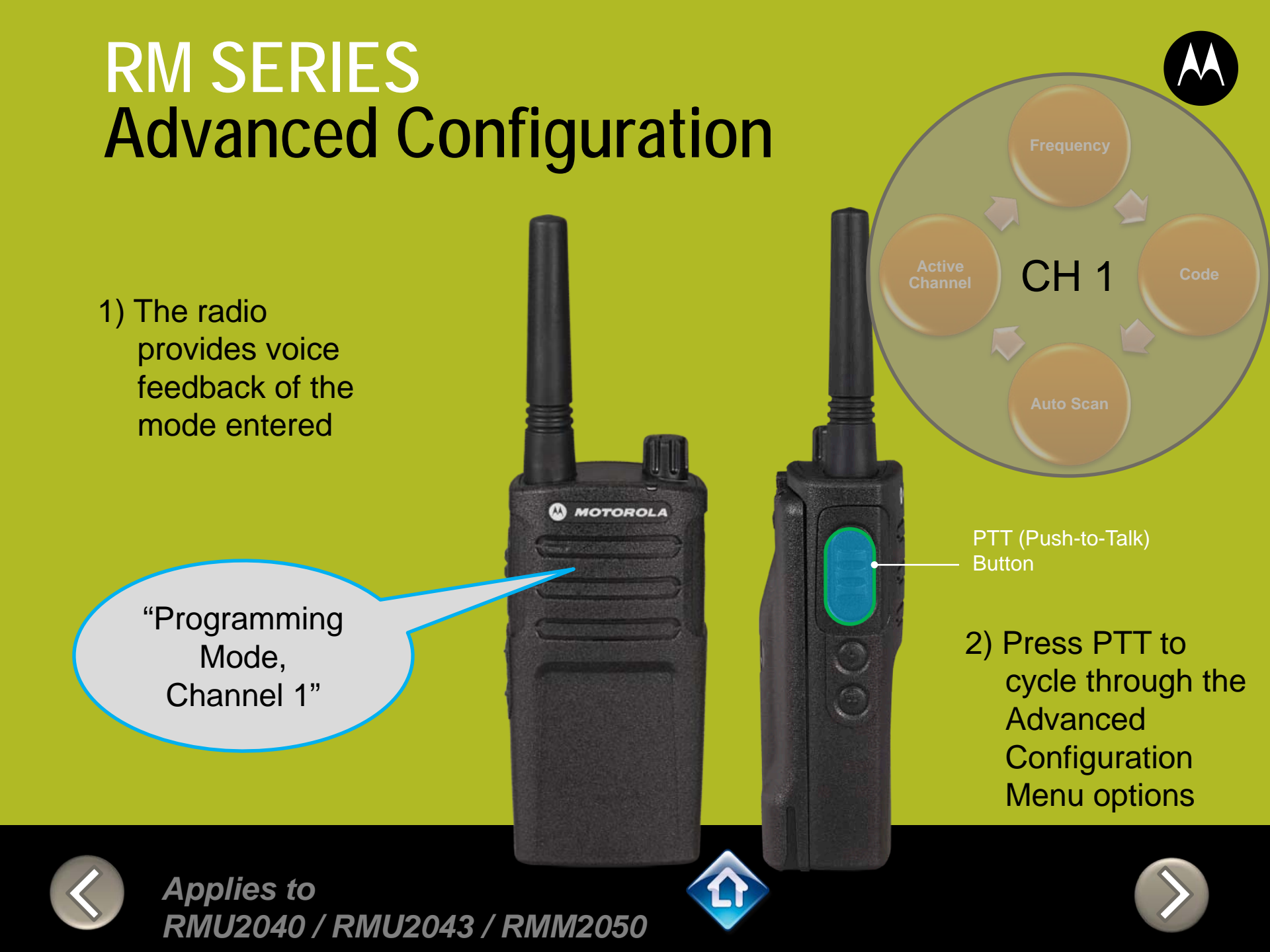

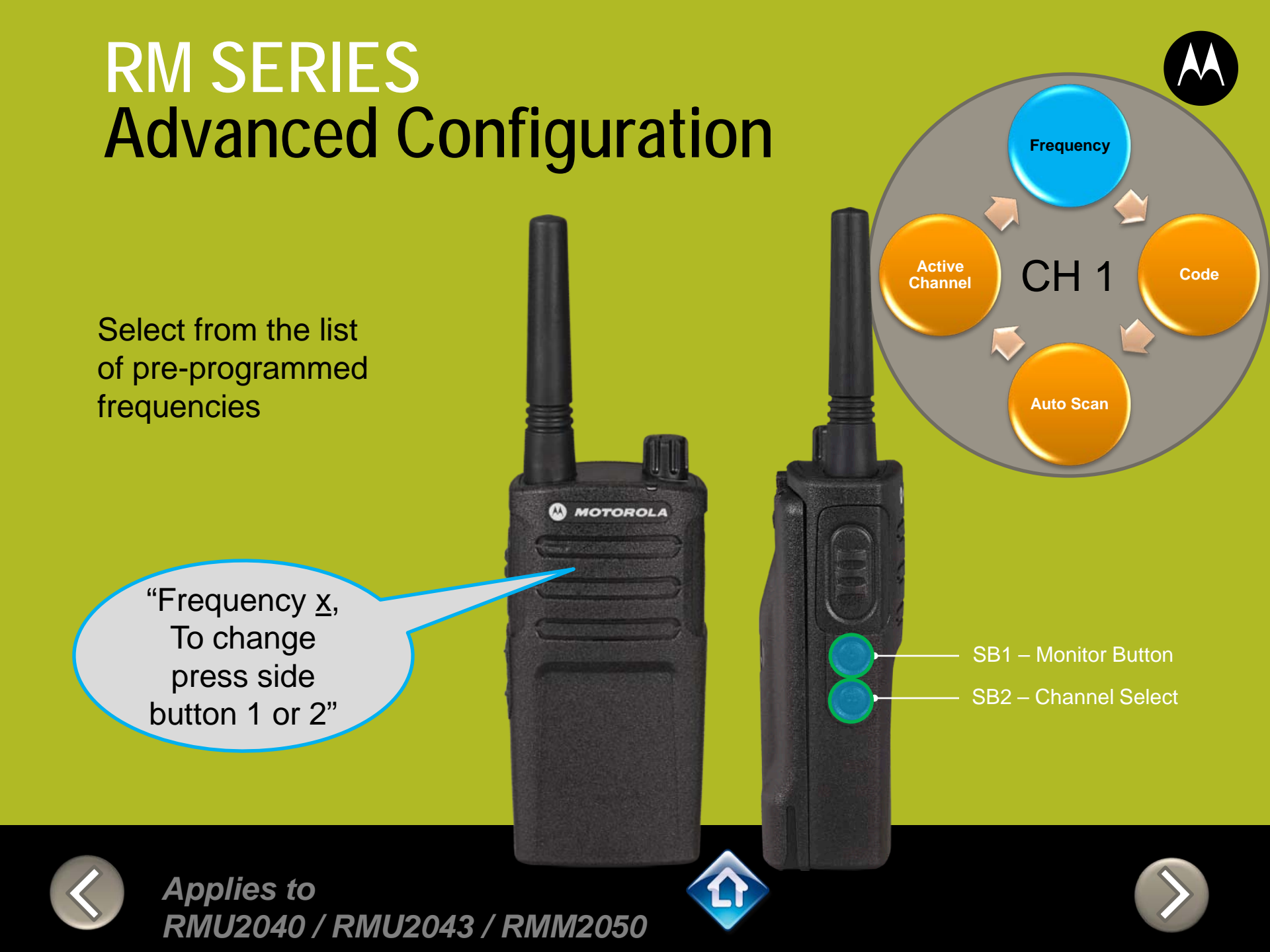

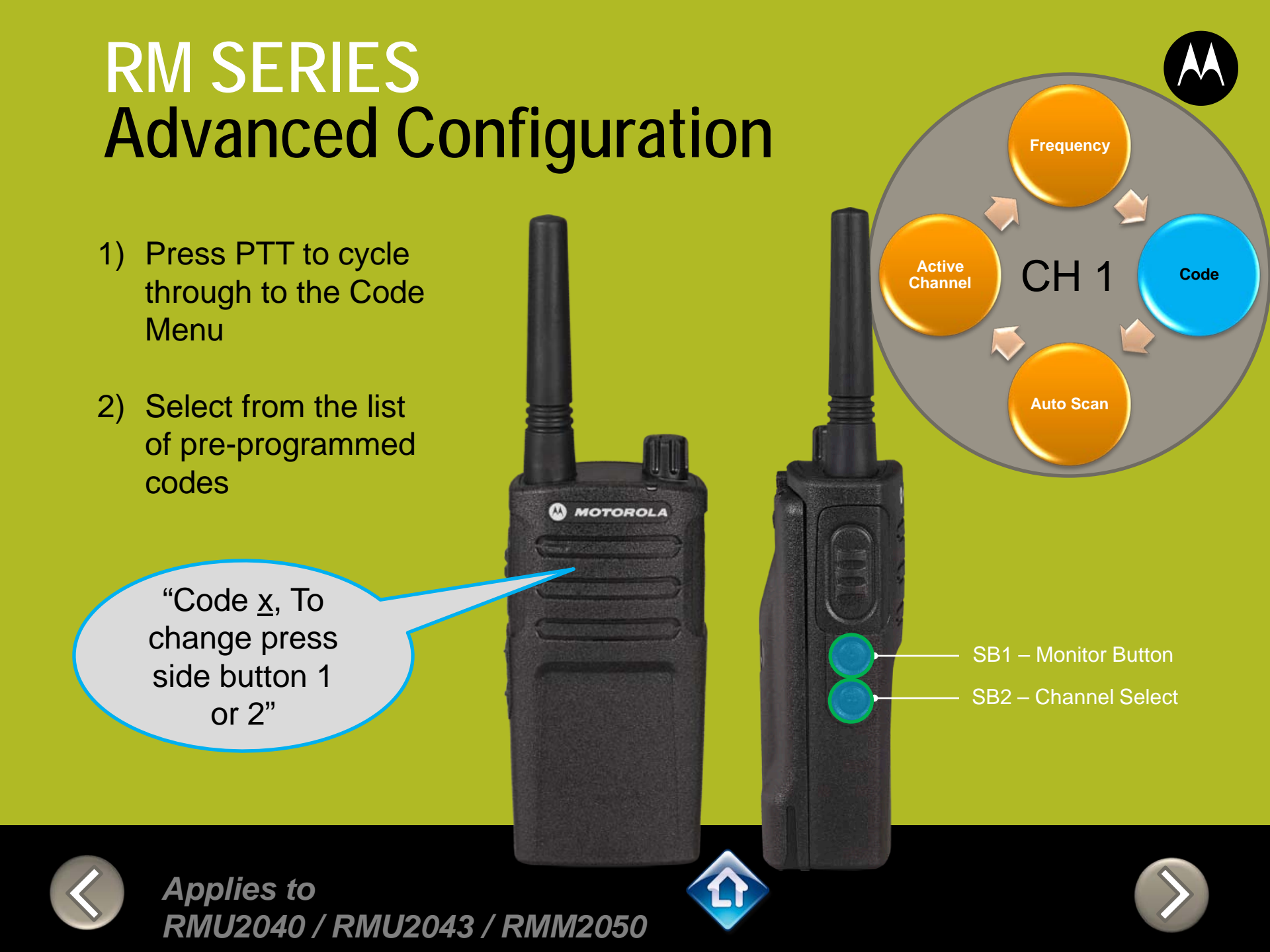

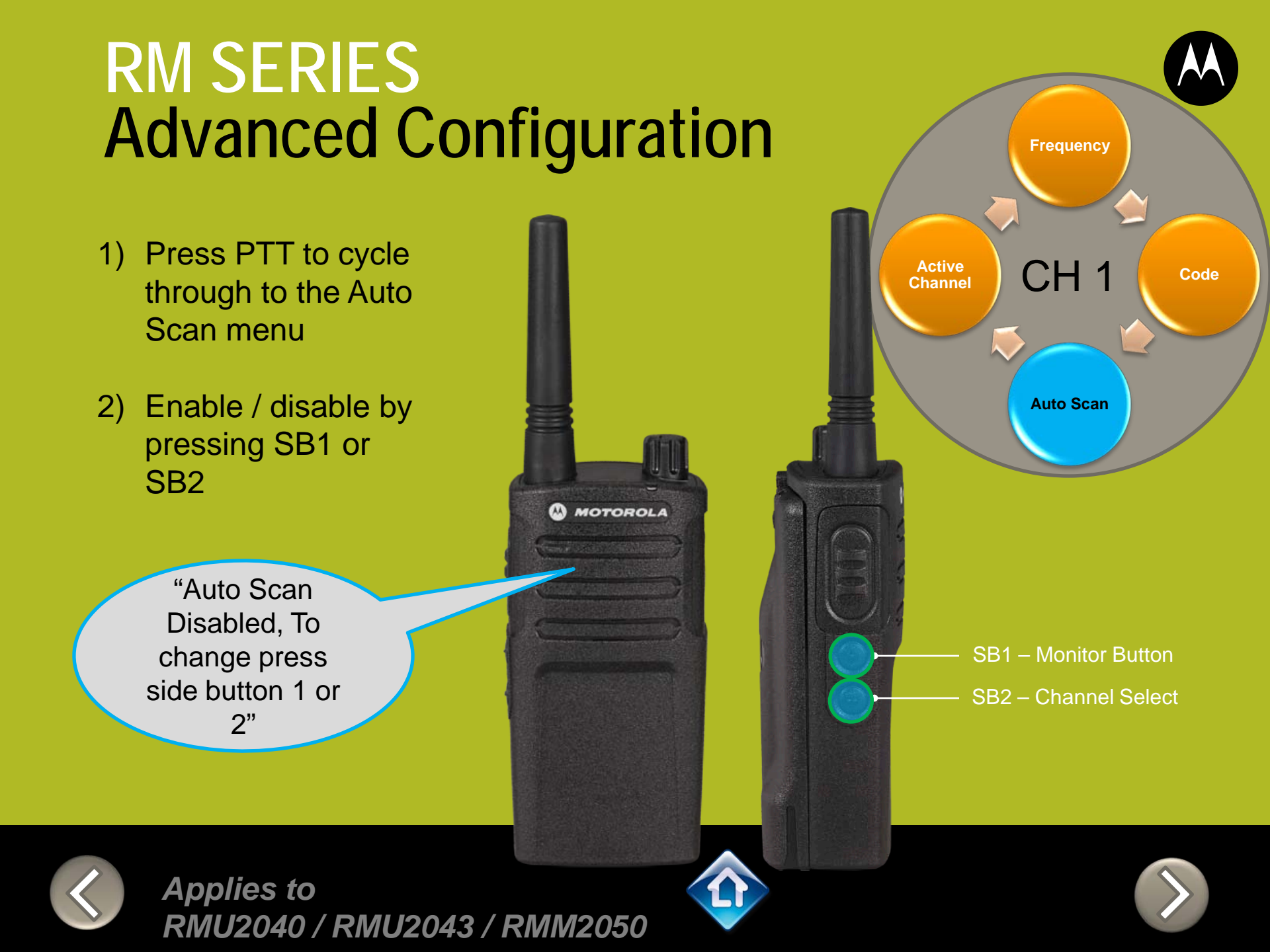

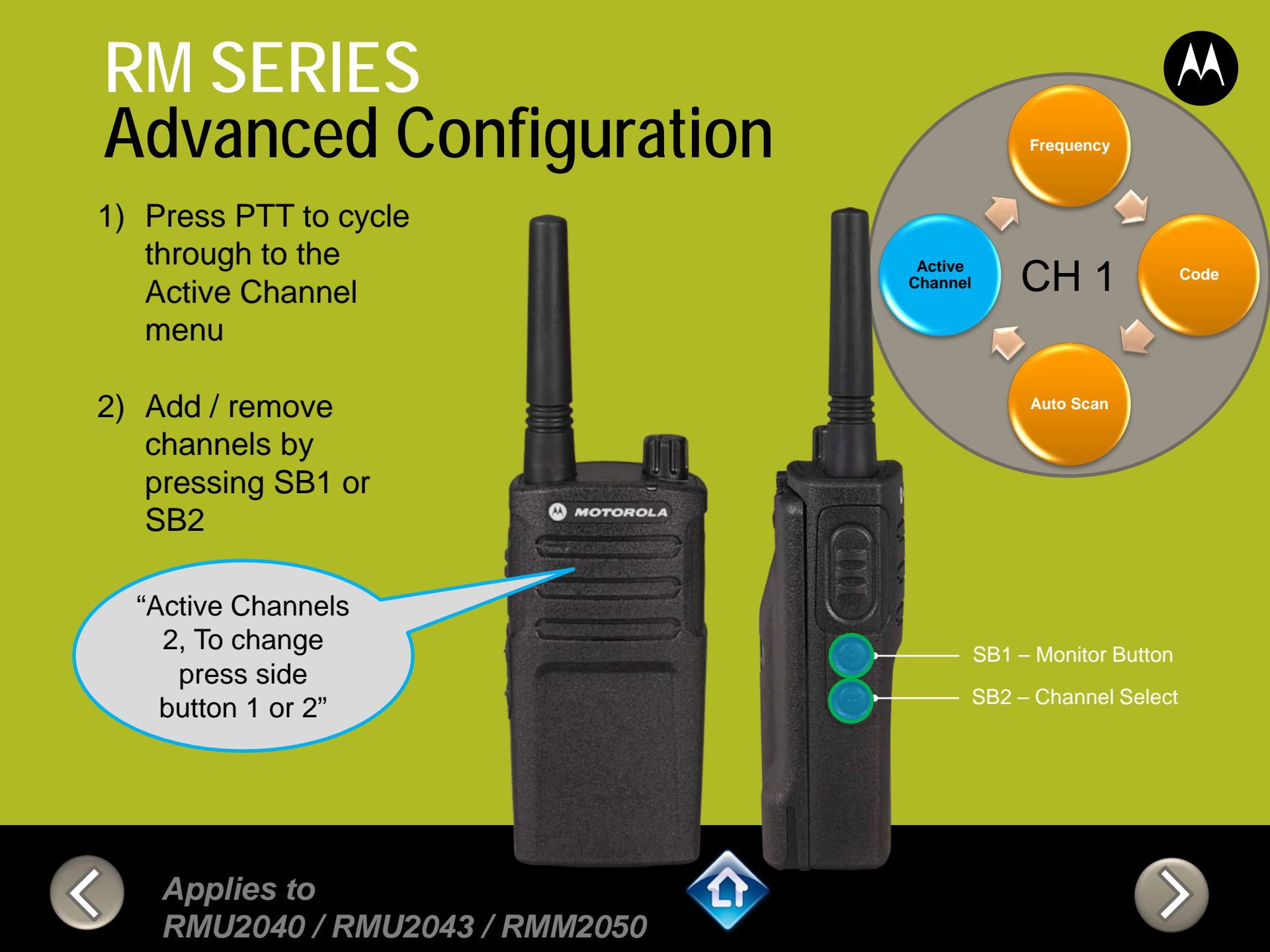

- Press PTT to cycle through the Advanced Configuration Menu until you hear the channel number
- Select another channel to configure by pressing SB1 or SB2

"Channel 1"

CH<sub>2</sub> PTT (Push-to-Talk) **Button** 3) Press PTT to cycle through the Advanced Configuration

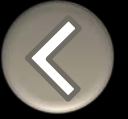

Applies to RMU2040 / RMU2043 / RMM2050

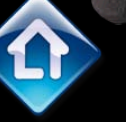

MOTOROLA

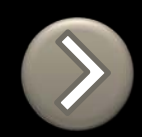

Menu options for

**Channel 2**
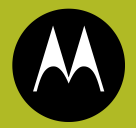

To exit Advanced Configuration you can:

1) Power cycle the radio.

Or

2) Press and hold PTT until you cycle back to top of programming menu and hear a 'beep" then press and hold PTT until you hear Power up Audio

> "Battery level high, Channel 1"

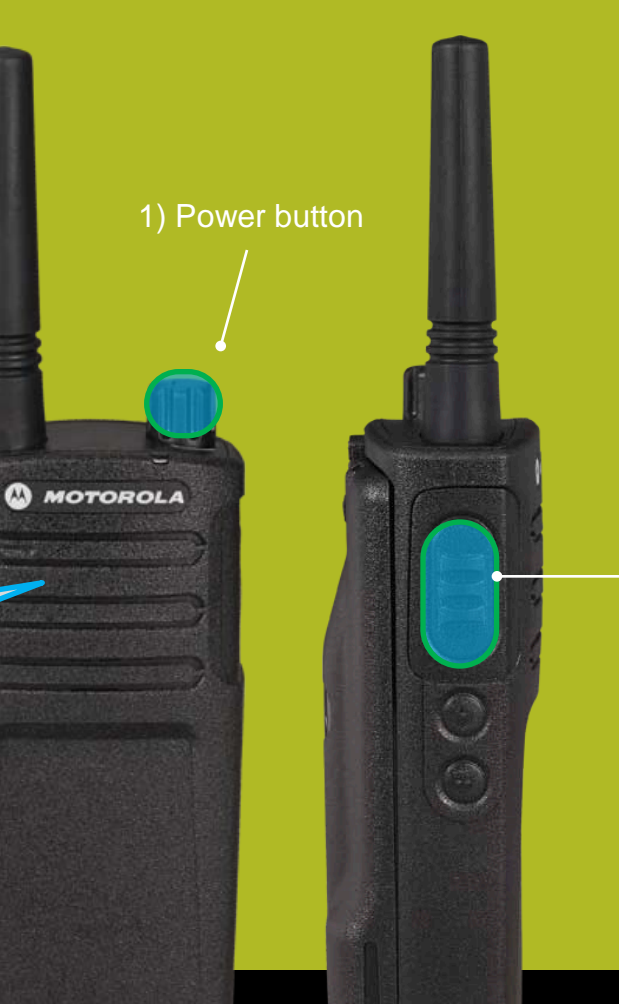

2) PTT (Push-to-Talk) Button

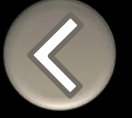

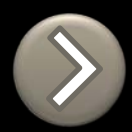

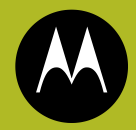

## RM SERIES BUILT TOUGH TO DO BUSINESS BETTER

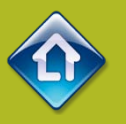

# QUICK REFERENCE GUIDE

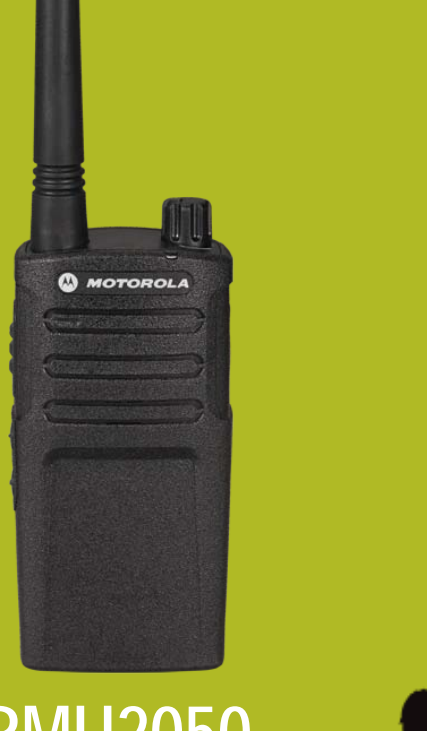

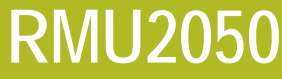

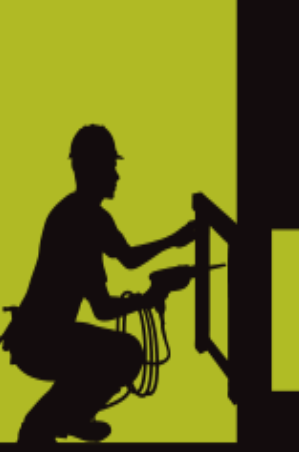

- 1. DEFAULT VALUES
- 2. MODEL FEATURES
- 3. FACTORY DEFAULT
- 4. **DISABLE TONES**
- 5. <u>IVOX</u>
- 6. <u>VOX</u>
- 7. CHANNEL ANNOUNCEMENT
- 8. <u>POWER UP AUDIO</u>
- 9. ADVANCED CONFIGURATION

## RMM2050 DEFAULT VALUES

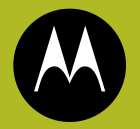

| <b>Power Up Audio:</b><br>Battery level +<br>Channel | Channel<br>Active C<br>Battery S | pt: On<br>5<br>On |             |
|------------------------------------------------------|----------------------------------|-------------------|-------------|
|                                                      | CHAN                             | FREQ              | CODE        |
|                                                      | 1                                | 154.7000          | 1 – 67.0 Hz |
|                                                      | 2                                | 154.6000          | 1 – 67.0 Hz |
|                                                      | 3                                | 151.8200          | 1 – 67.0 Hz |
|                                                      | 4                                | 151.8800          | 1 – 67.0 Hz |
|                                                      | 5                                | 151.9400          | 1 – 67.0 Hz |

PTT (Push-to-Talk) Button

SB1 – Monitor Button

SB2 – Channel Down

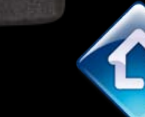

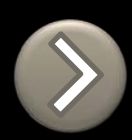

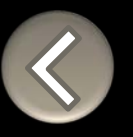

### RM SERIES NON-DISPLAY RADIO FEATURES

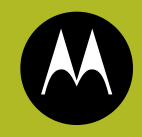

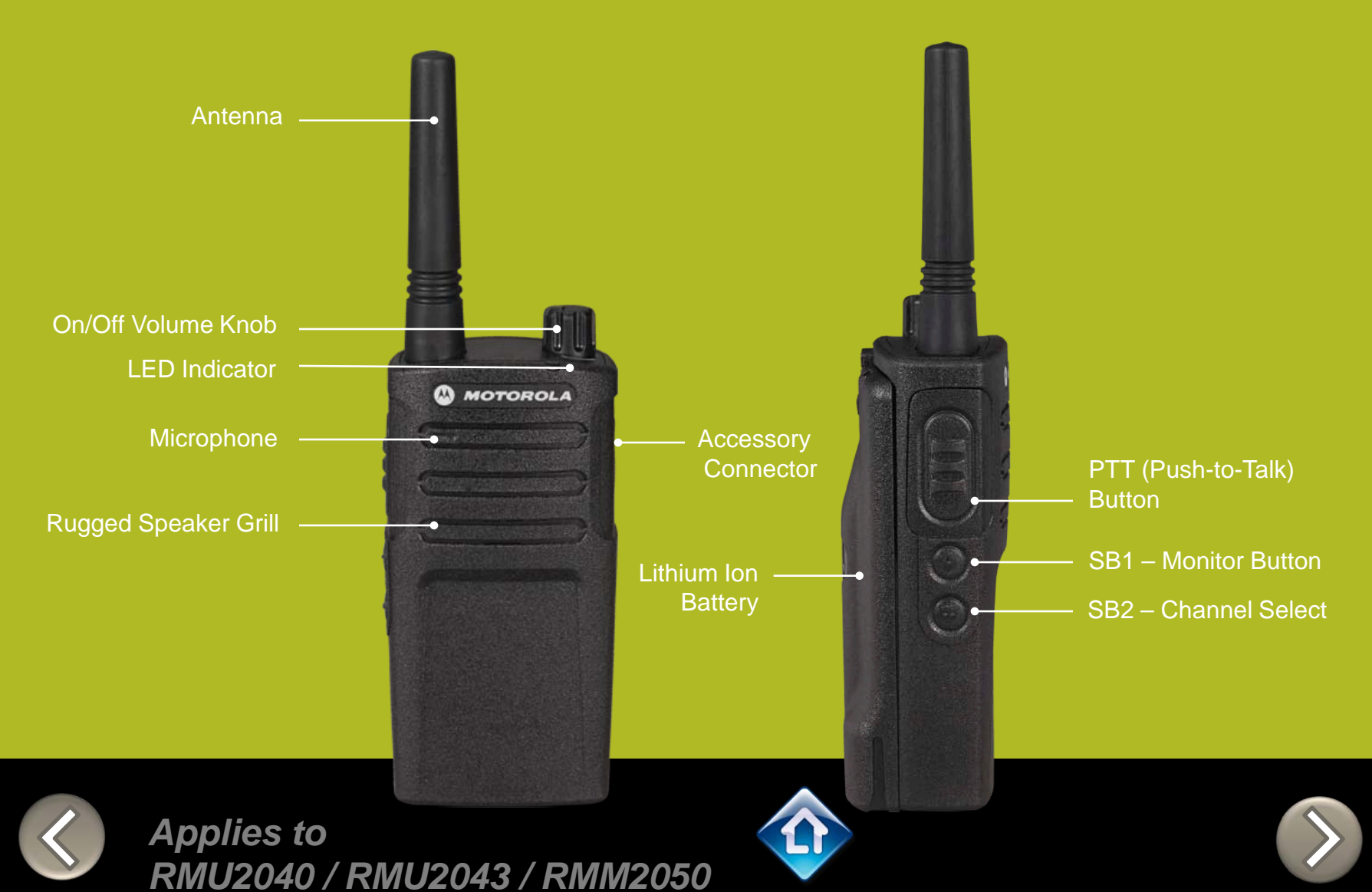

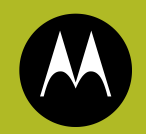

## RM SERIES Factory Settings Reset

To reset radio to Factory default settings, Power up with **SB1, SB2** & **PTT** pressed at the same time.

Please note that all channels will revert to default frequencies.

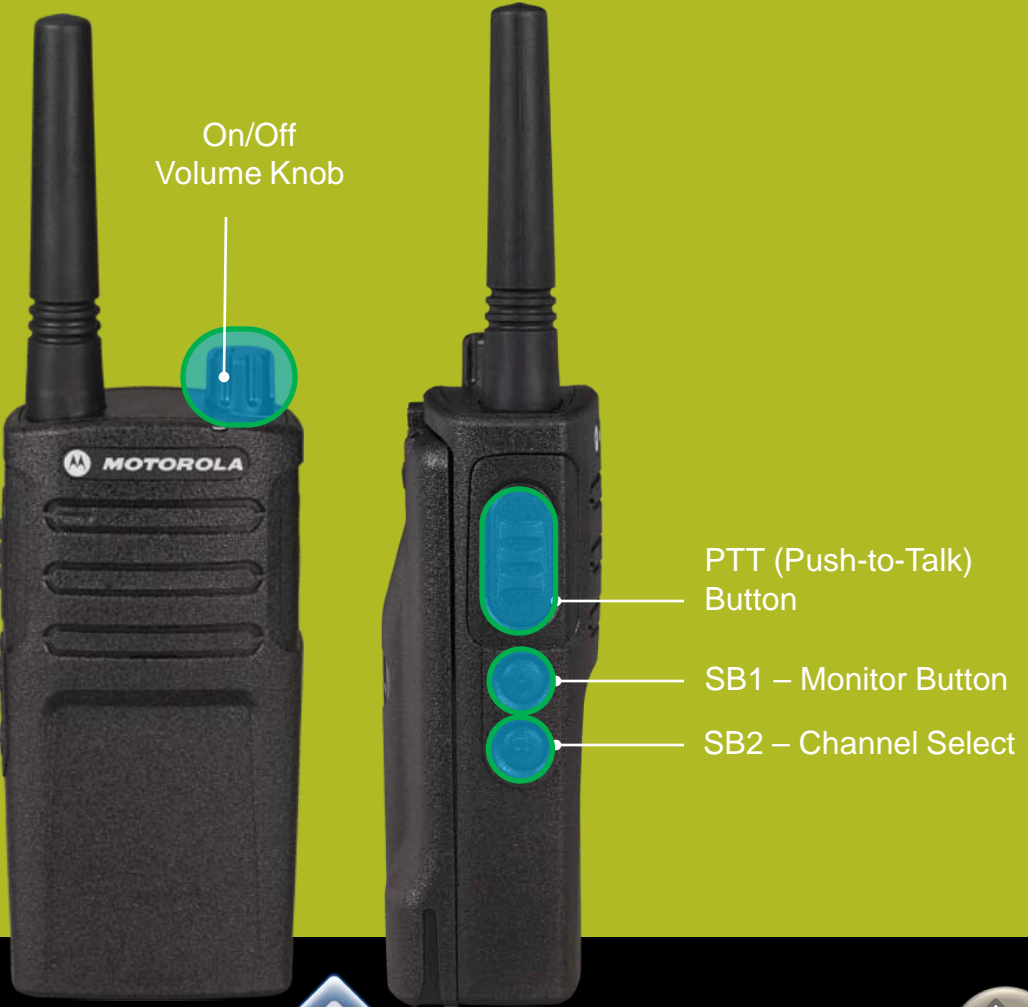

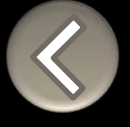

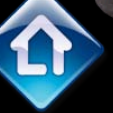

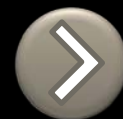

## **RM SERIES** Toggle (Disable/Enable) Keypad tones

To disable/enable keypad tones, power up with SB2 button pressed

Applies to

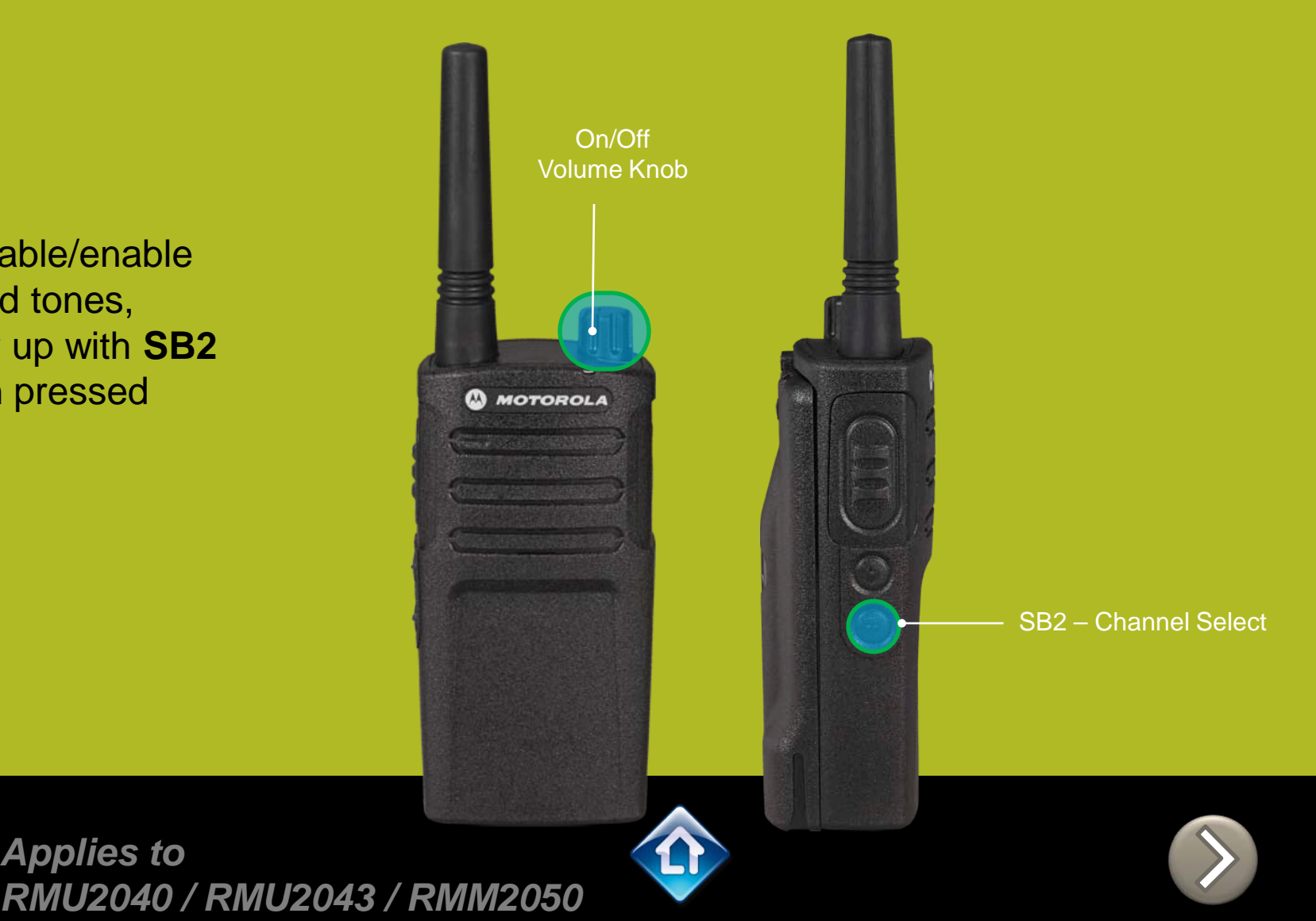

## RM SERIES IVOX hands free

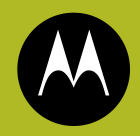

To enable the IVOX Power up with **PTT** pressed .

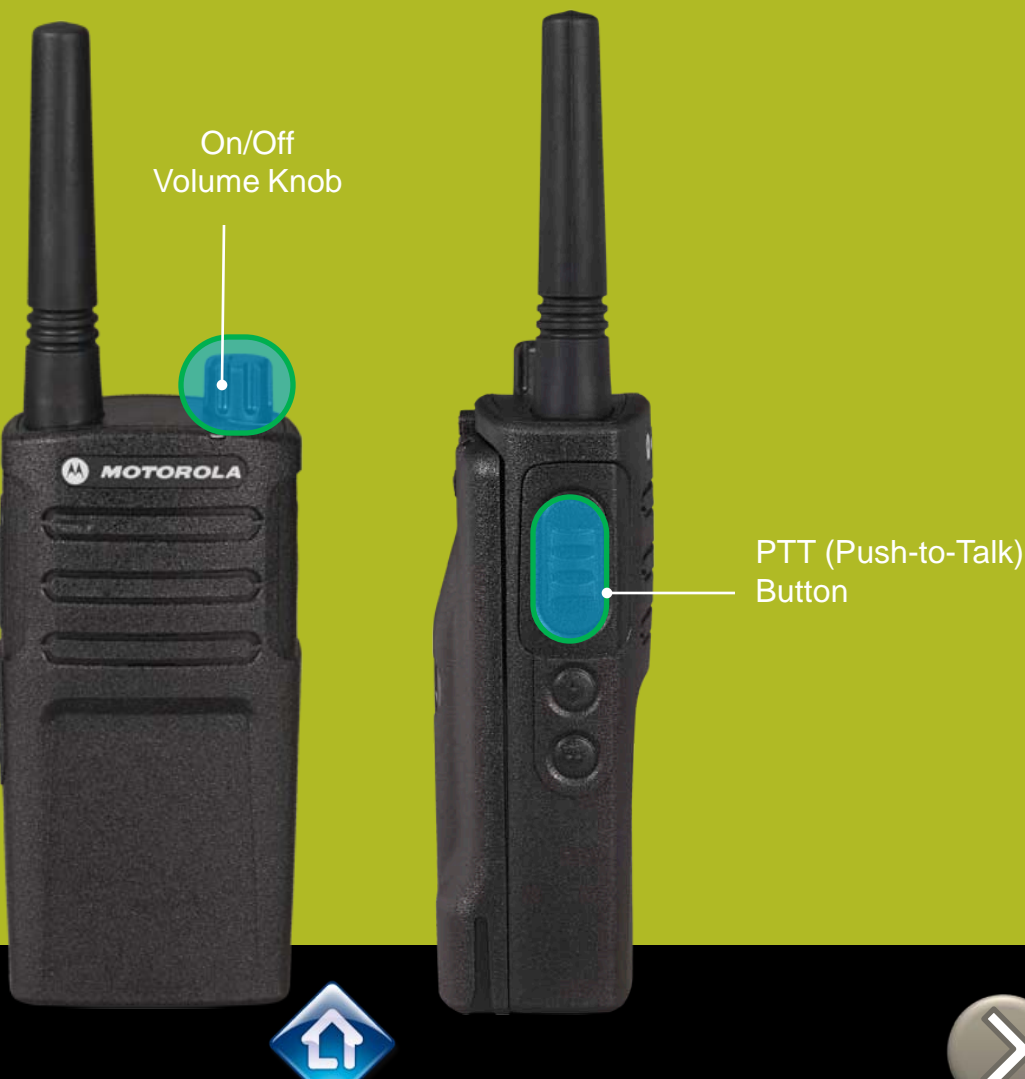

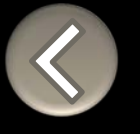

## RM SERIES External VOX hands free

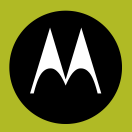

To enable voice activated (VOX) accessories,

- Use the Customer Programming Software (CPS) to change the Vox Level of the radio
- 2. Attach a VOX supported accessory
- 3. Power up with VOX accessory attached

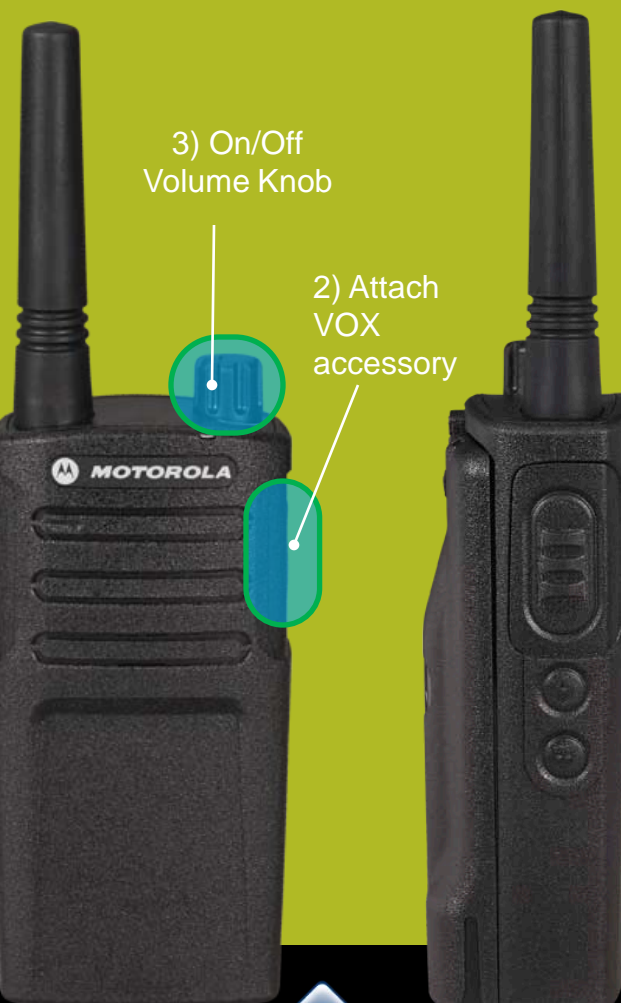

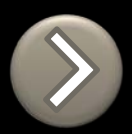

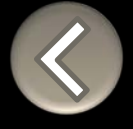

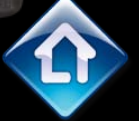

## **RM SERIES Channel Voice Annunciation**

To enable/disable the Channel Voice announcement, power up pressing SB1 button

Applies to

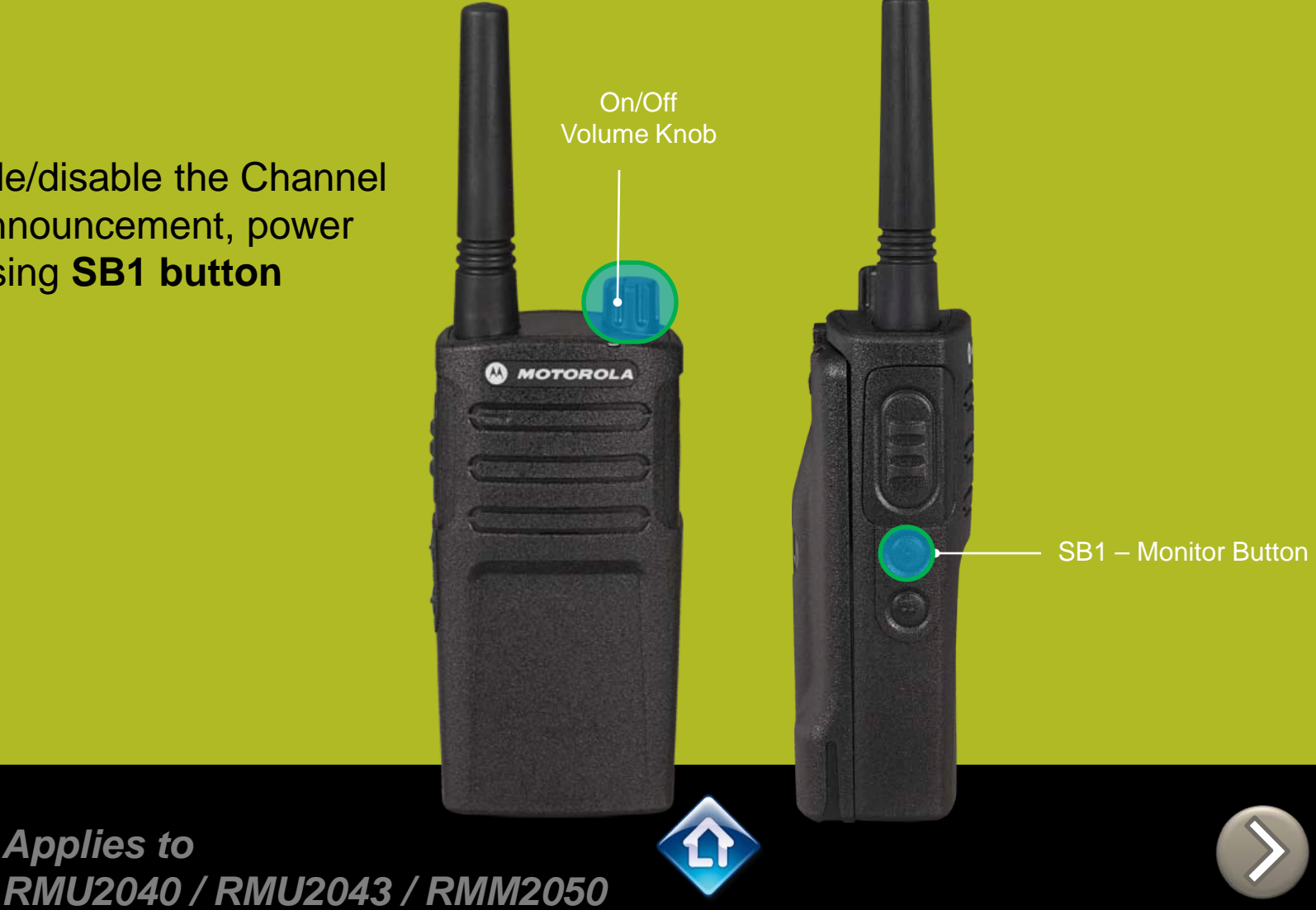

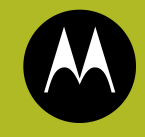

## RM SERIES Power up Audio Announcement

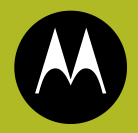

To cycle through the Power up Audio Announcement options power the radio while pressing **SB1 + SB2** at the same time.

#### **OPTIONS:**

- 1. Battery level + Channel #
- 2. Channel #
- 3. Silent

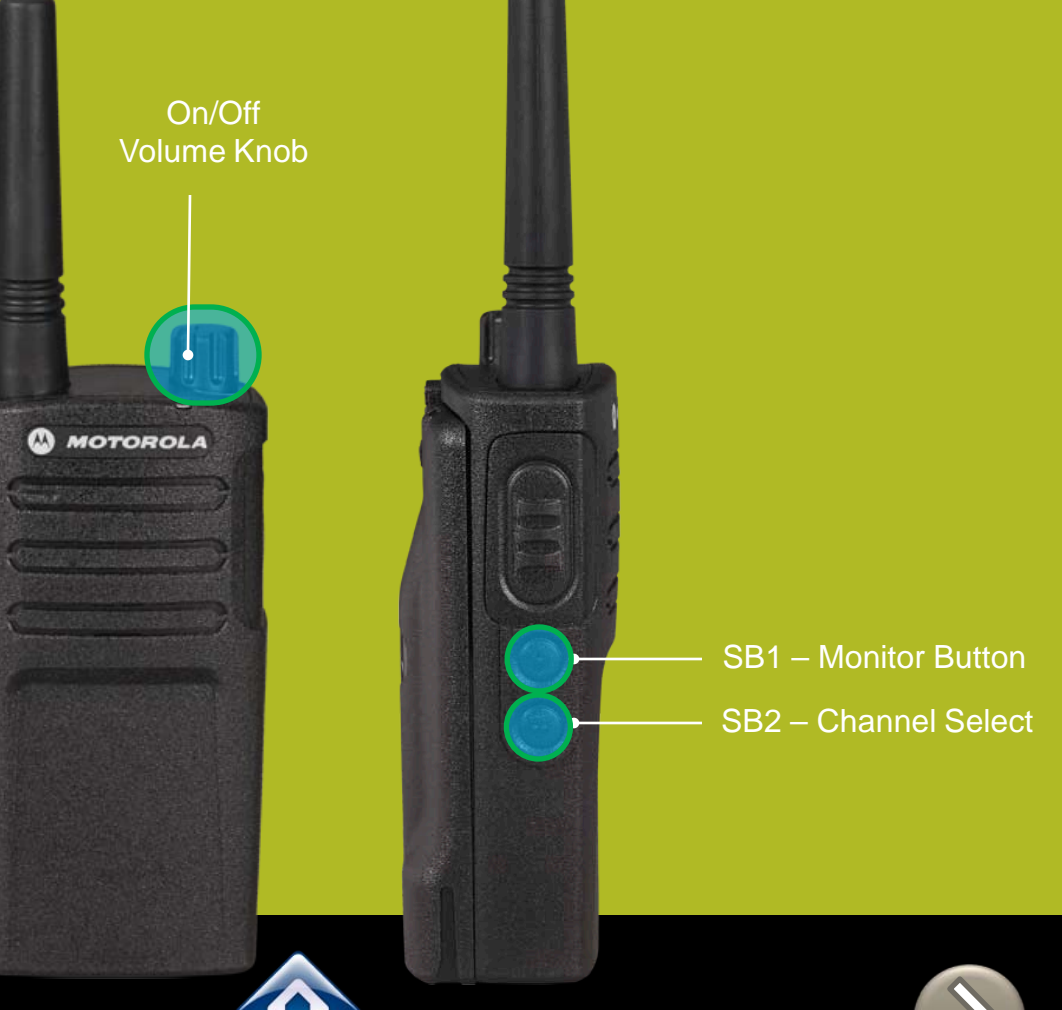

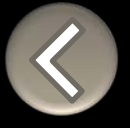

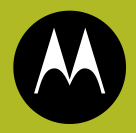

To enter the Advanced Configuration menu, power up pressing **PTT + SB1 button** 

Applies to

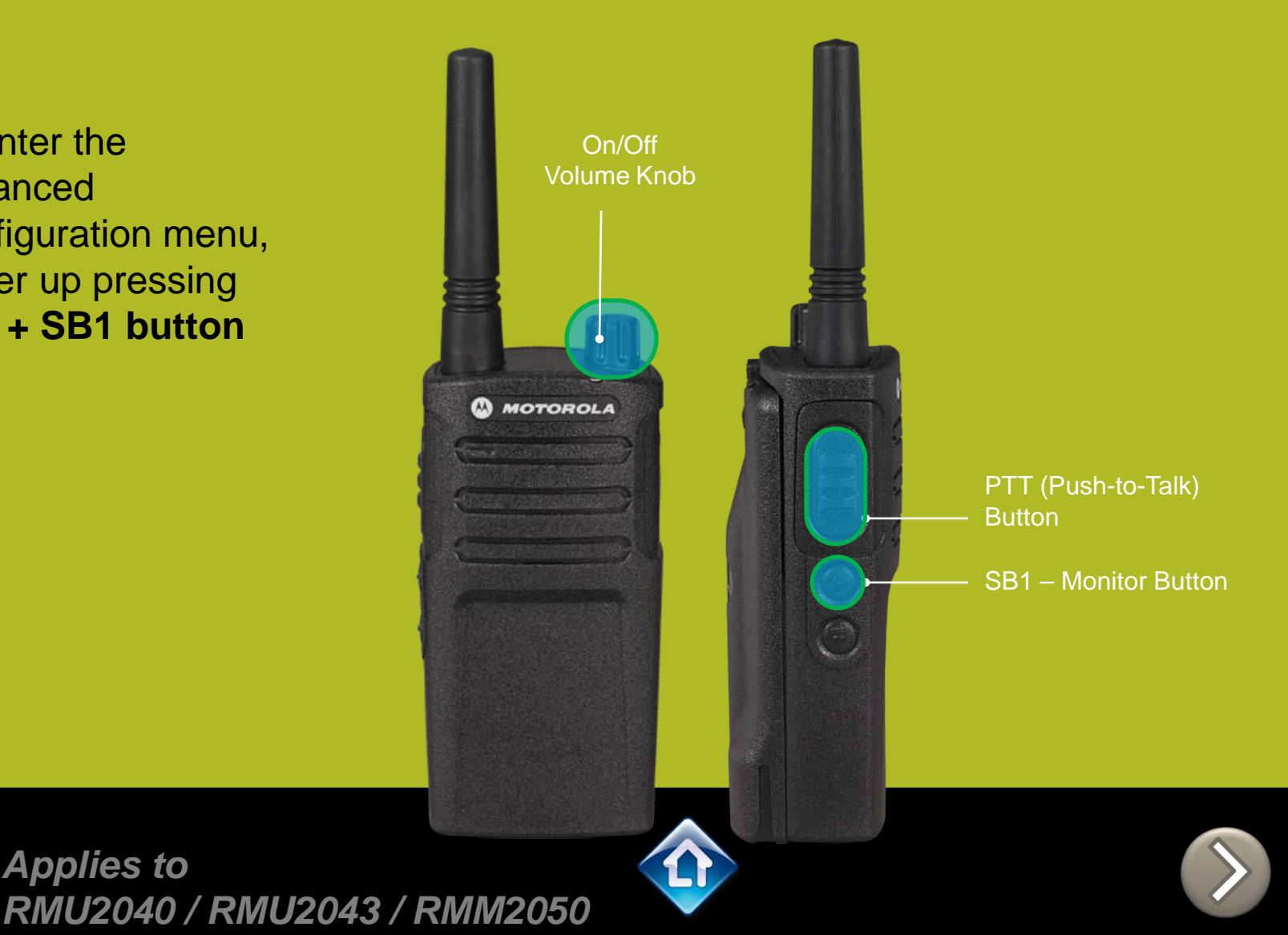

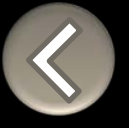

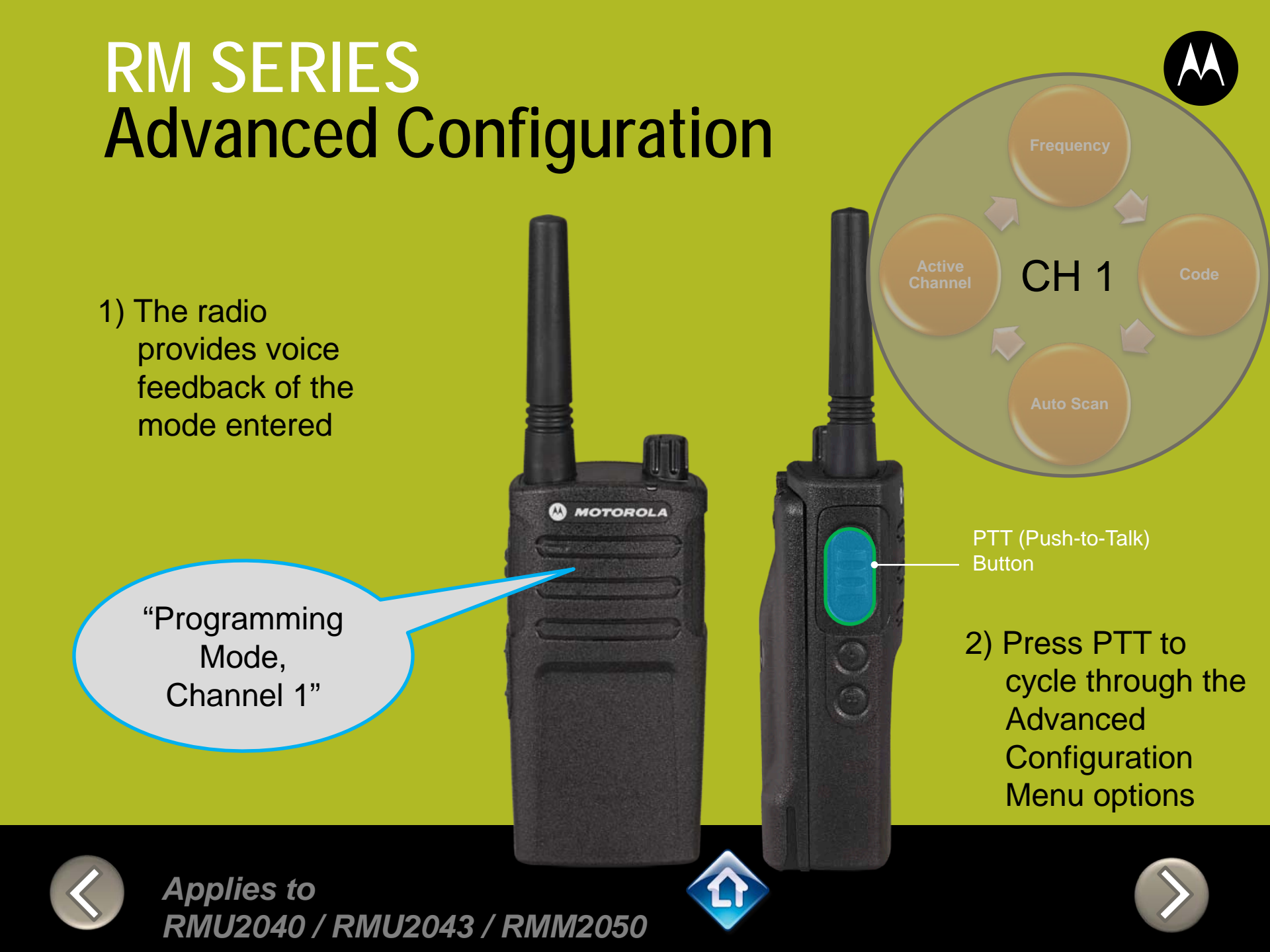

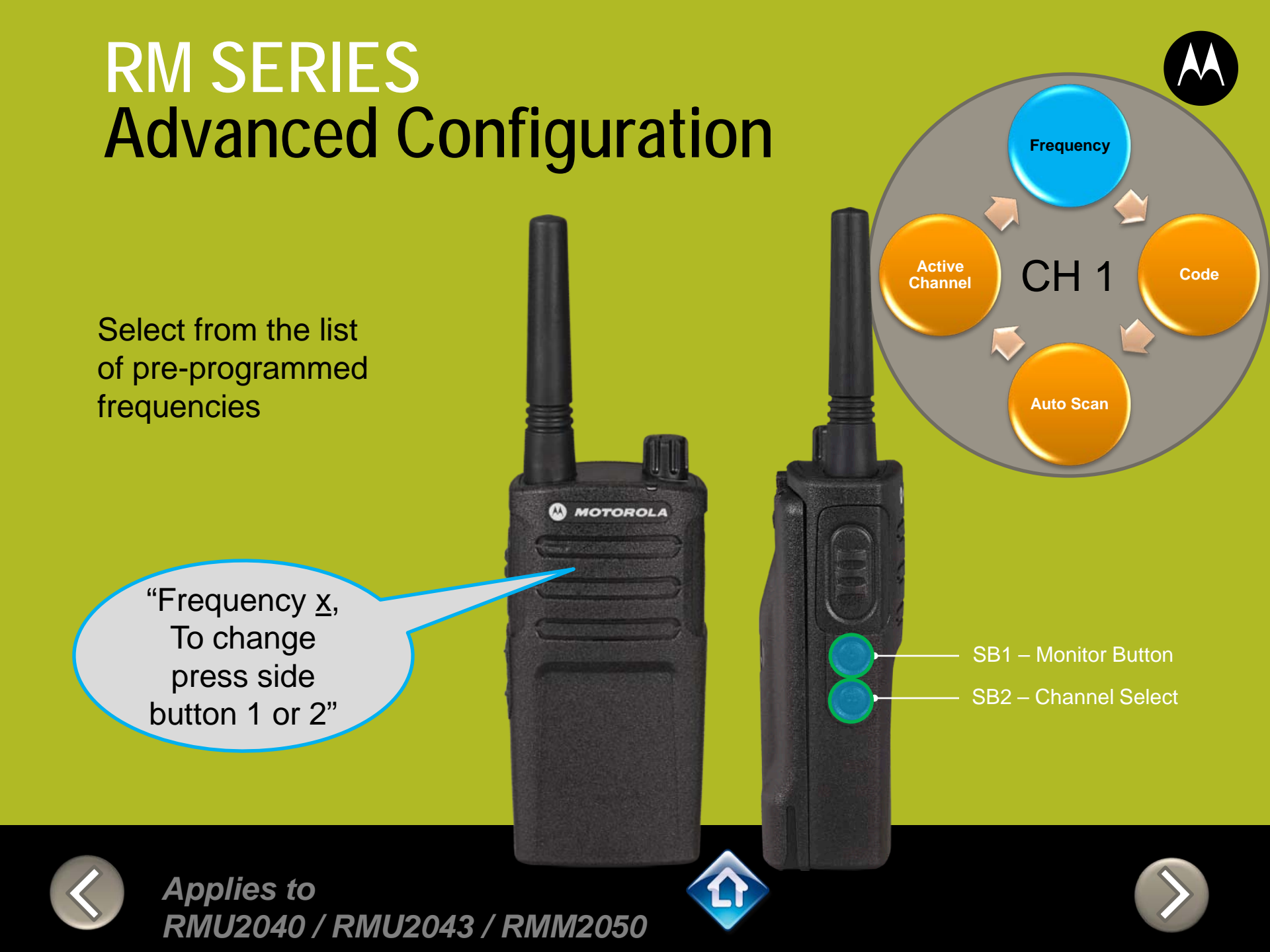

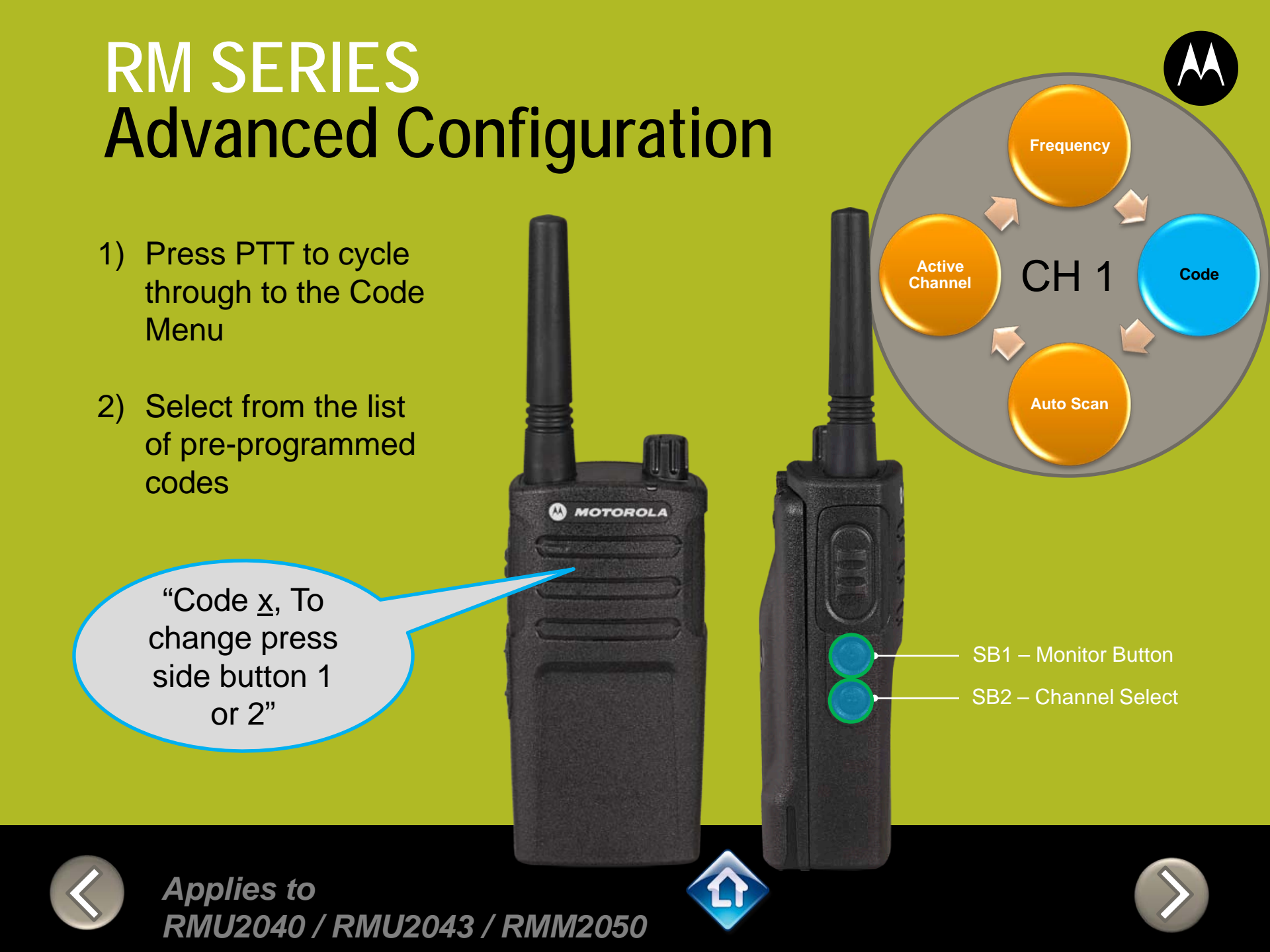

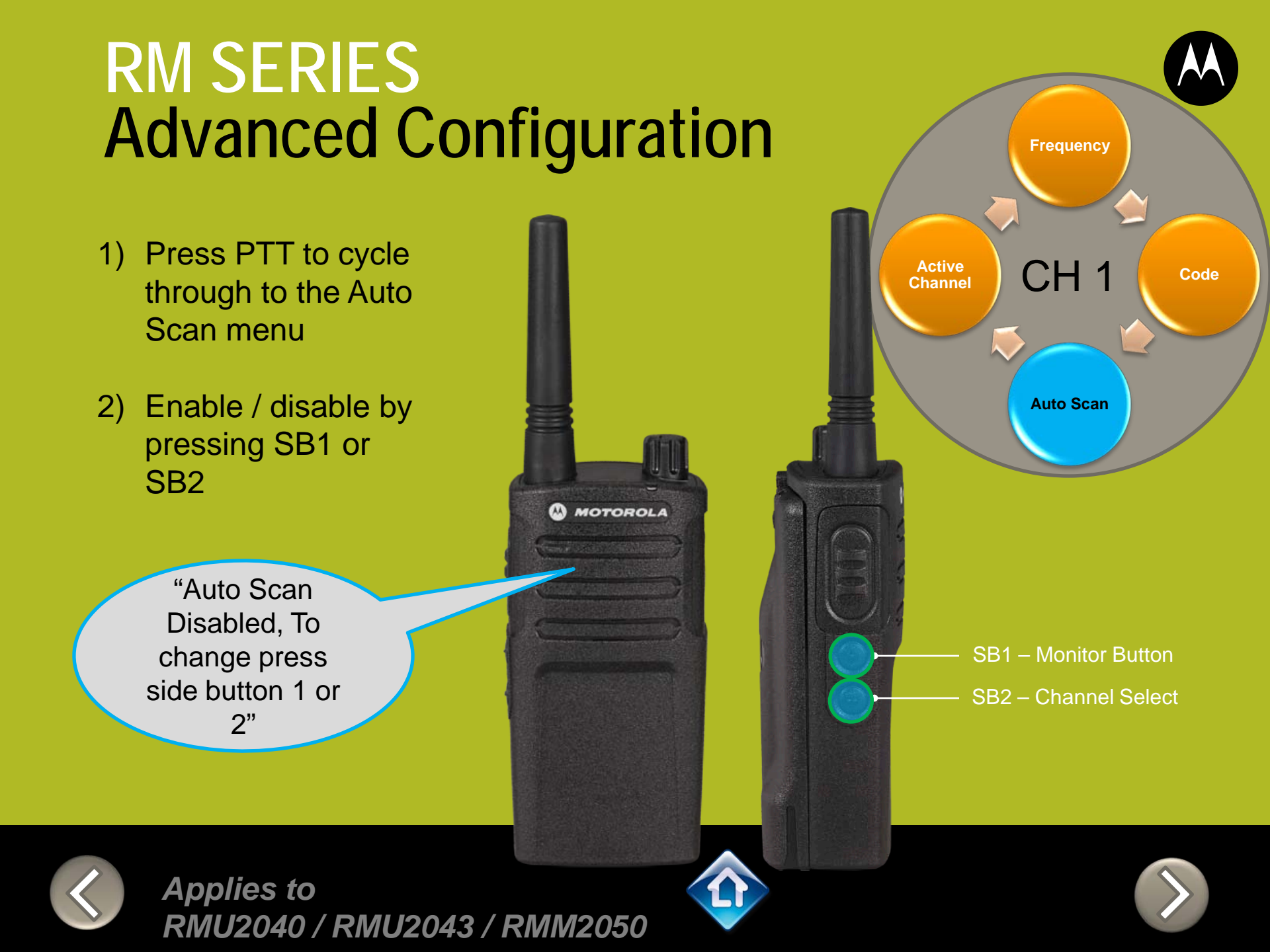

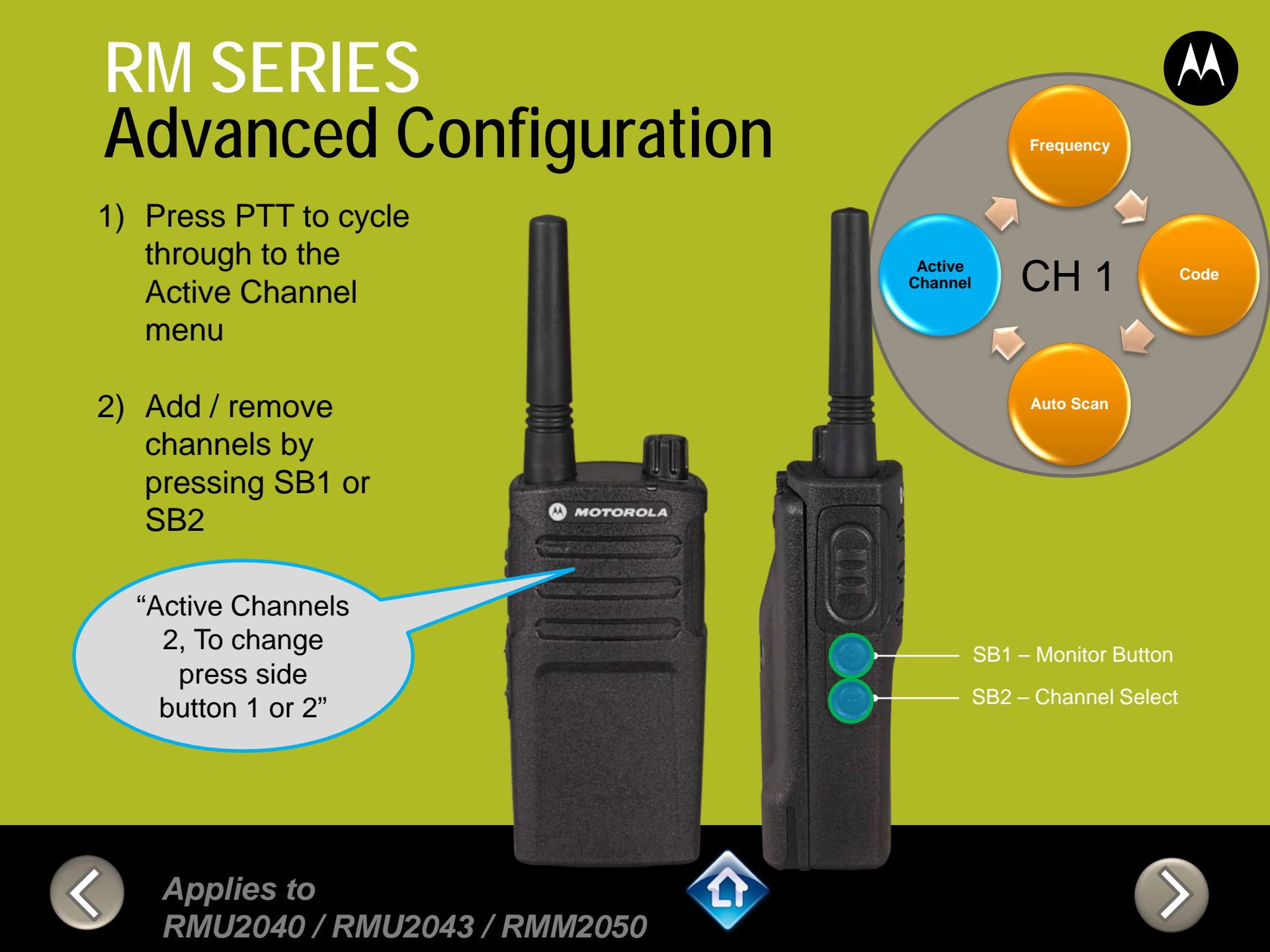

- Press PTT to cycle through the Advanced Configuration Menu until you hear the channel number
- Select another channel to configure by pressing SB1 or SB2

"Channel 1"

CH<sub>2</sub> PTT (Push-to-Talk) **Button** 3) Press PTT to cycle through the Advanced Configuration

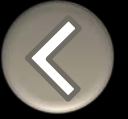

Applies to RMU2040 / RMU2043 / RMM2050

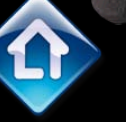

MOTOROLA

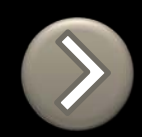

Menu options for

**Channel 2** 

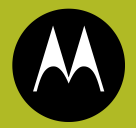

To exit Advanced Configuration you can:

1) Power cycle the radio.

Or

2) Press and hold PTT until you cycle back to top of programming menu and hear a 'beep" then press and hold PTT until you hear Power up Audio

> "Battery level high, Channel 1"

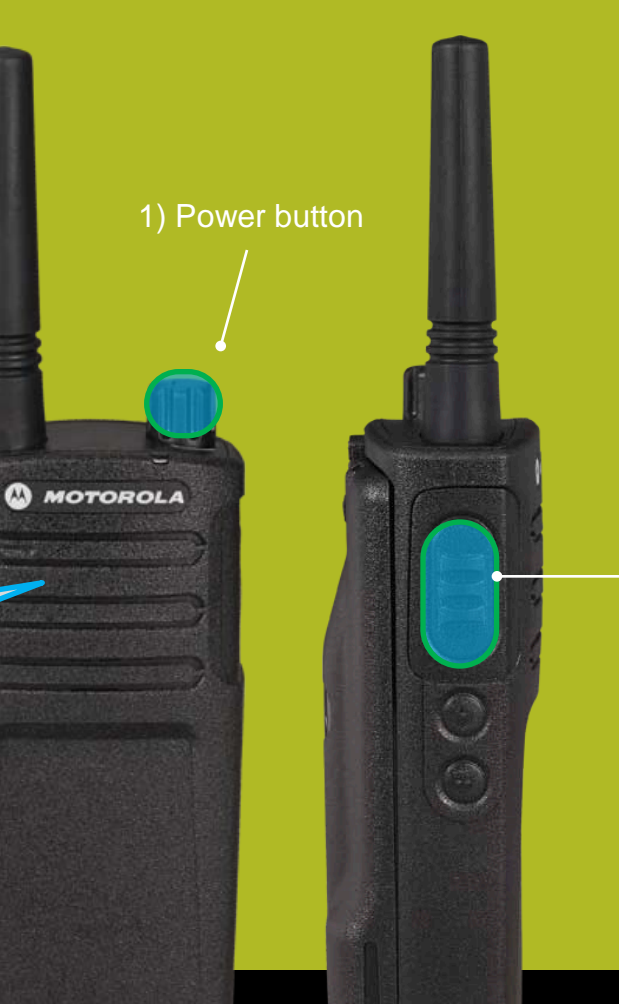

2) PTT (Push-to-Talk) Button

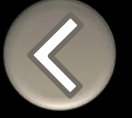

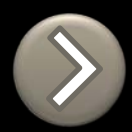

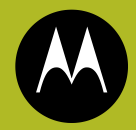

## RM SERIES BUILT TOUGH TO DO BUSINESS BETTER

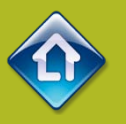

# QUICK REFERENCE GUIDE

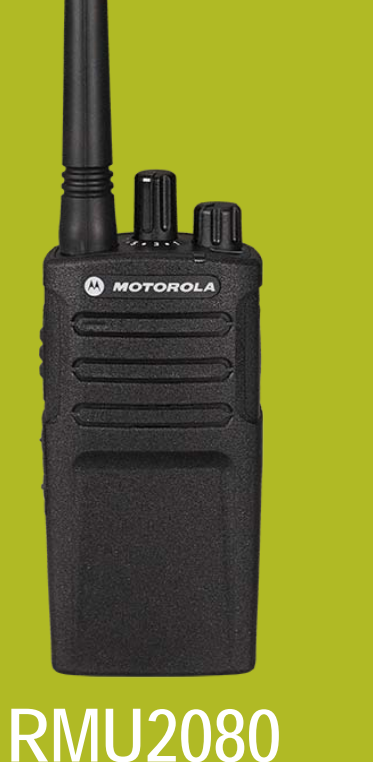

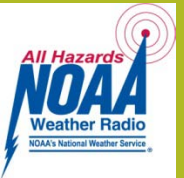

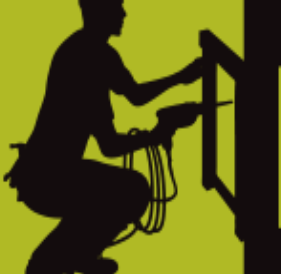

- 1. DEFAULT VALUES
- 2. MODEL FEATURES
- 3. FACTORY DEFAULT
- 4. **DISABLE TONES**
- 5. <u>IVOX</u>
- 6. <u>VOX</u>
- 7. CHANNEL ANNOUNCEMENT
- 8. <u>POWER UP AUDIO</u>
- 9. ADVANCED CONFIGURATION

## **RMU2080 DEFAULT VALUES**

| On |                     |
|----|---------------------|
| 7  |                     |
| On |                     |
| On |                     |
|    | On<br>7<br>On<br>On |

|                              |                                               |          | CHAN         | FREQ          | CODE        |
|------------------------------|-----------------------------------------------|----------|--------------|---------------|-------------|
|                              | Power Up Audio:<br>Battery level +<br>Channel | 1        | 2 - 464.5500 | 1 – 67.0 Hz   |             |
| Channel Selector             |                                               |          | 2            | 8 - 467.9250  | 1 – 67.0 Hz |
|                              |                                               | MOTOROLA | 3            | 5 - 467.8500  | 1 – 67.0 Hz |
|                              |                                               |          | 4            | 6 - 467.8750  | 1 – 67.0 Hz |
| PTT (Push-to-Talk)<br>Button | 8                                             |          | 5            | 10 - 461.0625 | 1 – 67.0 Hz |
| SB1 – Monitor Button         | 0                                             |          | 6            | 12 – 461.1125 | 1 – 67.0 Hz |
| Ch Delete                    |                                               |          | 7            | 14 – 461.1625 | 1 – 67.0 Hz |
|                              |                                               |          | 8*           | 16 – 461.2125 | 1 – 67.0 Hz |

\*When channels are enabled

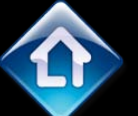

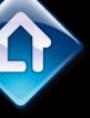

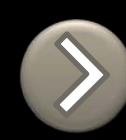

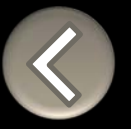

### RM SERIES NON-DISPLAY RADIO FEATURES

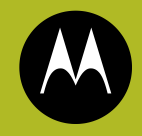

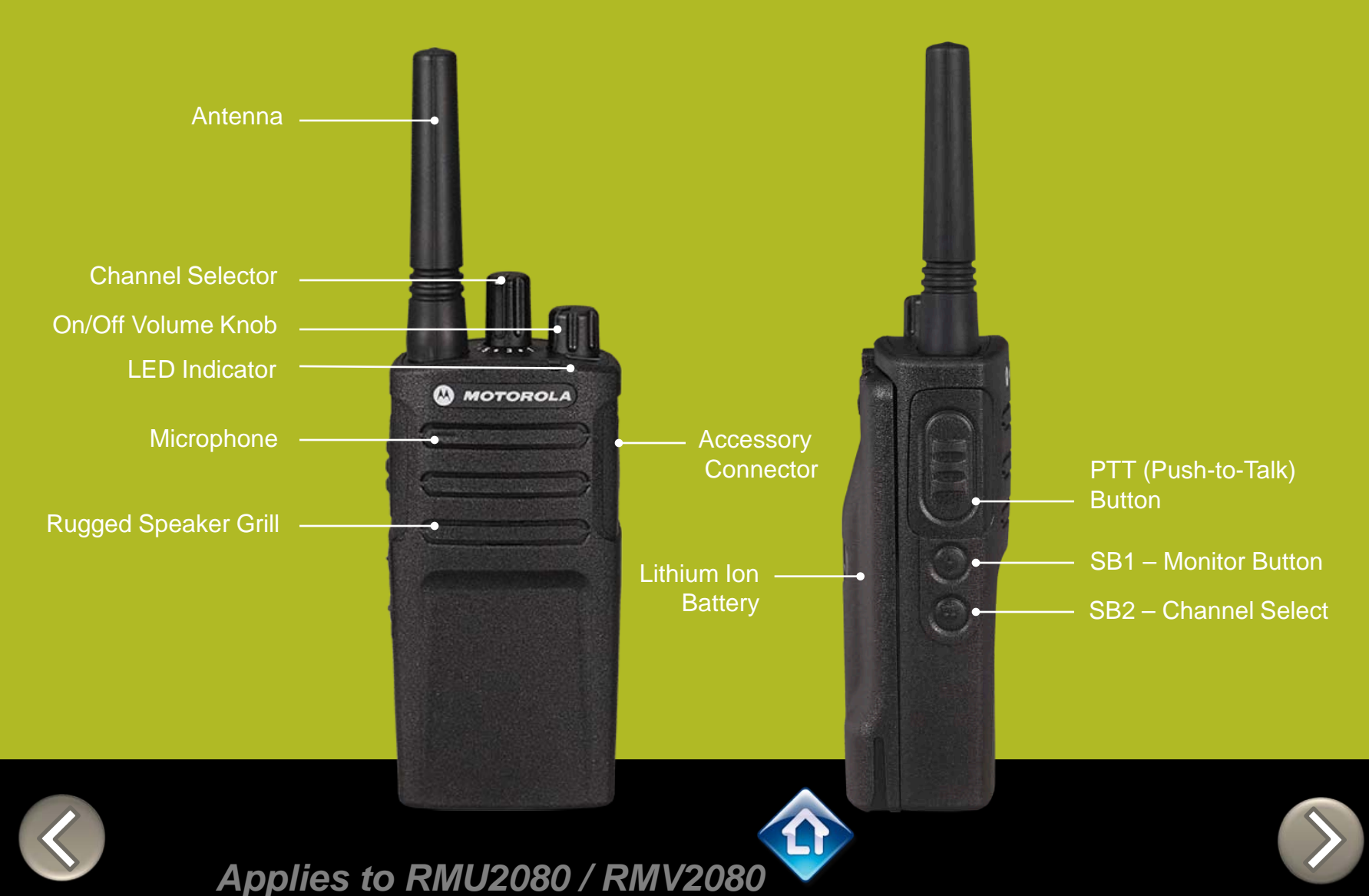

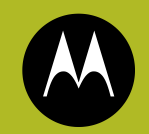

## RM SERIES Factory Settings Reset

To reset radio to Factory default settings, Power up with **SB1, SB2** & **PTT** pressed at the same time.

Please note that all channels will revert to default frequencies.

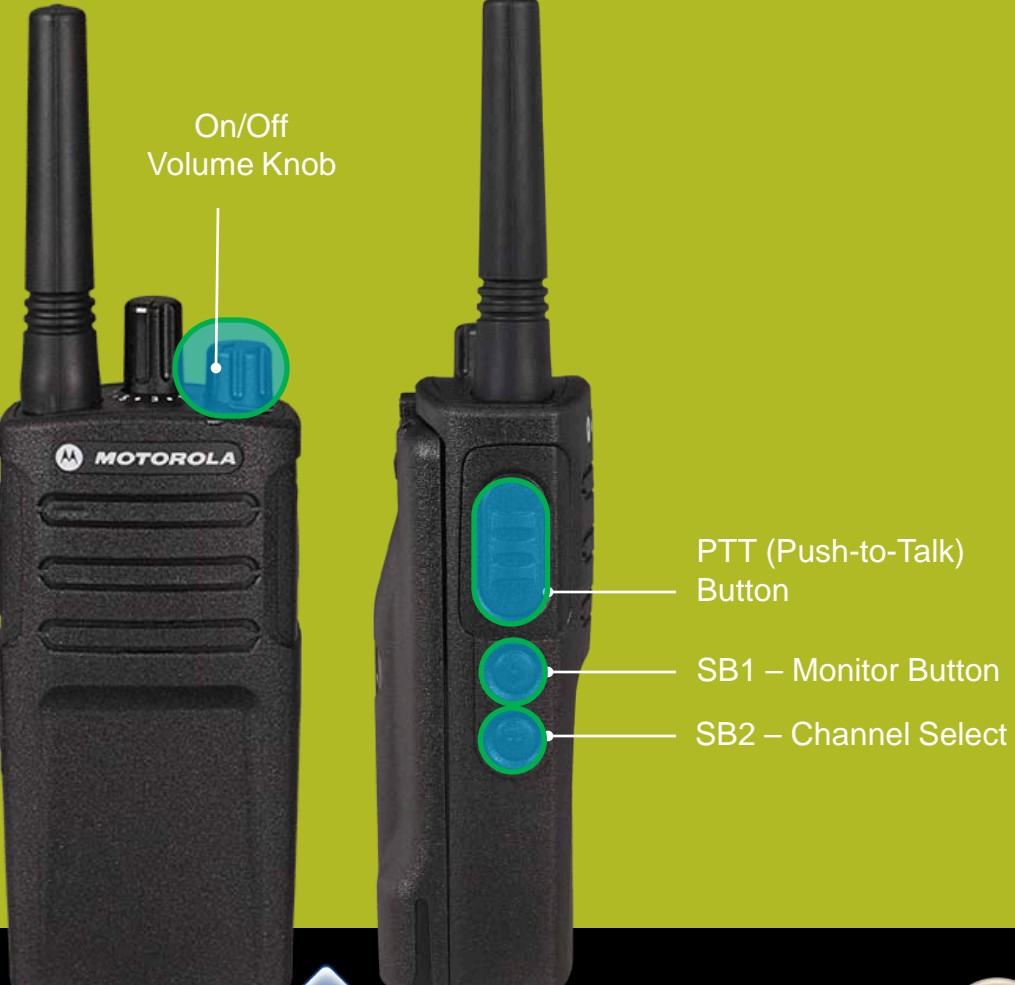

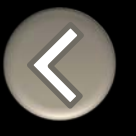

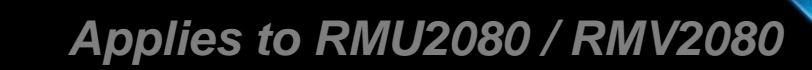

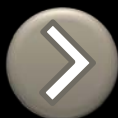

## RM SERIES Toggle (Disable/Enable) Keypad tones

To disable/enable keypad tones, power up with **SB2** button pressed

On/Off Volume Knob MOTOROLA SB2 – Channel Select Applies to RMU2080 / RMV2080

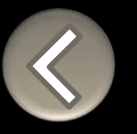

## RM SERIES IVOX hands free

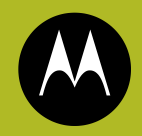

To enable the IVOX Power up with **PTT** pressed .

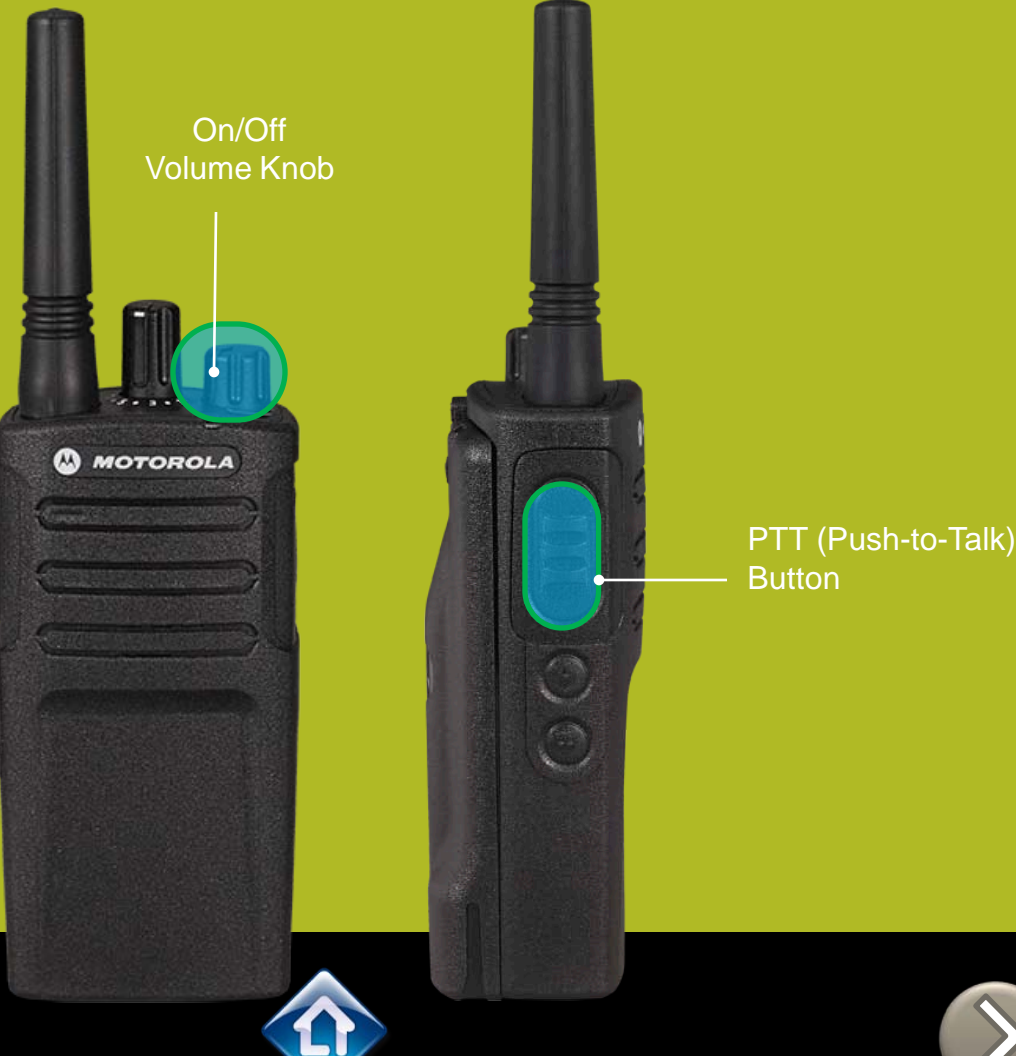

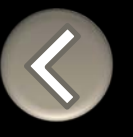

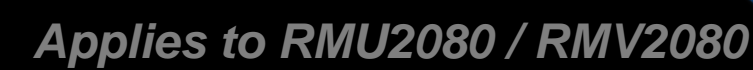

## RM SERIES External VOX hands free

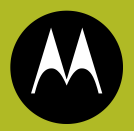

To enable voice activated (VOX) accessories,

- Use the Customer Programming Software (CPS) to change the Vox Level of the radio
- 2. Attach a VOX supported accessory
- 3. Power up with VOX accessory attached

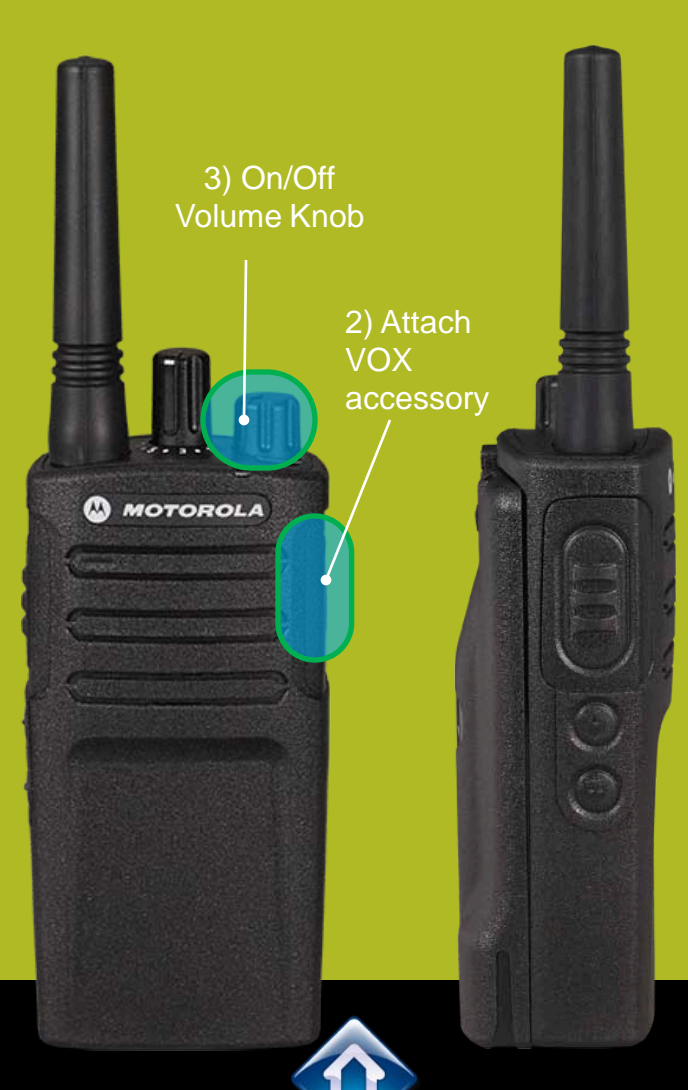

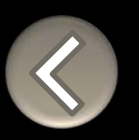

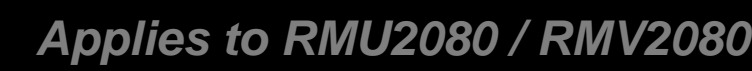

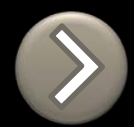

## **RM SERIES Channel Voice Annunciation**

To enable/disable the Channel Voice announcement, power up pressing SB1 button

On/Off Volume Knob MOTOROLA SB1 – Monitor Button

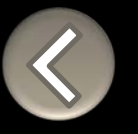

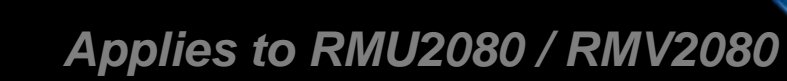

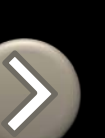

## **RM SERIES Power up Audio Announcement**

On/Off

MOTOROLA

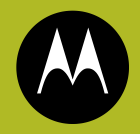

To cycle through the Power up Audio Announcement options power the radio while pressing SB1 + SB2 at the same time.

#### **OPTIONS:**

- Battery level + Channel #
- 2. Channel #
- 3. Silent

Volume Knob SB1 – Monitor Button SB2 – Channel Select

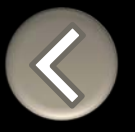

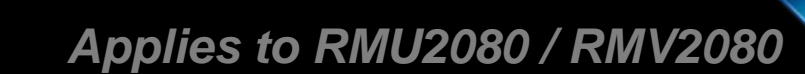

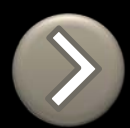

To enter the Advanced Configuration menu, power up pressing **PTT + SB1 button** 

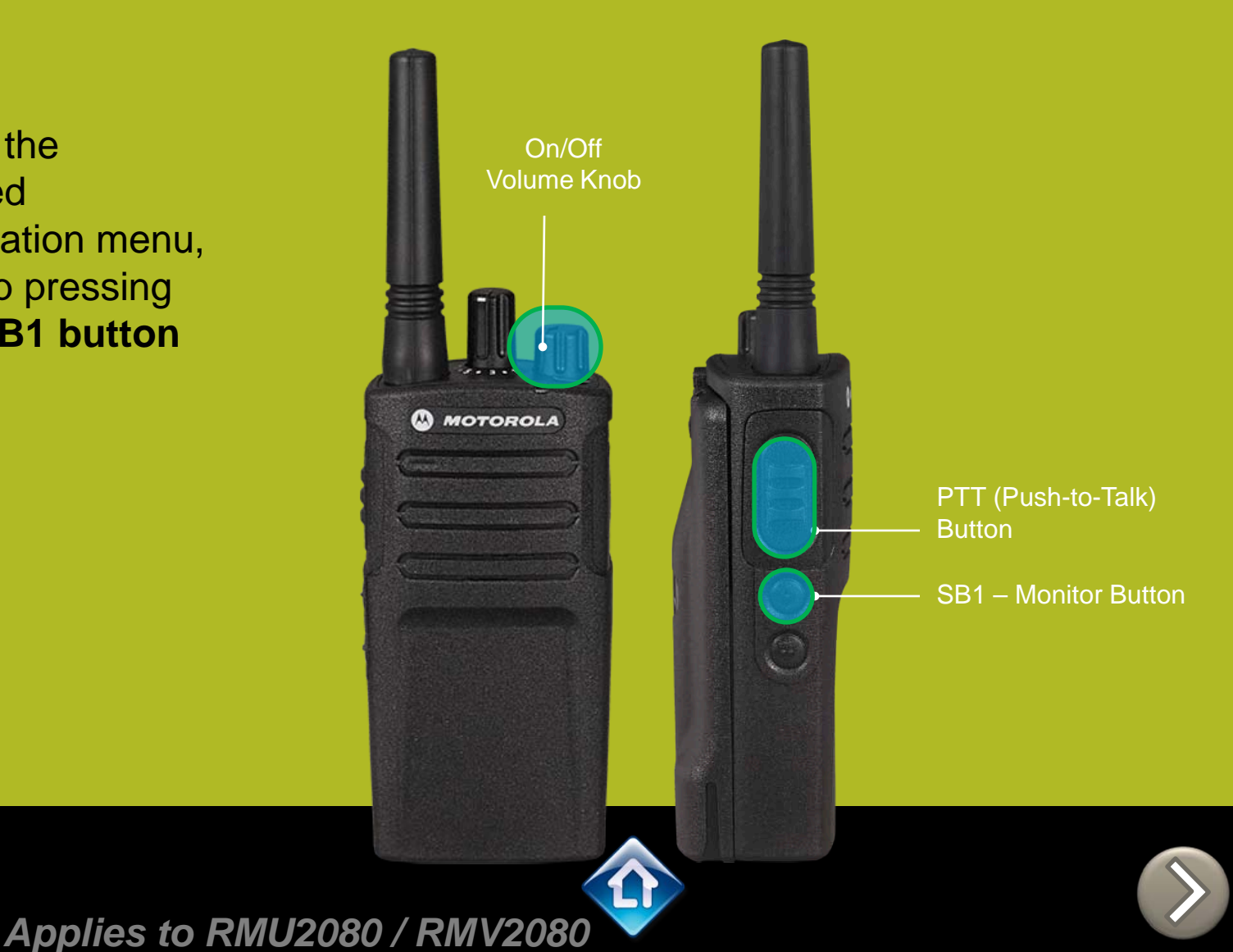

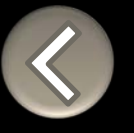

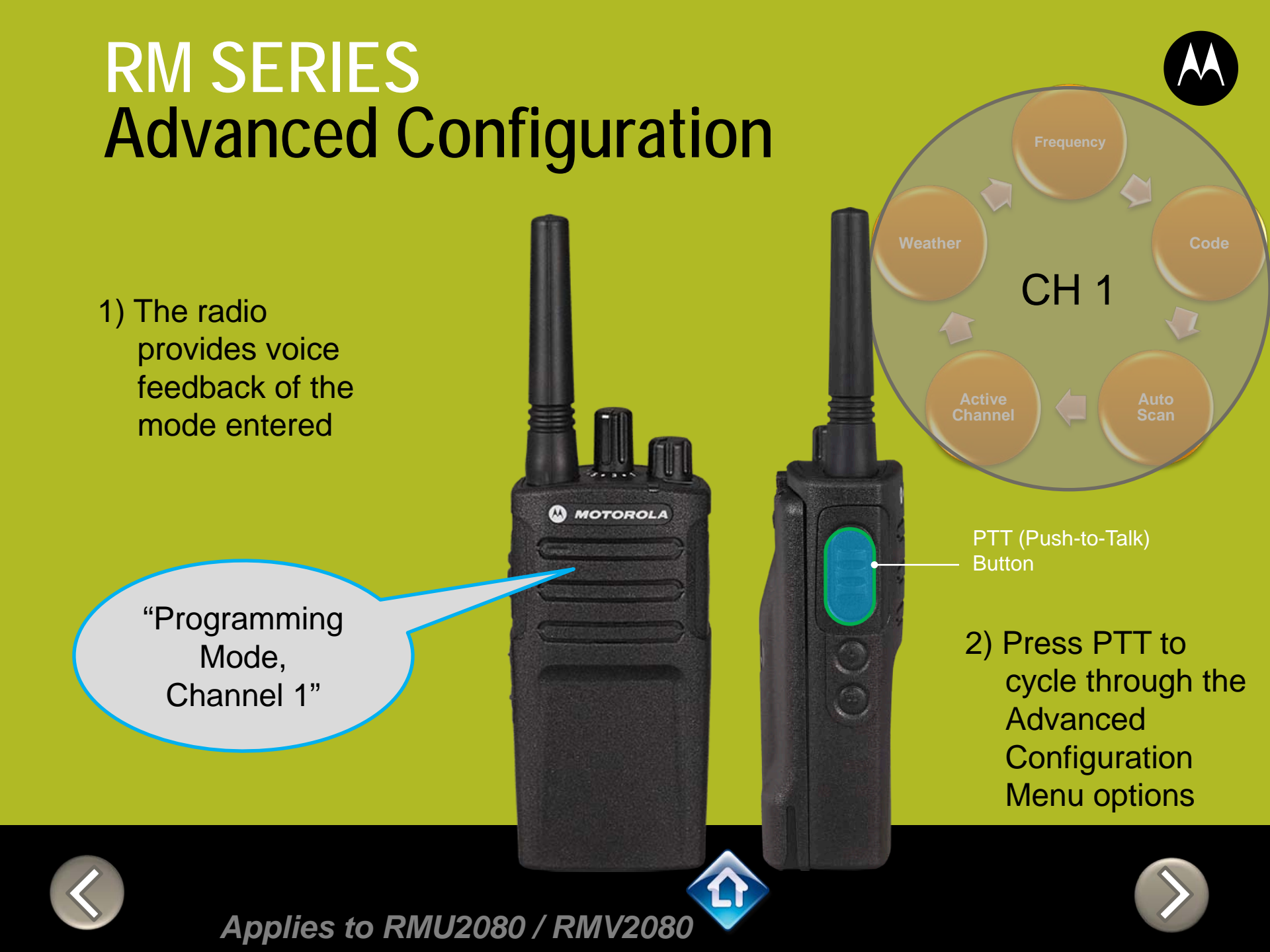

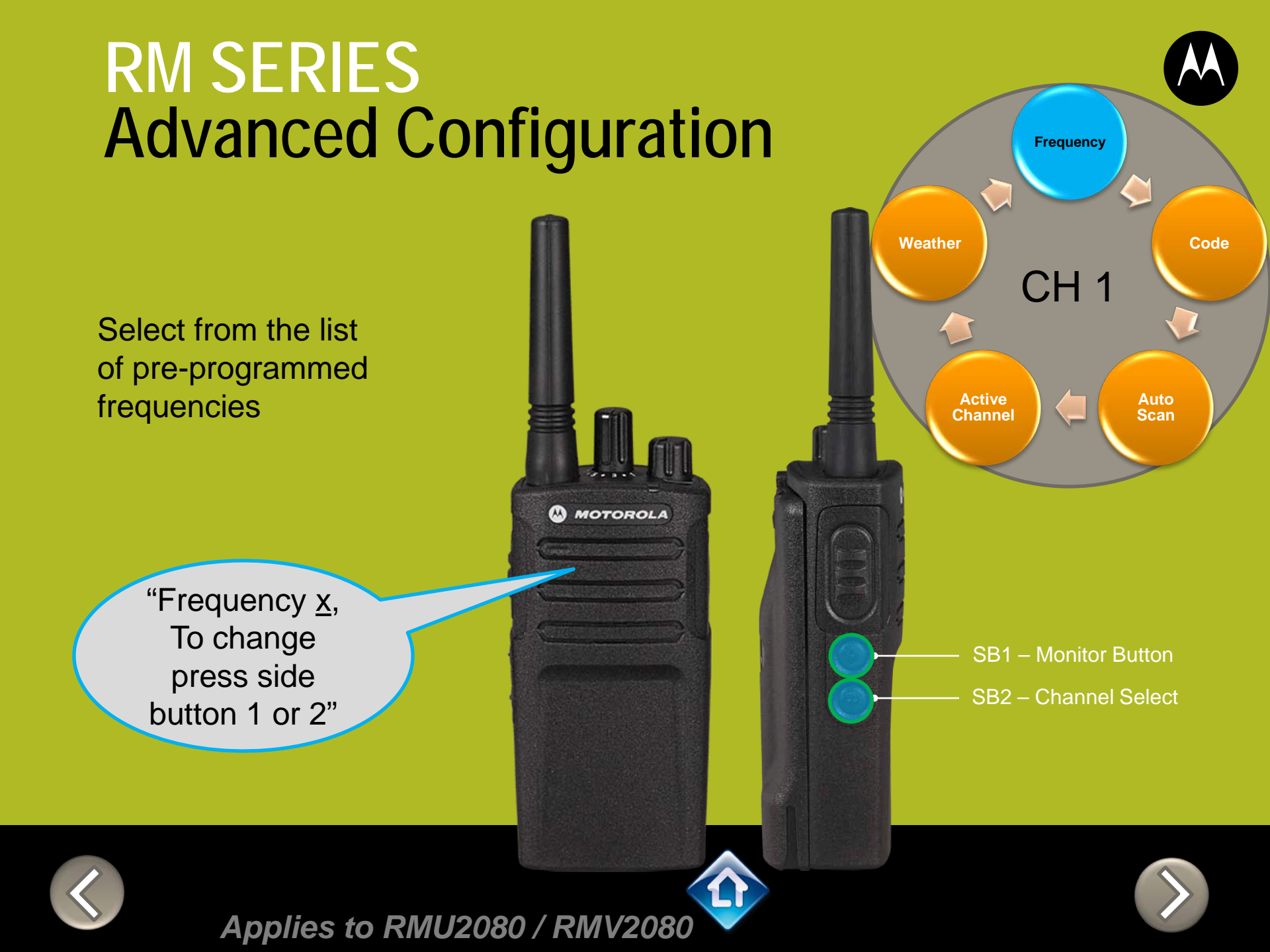

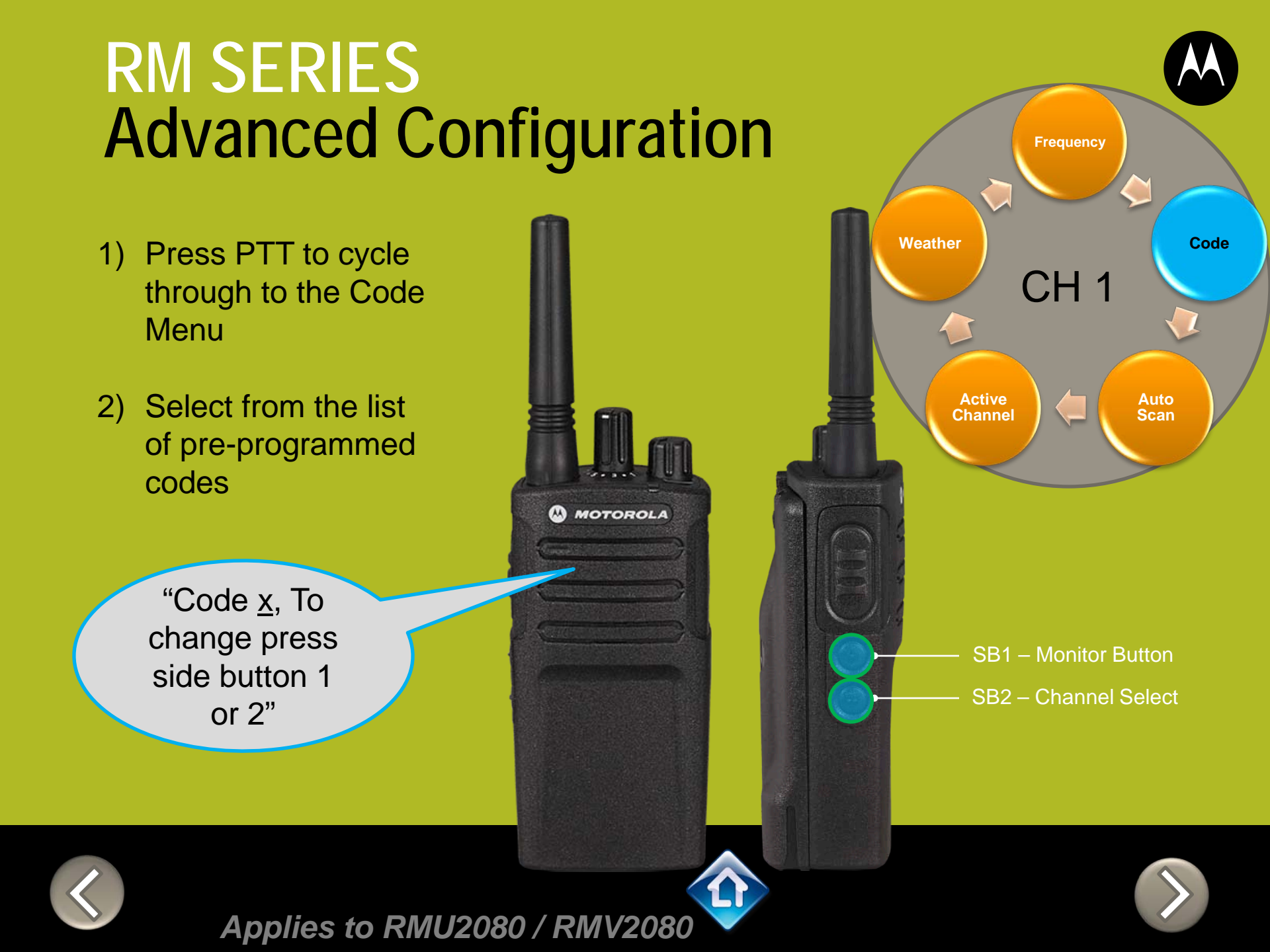

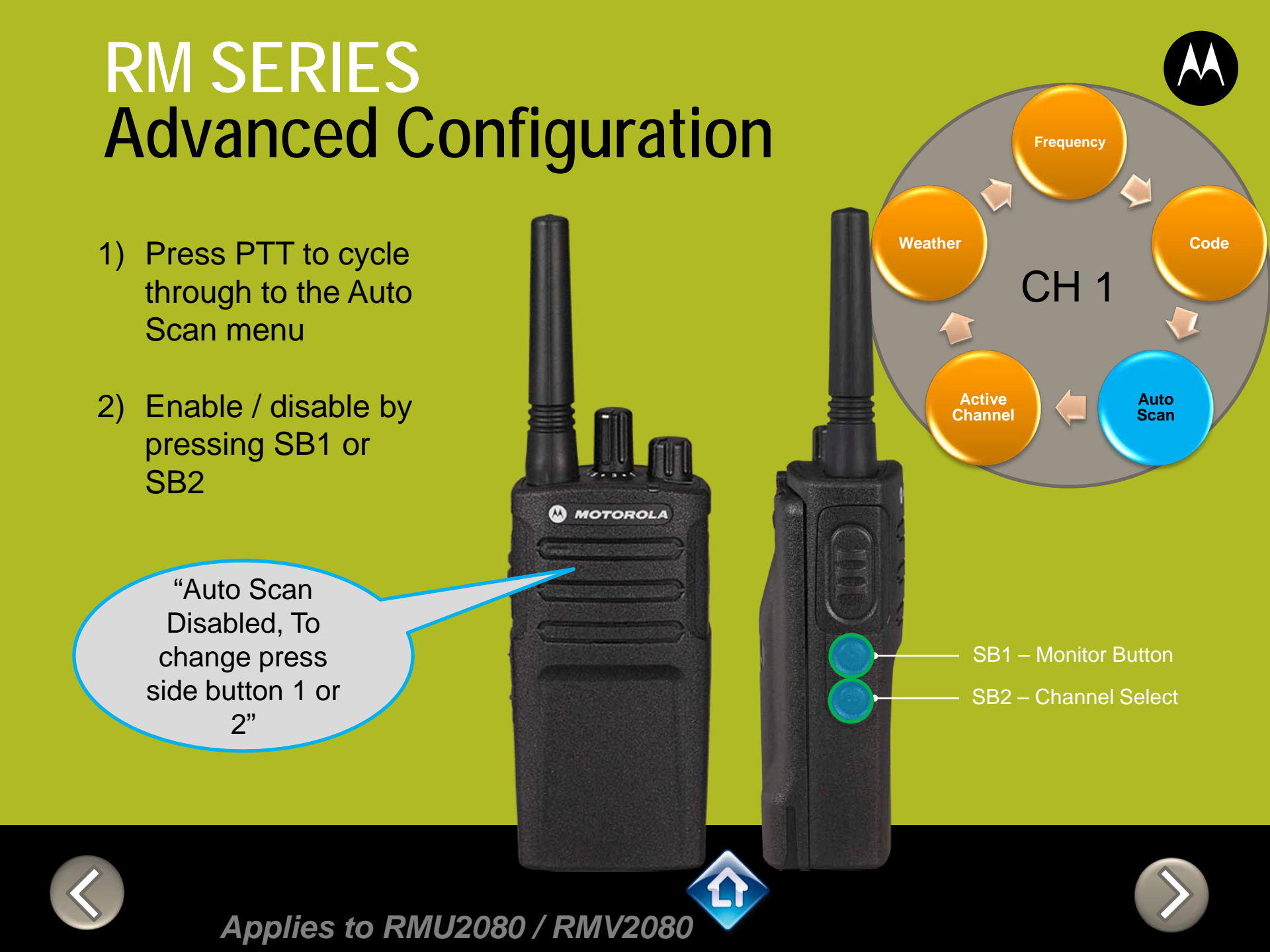

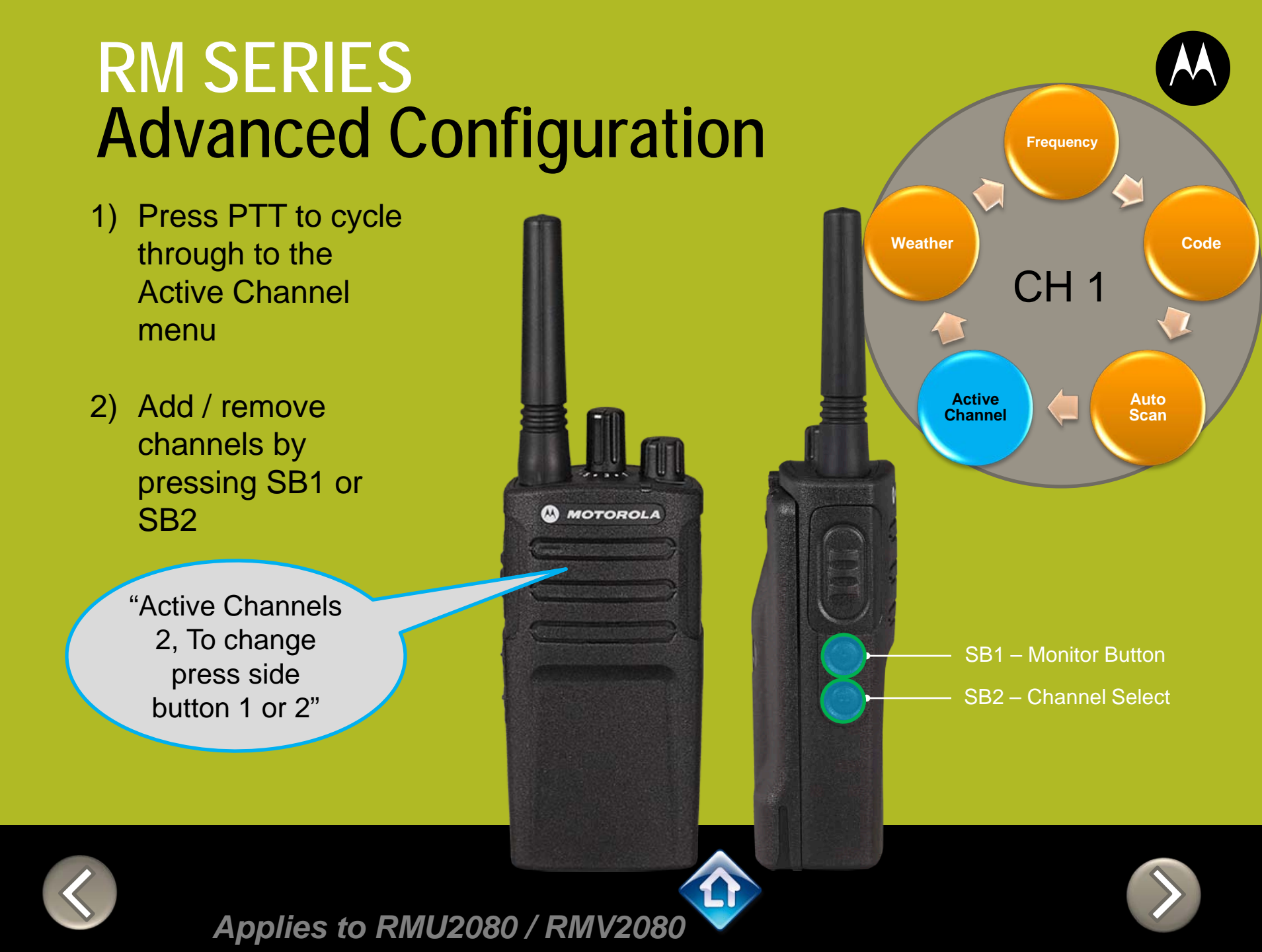

All Hazards

NOAA's National Weather Service

MOTOROLA

- 1) Press PTT to cycle through to the Active Channel menu
- 2) Enable / disable by pressing SB1 or SB2

"Weather Enabled, To change press side button 1 or 2"

Frequency Weather Code CH 1 Active Auto Channel Scan SB1 – Monitor Button SB2 – Channel Select

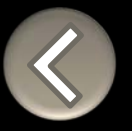

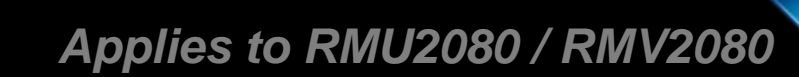

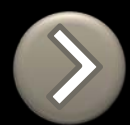
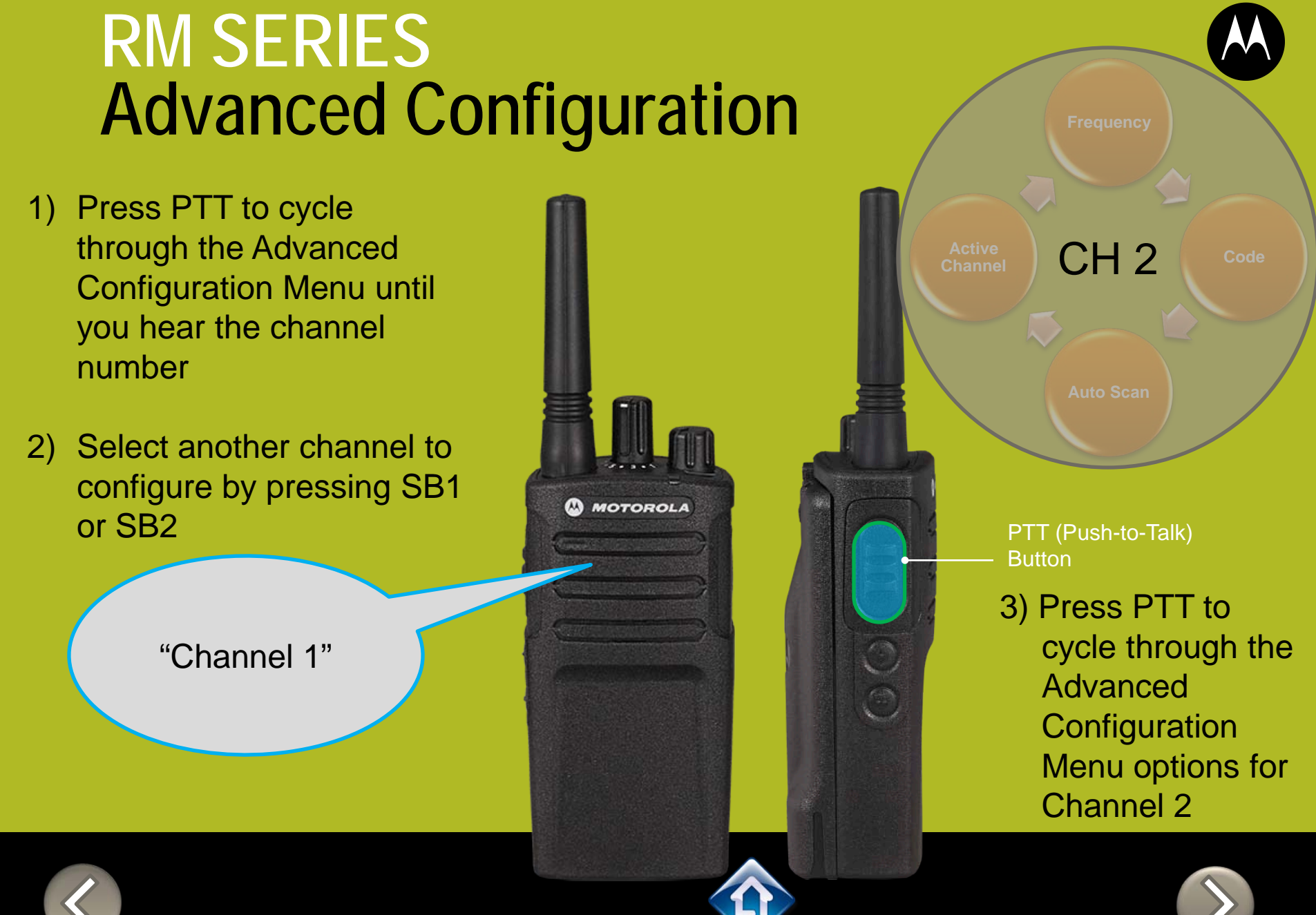

Applies to RMU2080 / RMV2080

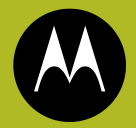

To exit Advanced Configuration you can:

1) Power cycle the radio.

Or

2) Press and hold PTT until you cycle back to top of programming menu and hear a 'beep" then press and hold PTT until you hear Power up Audio

> "Battery level high, Channel 1"

2) PTT (Push-to-Talk) Button

1) Power button

MOTOROLA

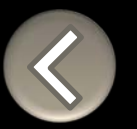

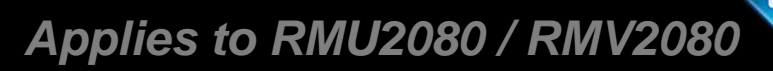

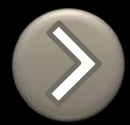

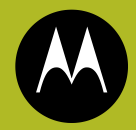

# RM SERIES BUILT TOUGH TO DO BUSINESS BETTER

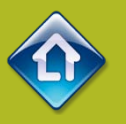

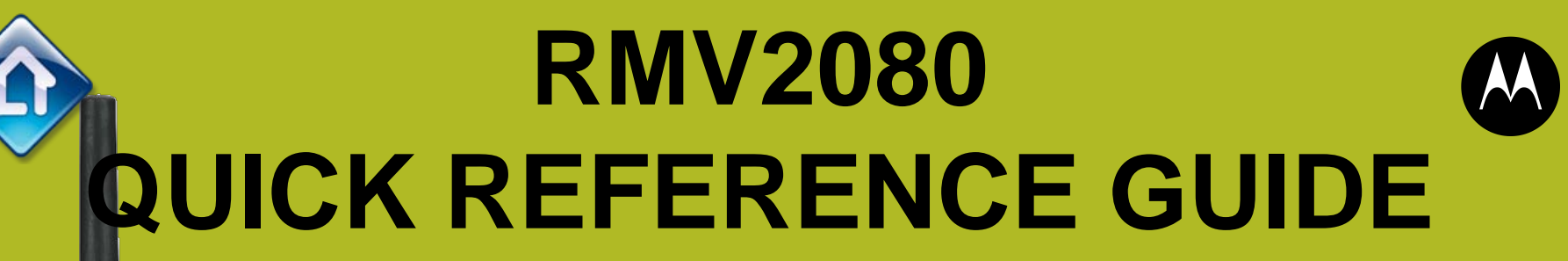

- 1. DEFAULT VALUES
- 2. MODEL FEATURES
- 3. FACTORY DEFAULT
- 4. DISABLE TONES
- 5. <u>IVOX</u>
- 6. <u>VOX</u>
- 7. <u>CHANNEL ANNOUNCEMENT</u>
- 8. <u>POWER UP AUDIO</u>
- 9. ADVANCED CONFIGURATION

RMV2080

A MOTOROLA

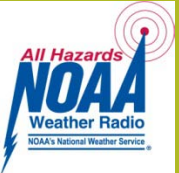

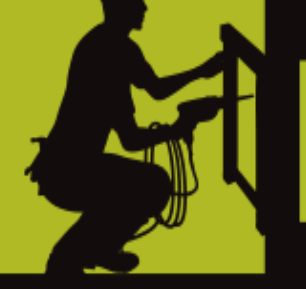

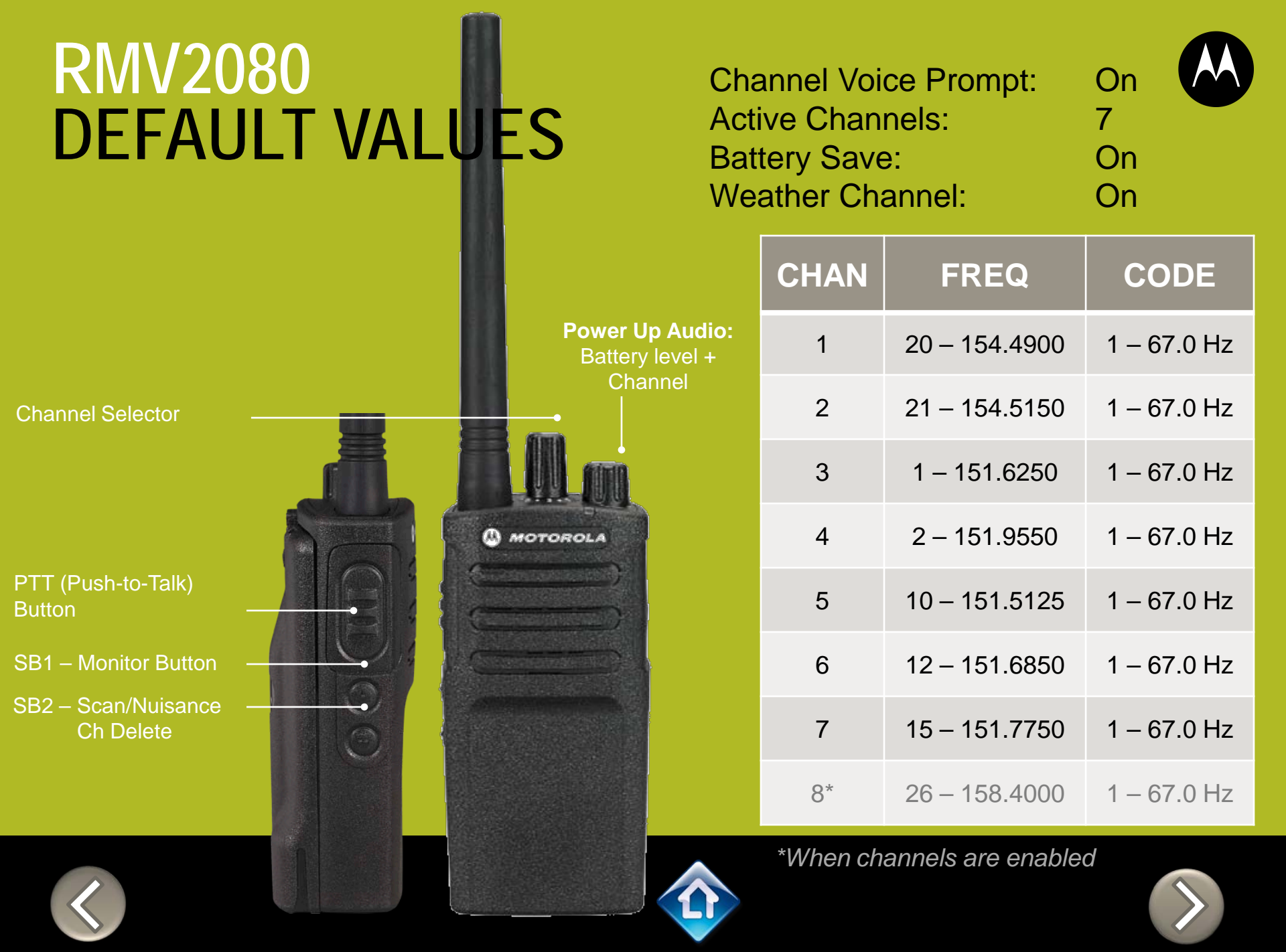

### RM SERIES NON-DISPLAY RADIO FEATURES

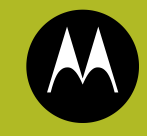

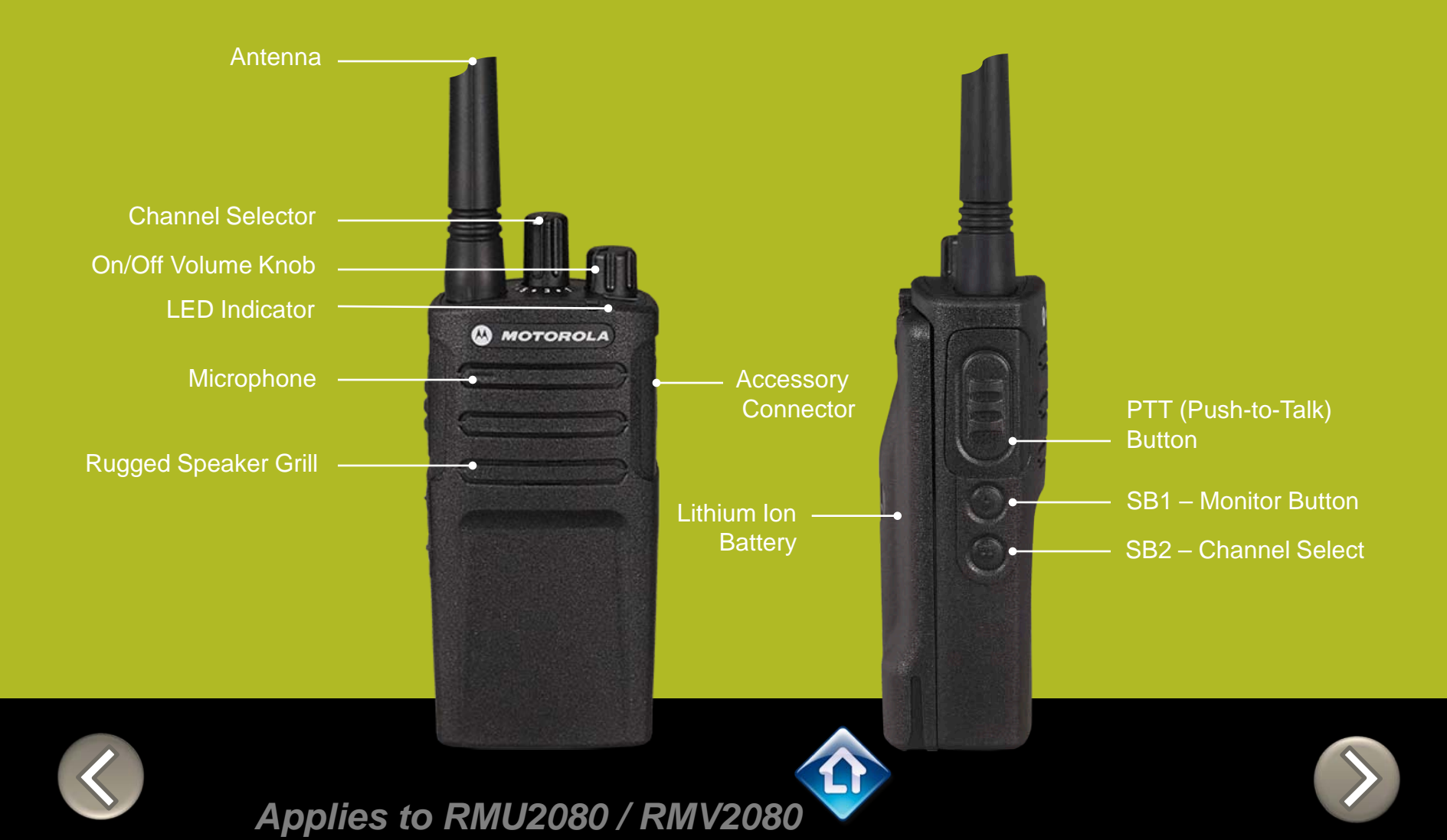

### RM SERIES Factory Settings Reset

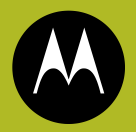

To reset radio to Factory default settings, Power up with **SB1, SB2** & **PTT** pressed at the same time.

Please note that all channels will revert to default frequencies.

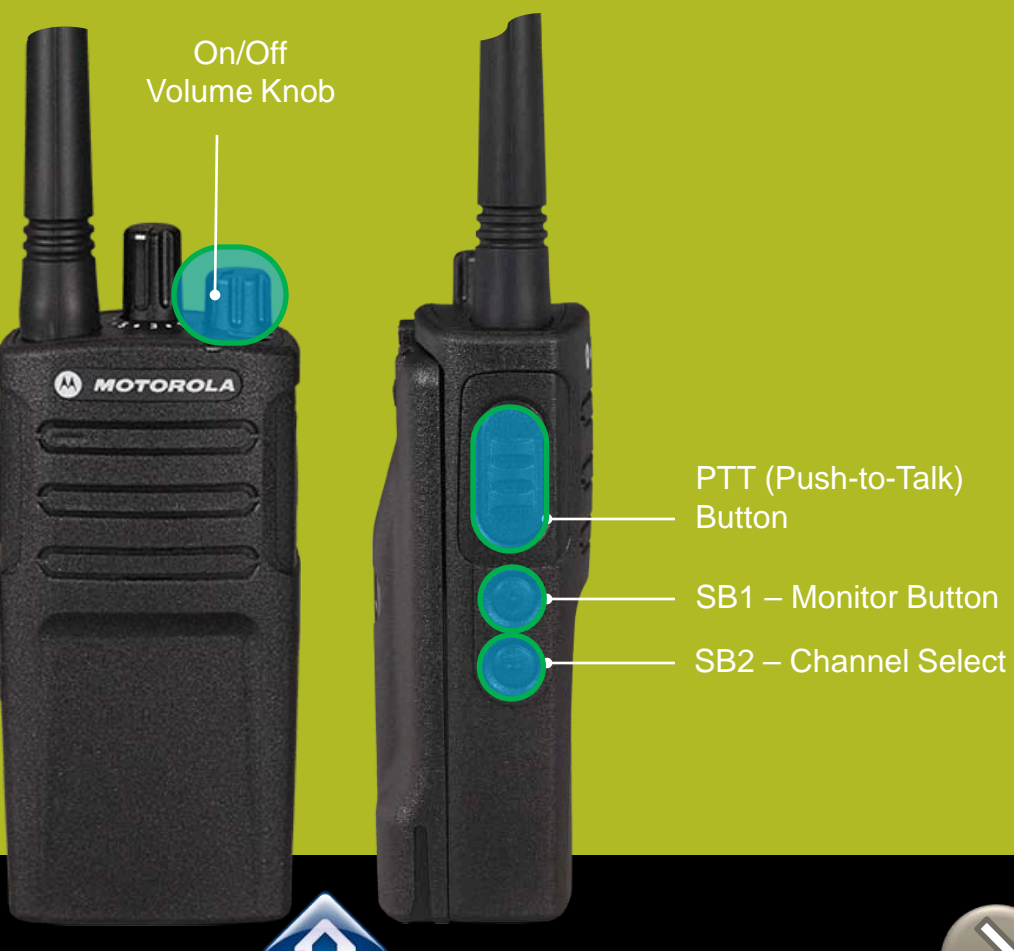

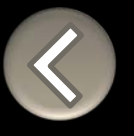

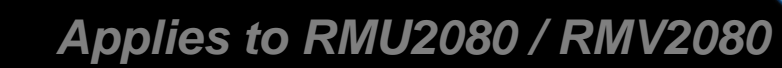

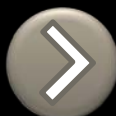

### RM SERIES Toggle (Disable/Enable) Keypad tones

To disable/enable keypad tones, power up with **SB2** button pressed

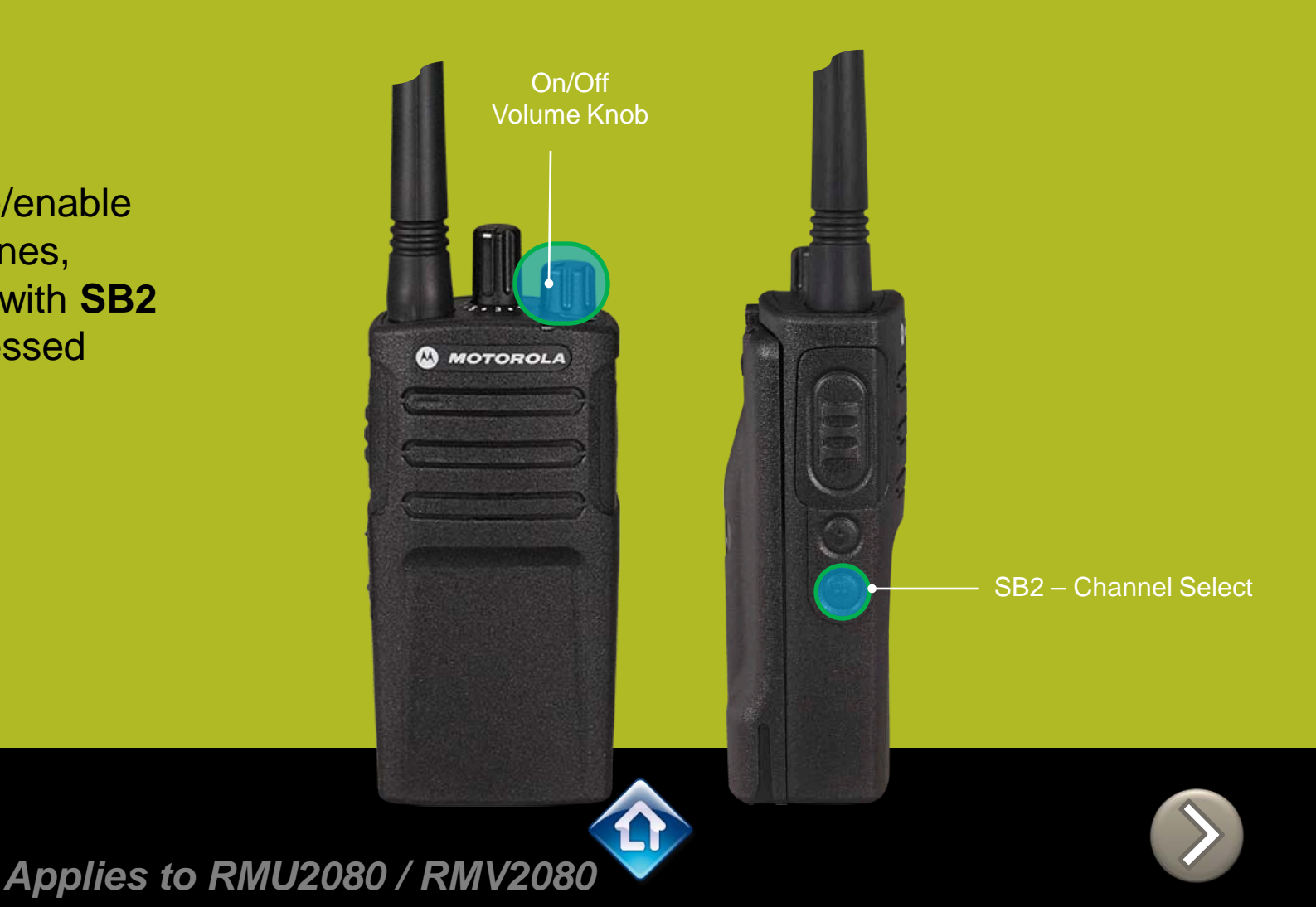

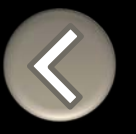

### RM SERIES IVOX hands free

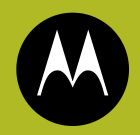

To enable the IVOX Power up with **PTT** pressed .

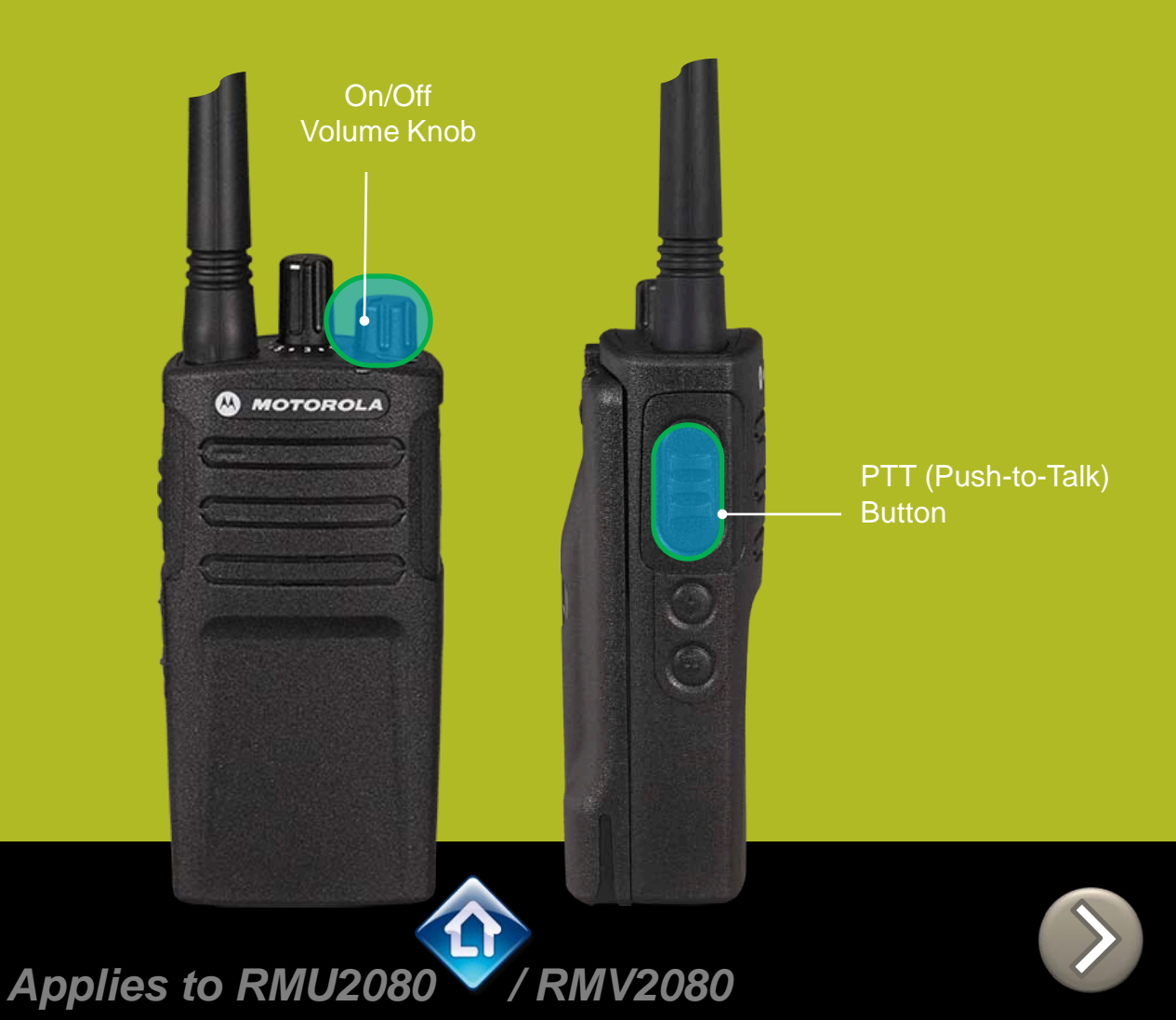

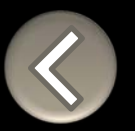

### RM SERIES External VOX hands free

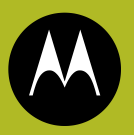

To enable voice activated (VOX) accessories,

- Use the Customer Programming Software (CPS) to change the Vox Level of the radio
- 2. Attach a VOX supported accessory
- 3. Power up with VOX accessory attached

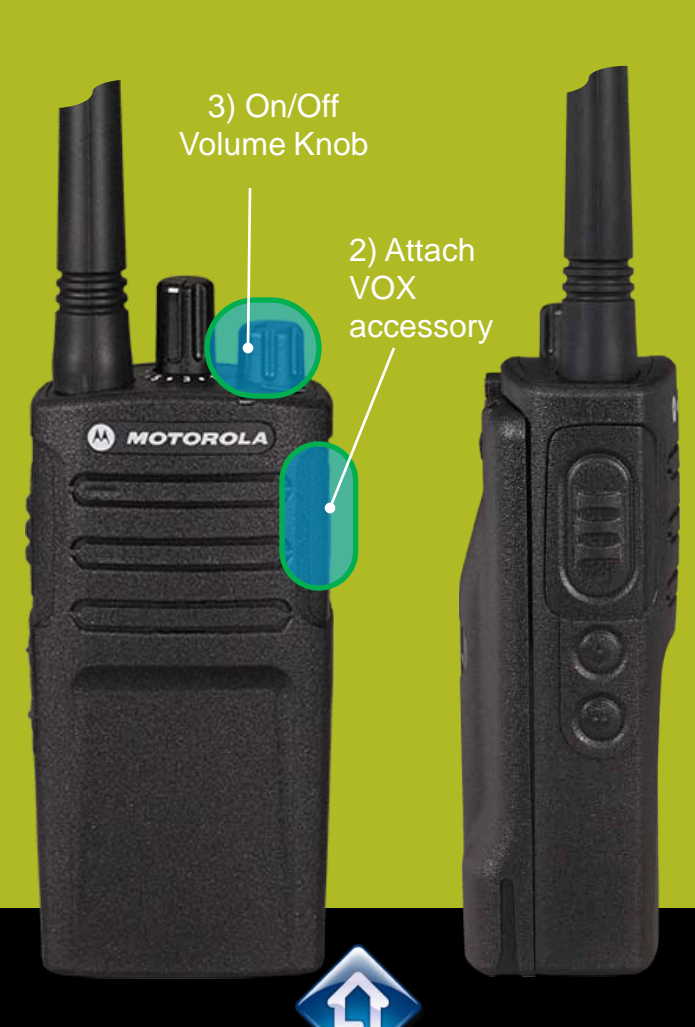

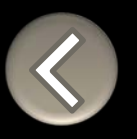

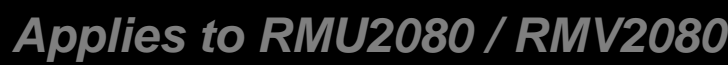

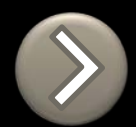

### **RM SERIES Channel Voice Annunciation**

To enable/disable the Channel Voice announcement, power up pressing SB1 button

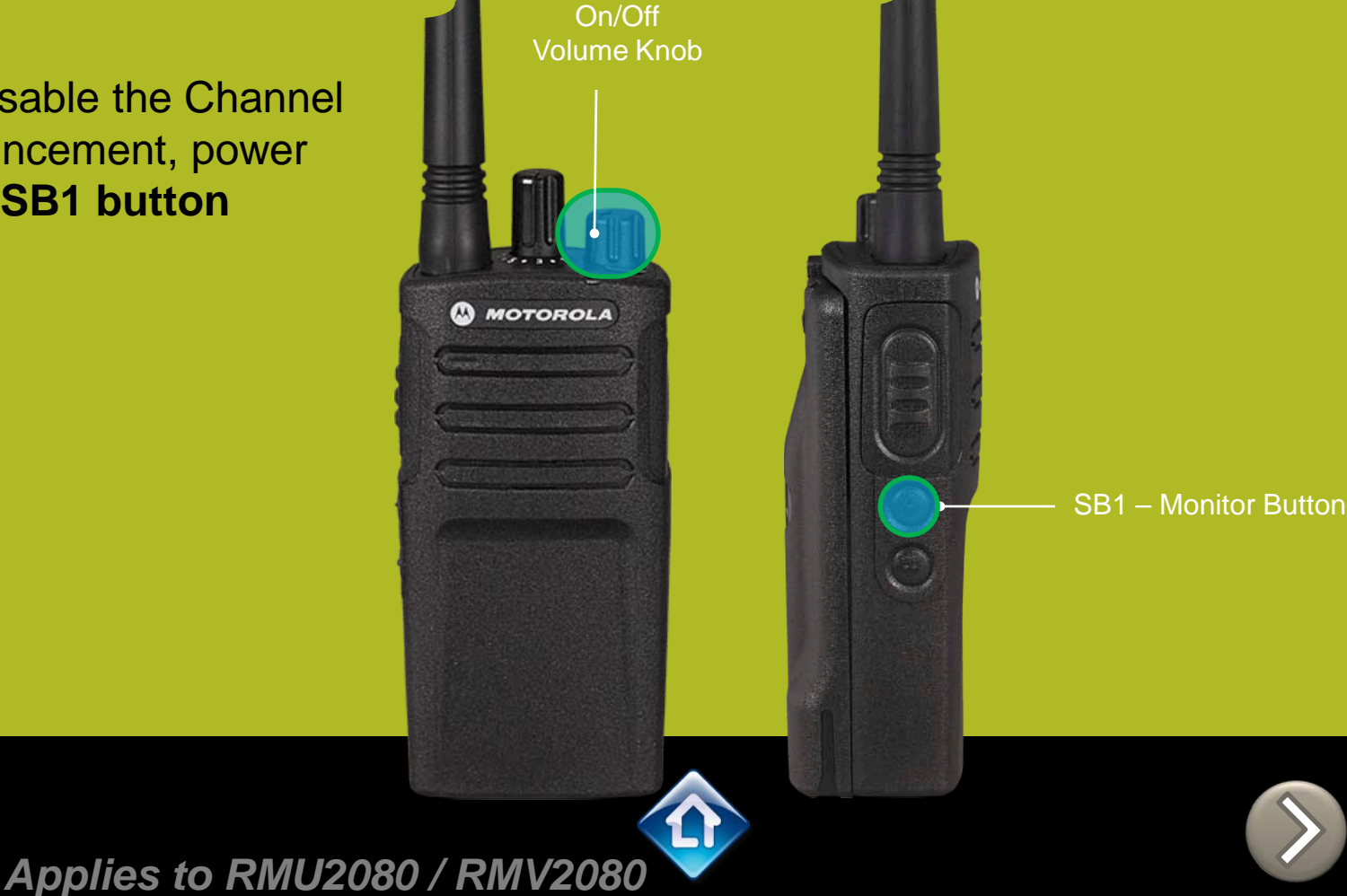

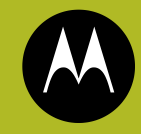

### RM SERIES Power up Audio Announcement

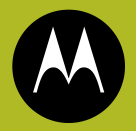

To cycle through the Power up Audio Announcement options power the radio while pressing **SB1 + SB2** at the same time.

#### **OPTIONS:**

- 1. Battery level + Channel #
- 2. Channel #
- 3. Silent

On/Off Volume Knob MOTOROLA SB1 – Monitor Button SB2 – Channel Select

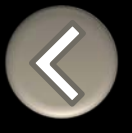

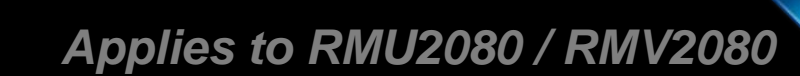

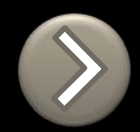

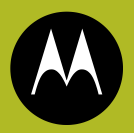

To enter the Advanced Configuration menu, power up pressing **PTT + SB1 button** 

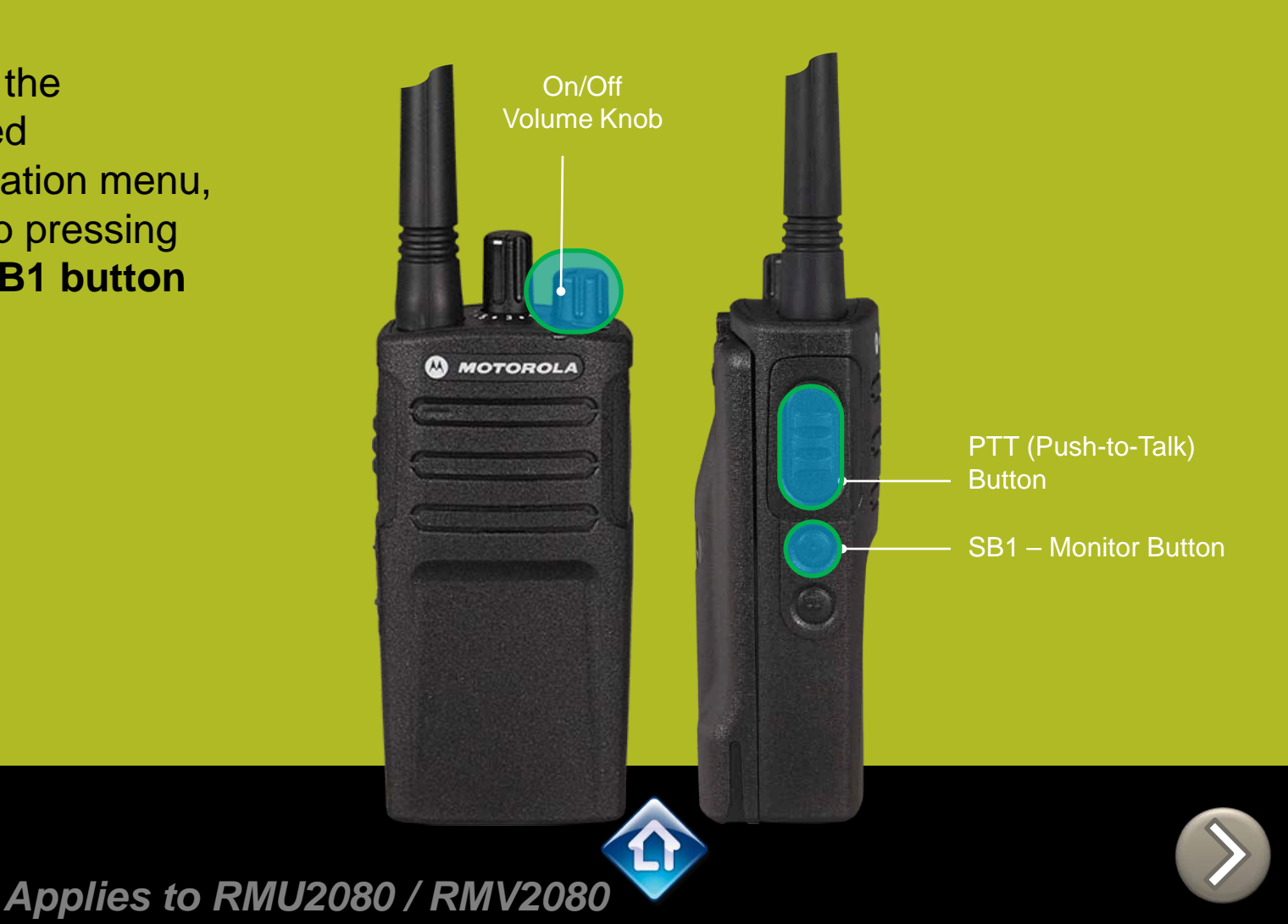

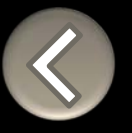

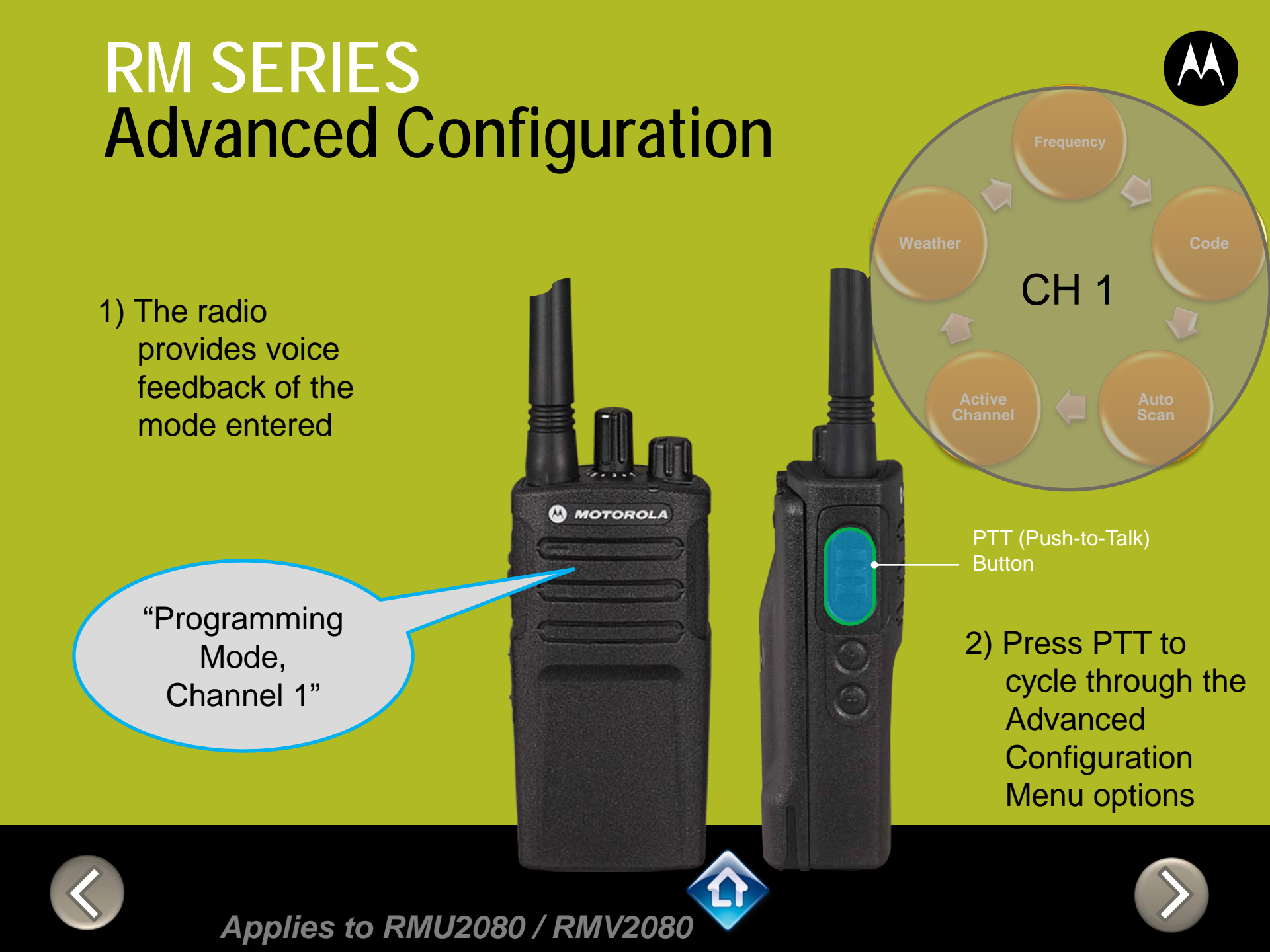

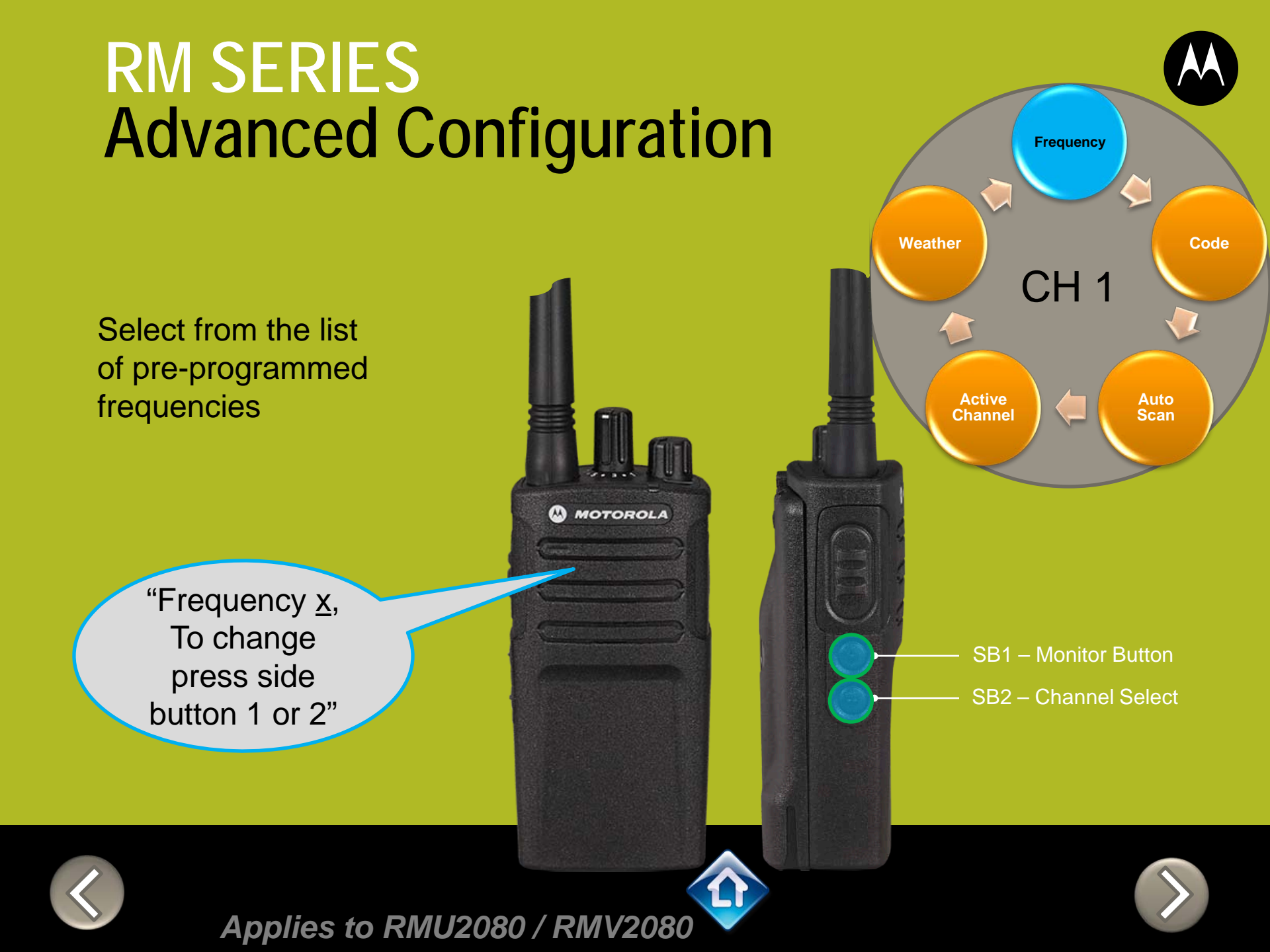

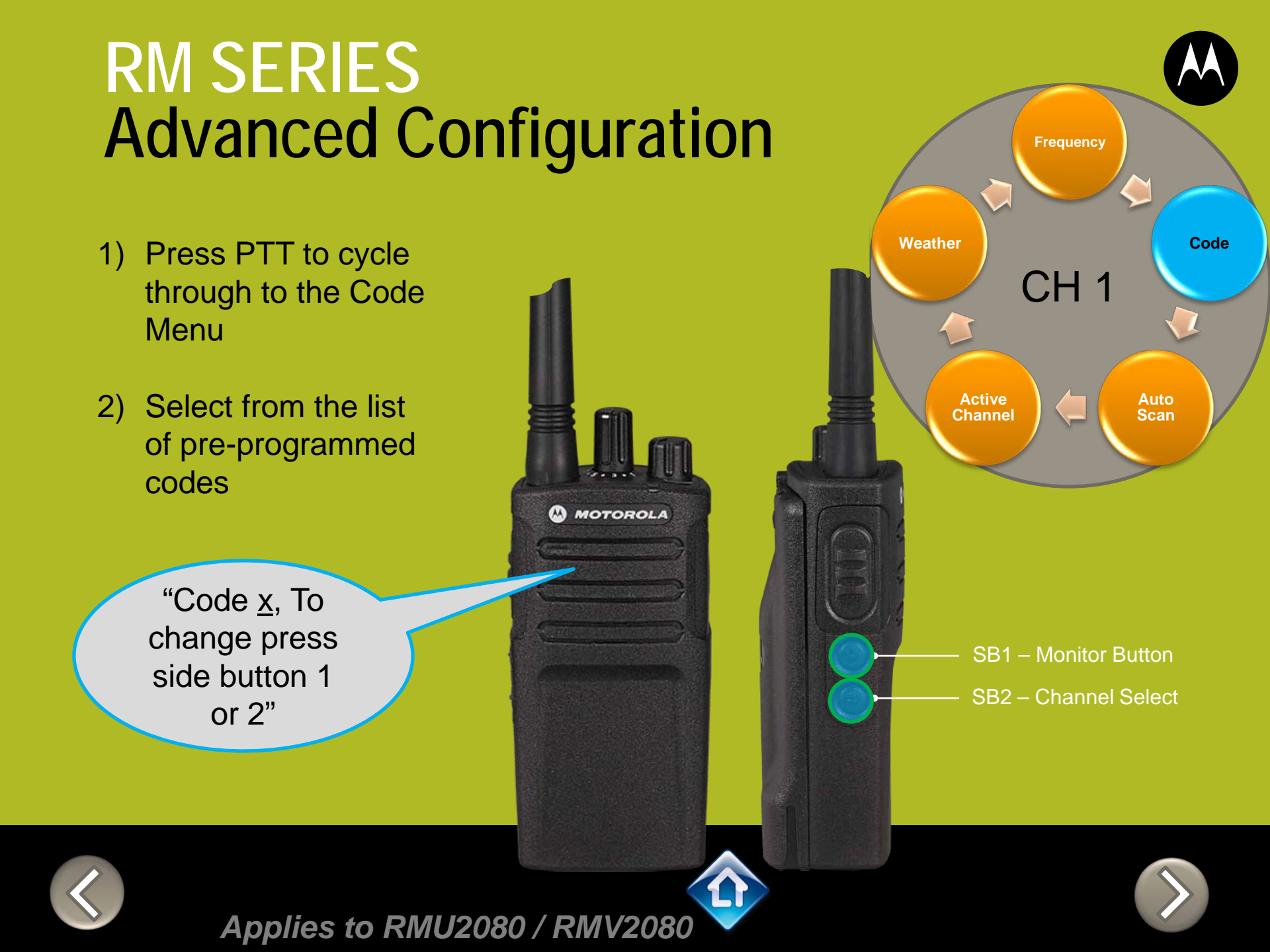

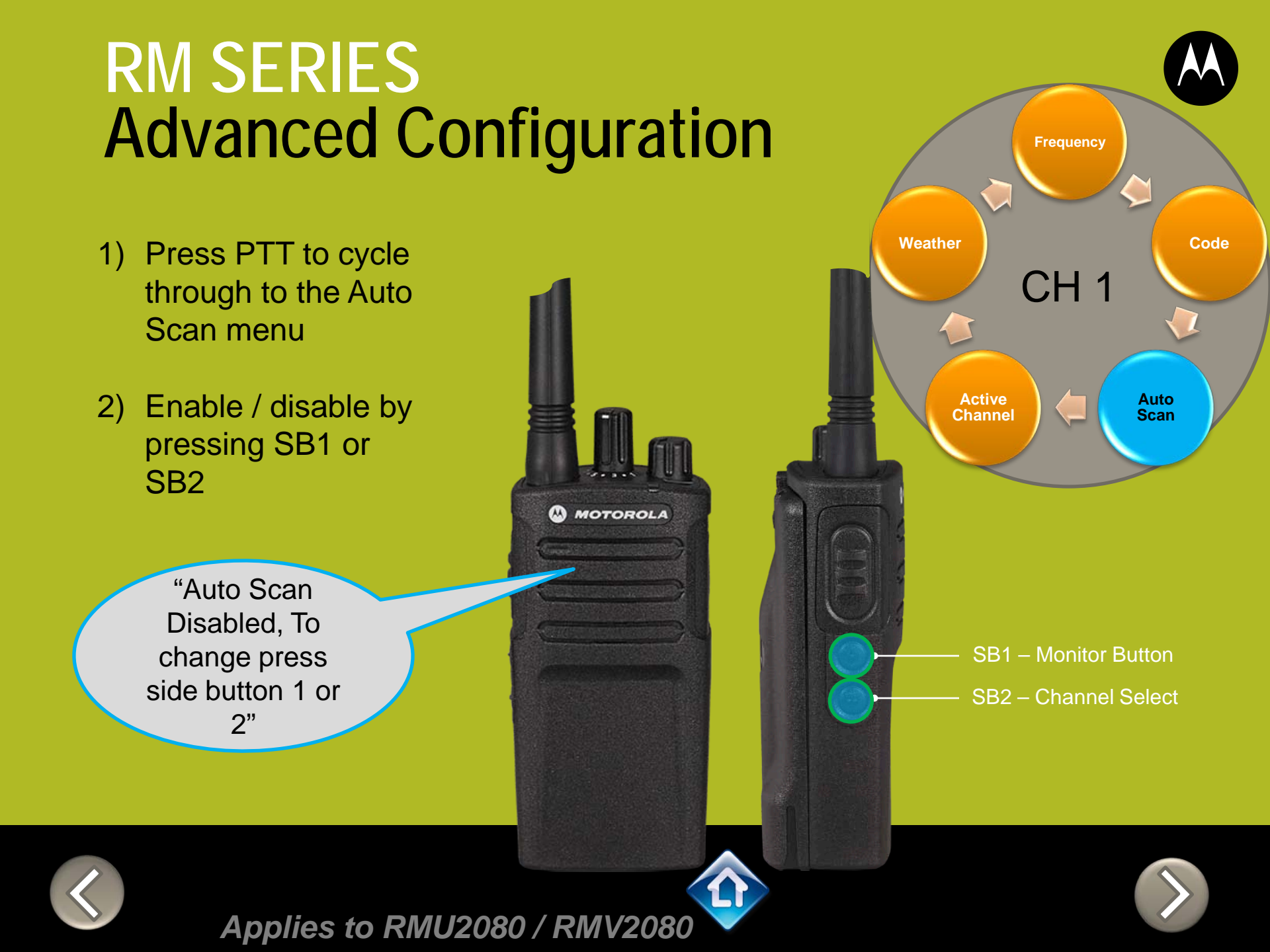

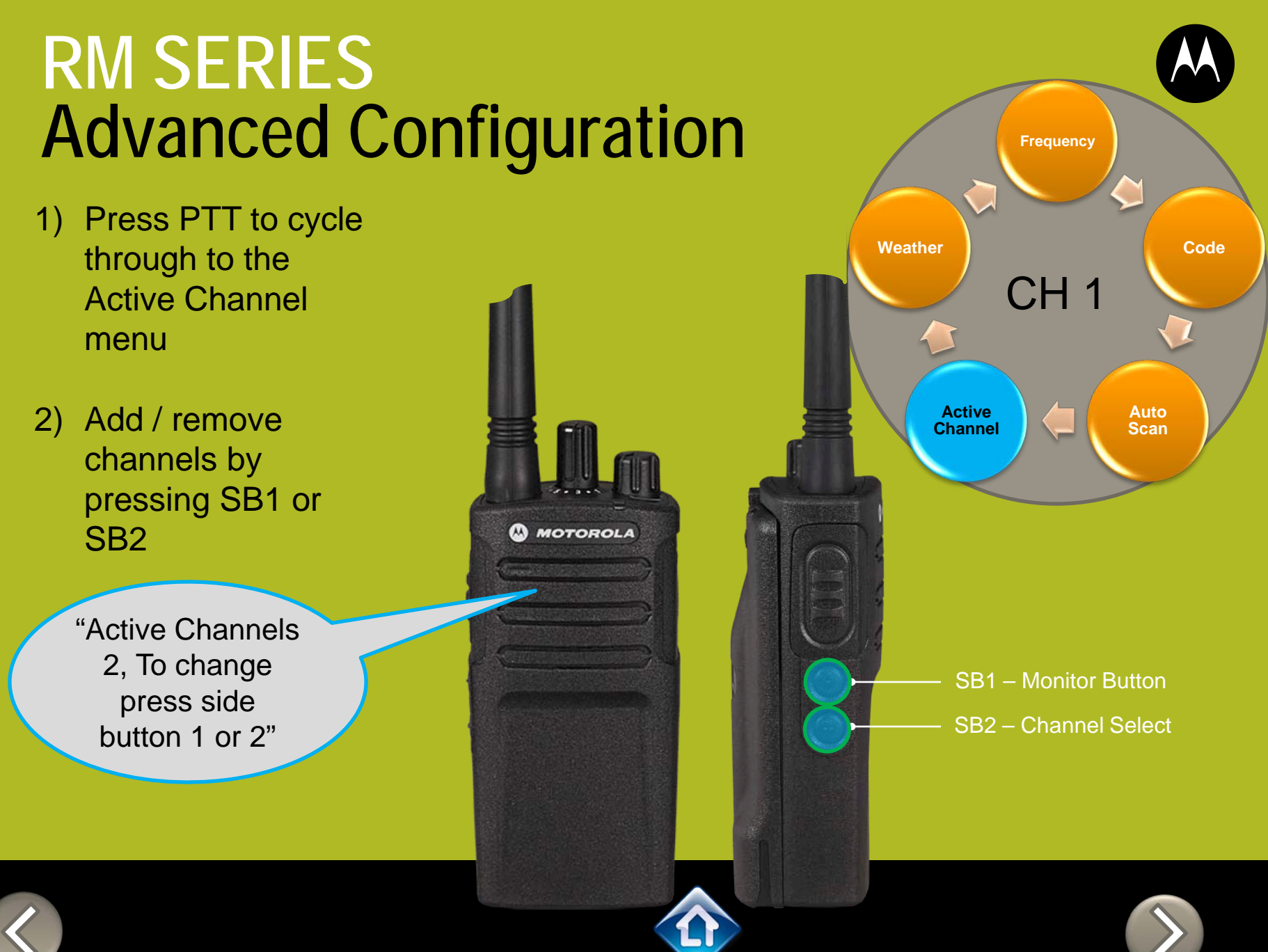

Applies to RMU2080 / RMV2080

All Hazards

NOAA's National Weather Service

MOTOROLA

- 1) Press PTT to cycle through to the Active Channel menu
- 2) Enable / disable by pressing SB1 or SB2

"Weather Enabled, To change press side button 1 or 2"

Frequency Weather Code CH 1 Active Auto Channel Scan SB1 – Monitor Button SB2 – Channel Select

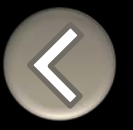

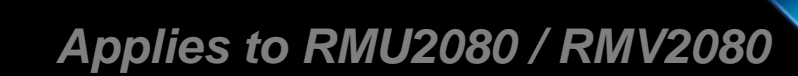

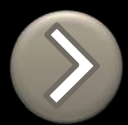

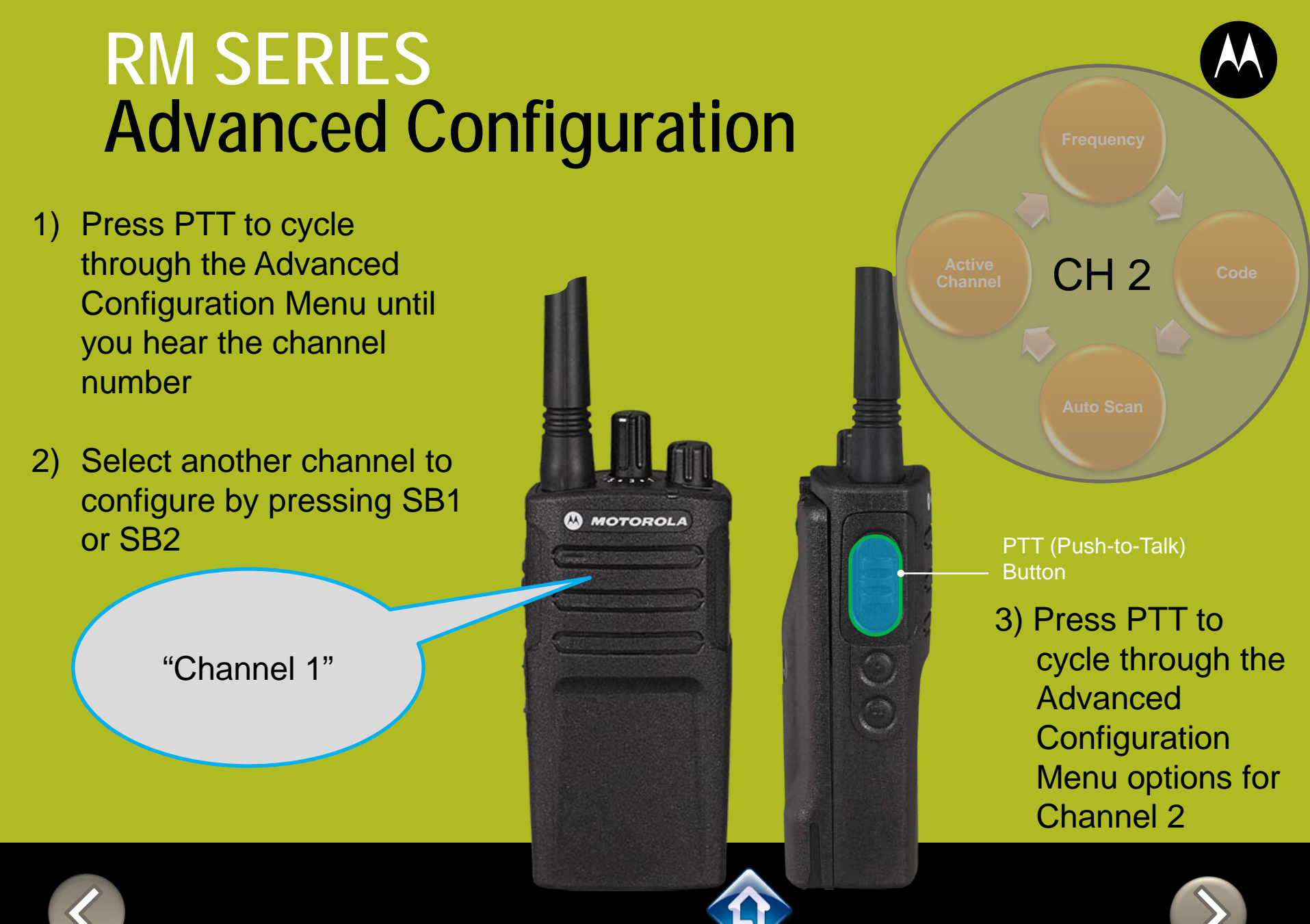

Applies to RMU2080 / RMV2080

Applies to RMU2080 / RMV2080

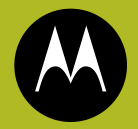

To exit Advanced Configuration you can:

1) Power cycle the radio.

Or

2) Press and hold PTT until you cycle back to top of programming menu and hear a 'beep" then press and hold PTT until you hear Power up Audio

> "Battery level high, Channel 1"

1) Power button MOTOROLA

2) PTT (Push-to-Talk) Button

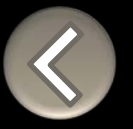

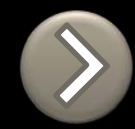

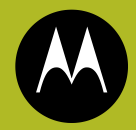

# RM SERIES BUILT TOUGH TO DO BUSINESS BETTER

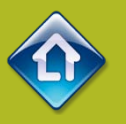

# RMU2080d QUICK REFERENCE GUIDE

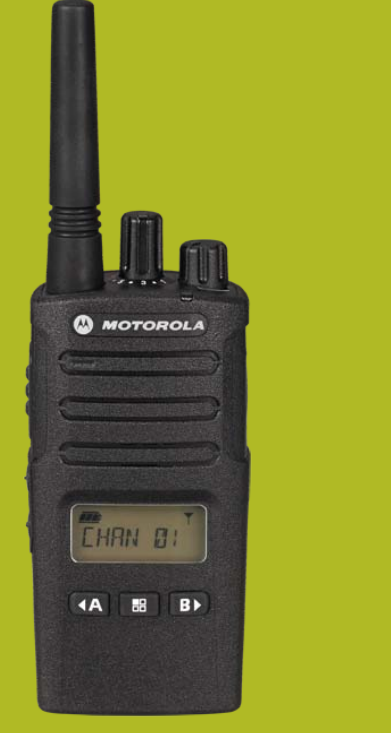

#### RMU2080d

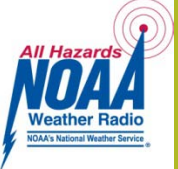

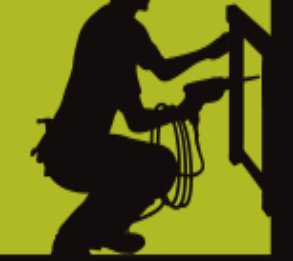

- 1. DEFAULT VALUES
- 2. MODEL FEATURES
- 3. FACTORY DEFAULT
- 4. **DISABLE TONES**
- 5. <u>IVOX</u>
- 6. <u>VOX</u>
- 7. <u>CHANNEL ANNOUNCEMENT</u>
- 8. <u>POWER UP AUDIO</u>
- 9. ADVANCED CONFIGURATION

### RMU2080d DEFAULT VALUES

Channel Voice Prompt: Active Channels: Battery Save: Weather Channel:

On

On

On

7

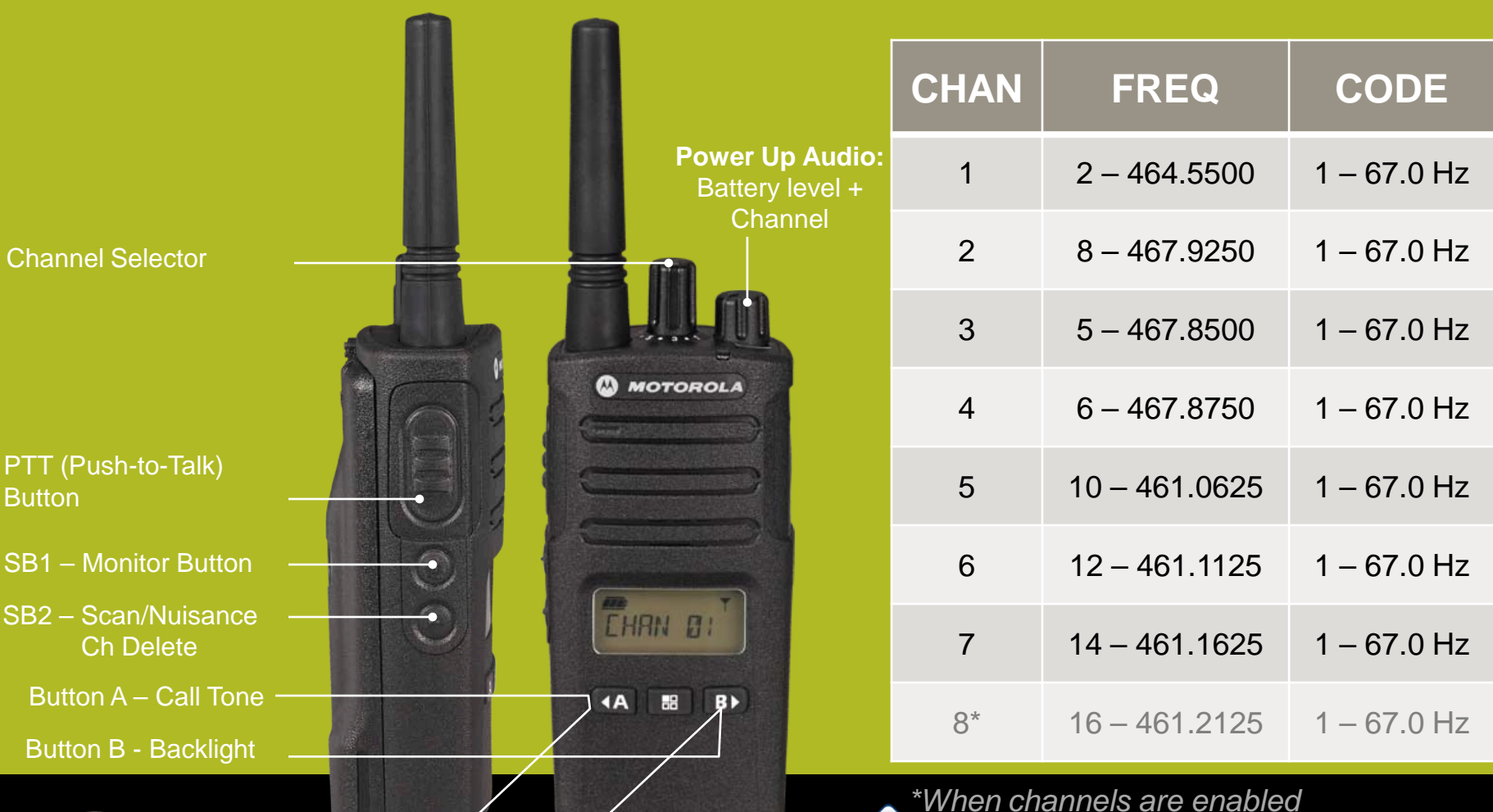

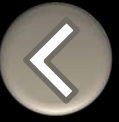

### RM SERIES DISPLAY RADIO FEATURES

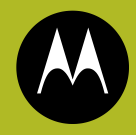

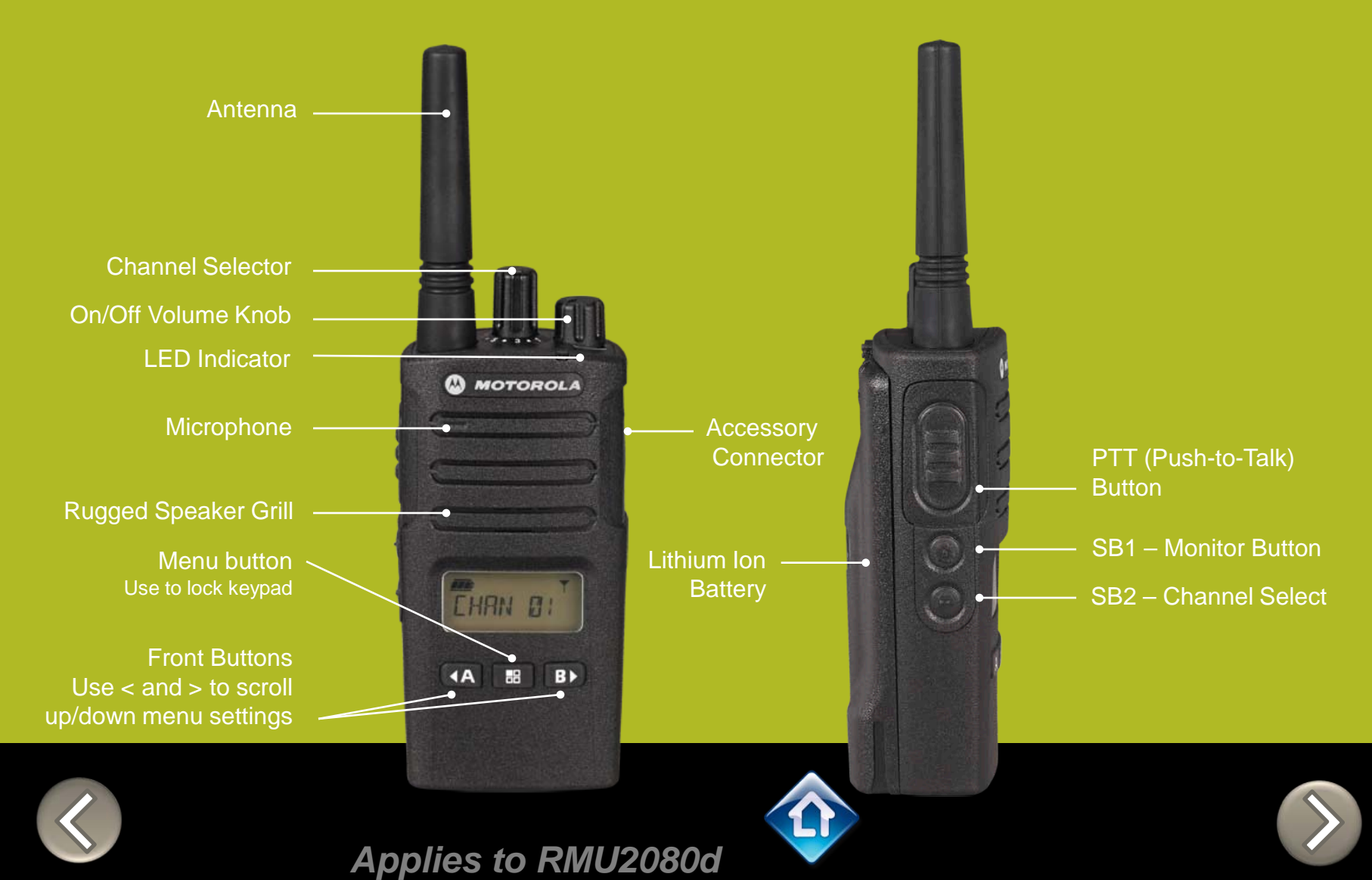

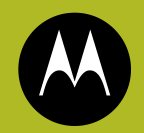

### RM SERIES Factory Settings Reset

To reset radio to Factory default settings, Power up with **SB1, SB2** & **PTT** pressed at the same time.

Please note that all channels will revert to default frequencies.

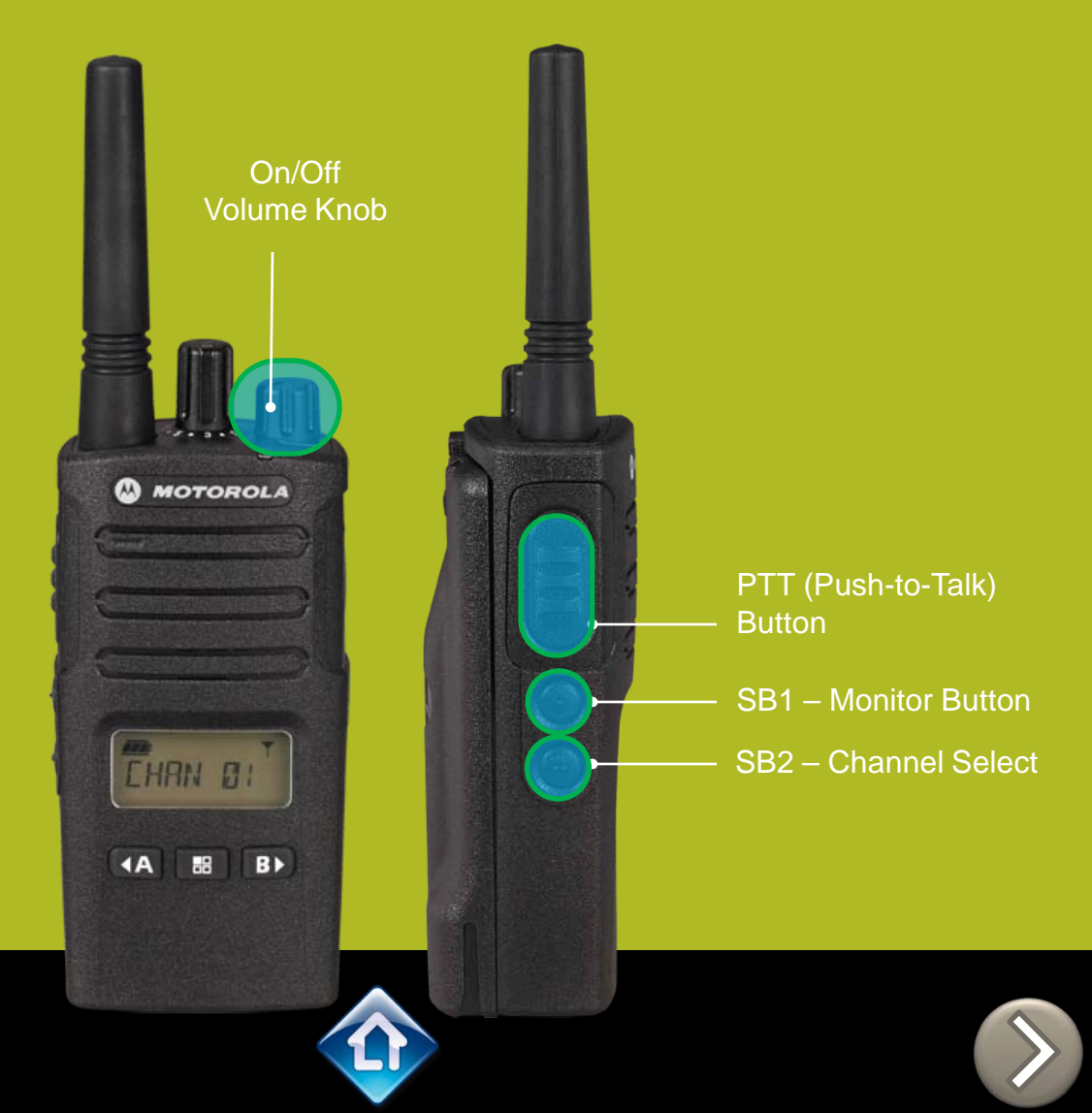

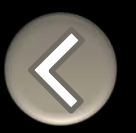

### RM SERIES Toggle (Disable/Enable) Keypad tones

To disable/enable keypad tones, power up with **SB2** button pressed

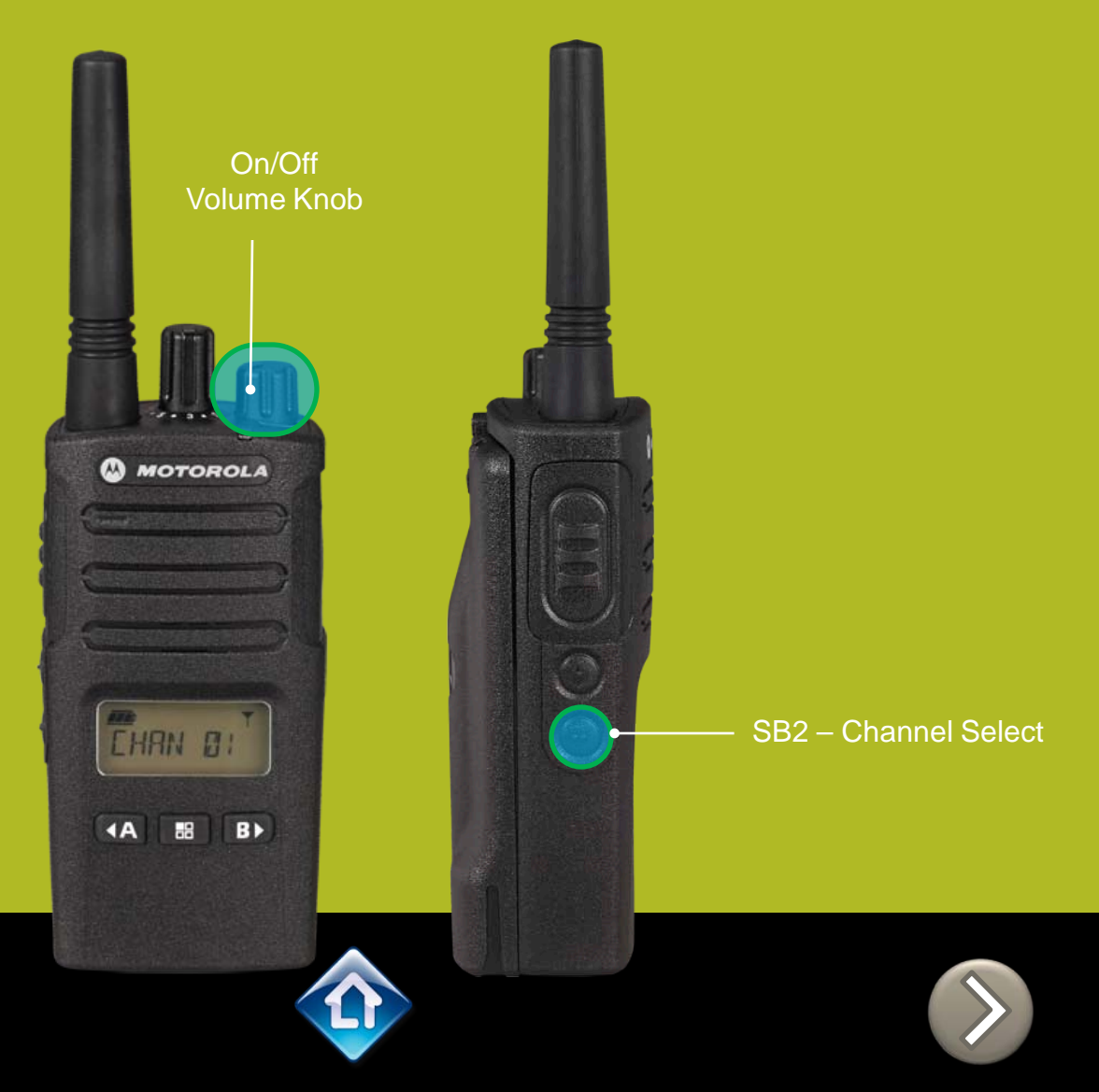

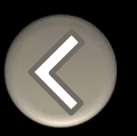

### RM SERIES IVOX hands free

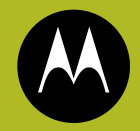

- To enable the IVOX Power up with PTT pressed .
- Press the menu button to adjust IVOX Mic Sensitivity

2) Menu Button-

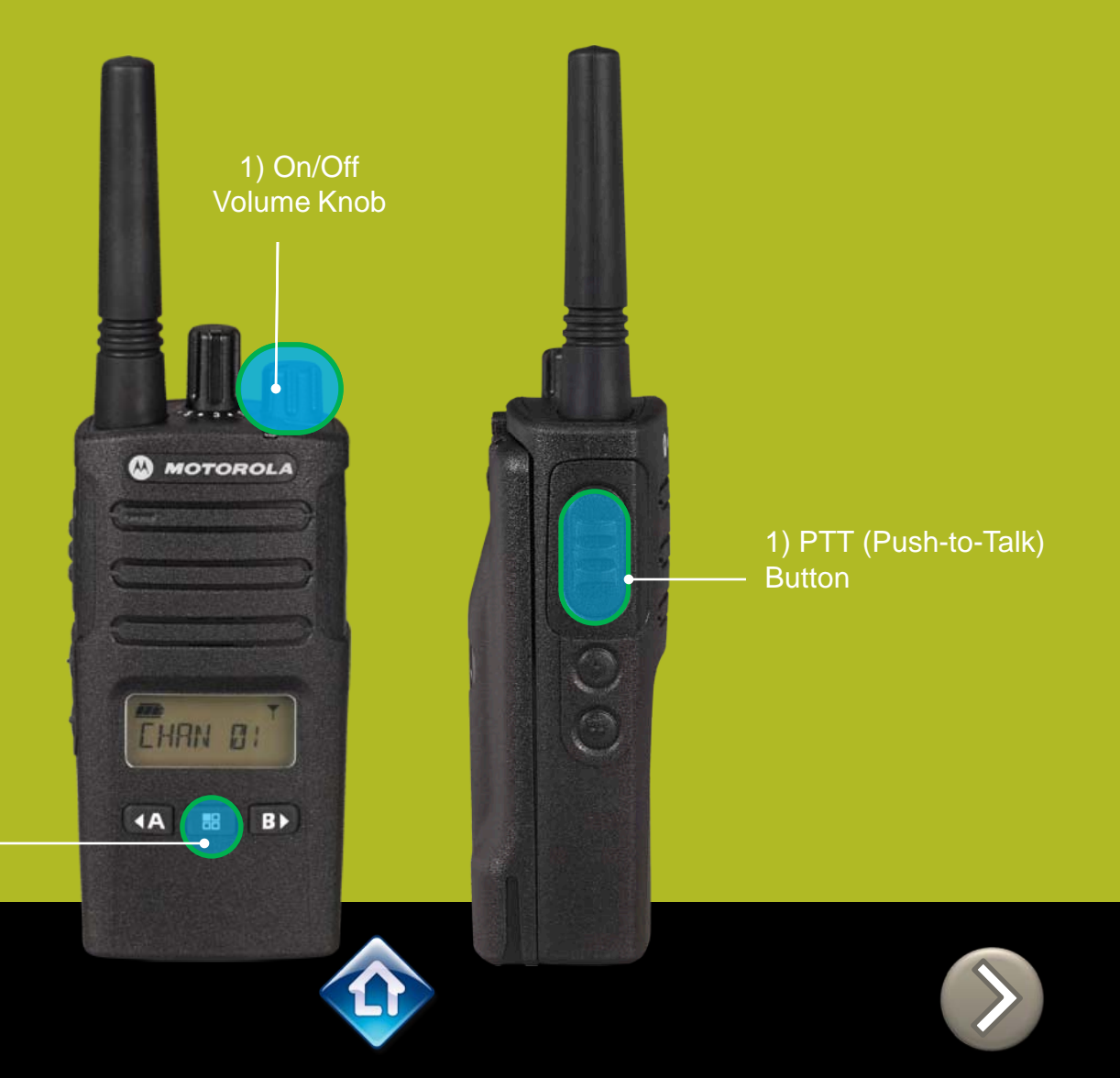

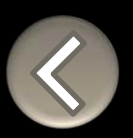

Ινσχ

### RM SERIES External VOX hands free

3) Menu Button

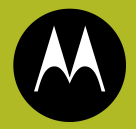

To enable voice activated (VOX) accessories,

- 1. Attach a VOX supported accessory
- 2. Power up with VOX accessory attached
- Press the menu button to adjust IVOX Mic Sensitivity

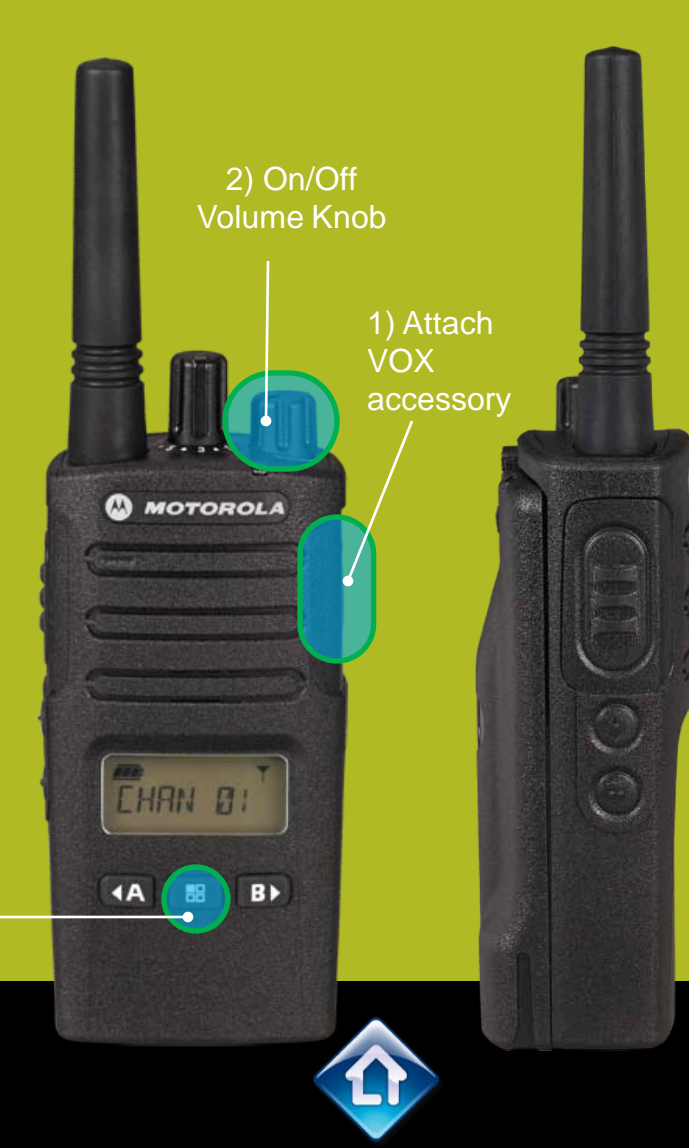

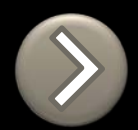

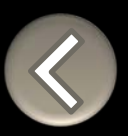

νσχ

### **RM SERIES** Channel Voice Annunciation

To enable/disable the Channel Voice announcement, power up pressing **SB1 button** 

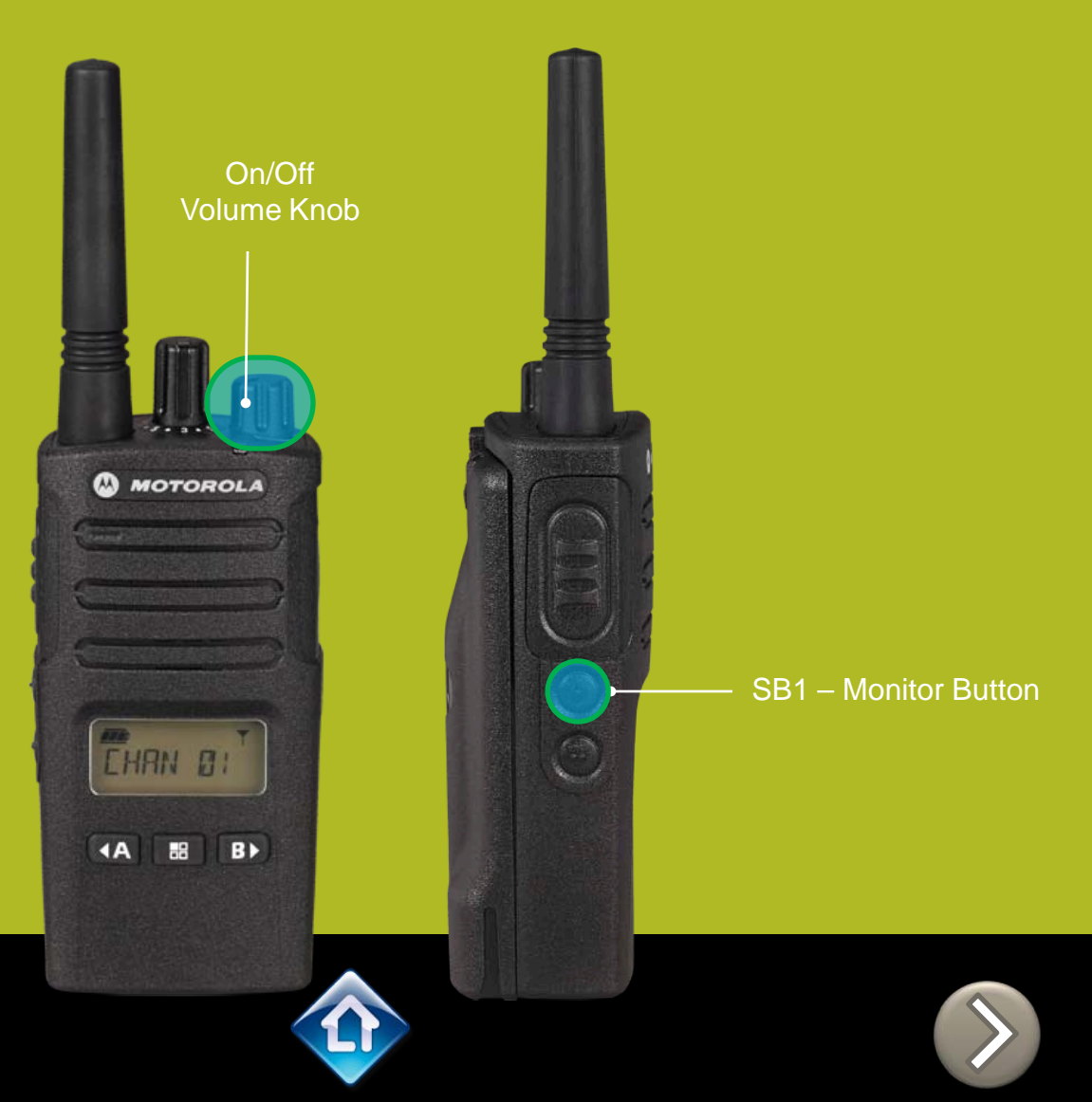

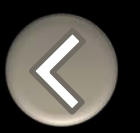

### RM SERIES Power up Audio Announcement

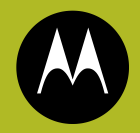

To cycle through the Power up Audio Announcement options power the radio while pressing **SB1**, **SB2** at the same time.

#### **OPTIONS:**

- 1. Channel #
- 2. Battery level + Channel #
- 3. Silent

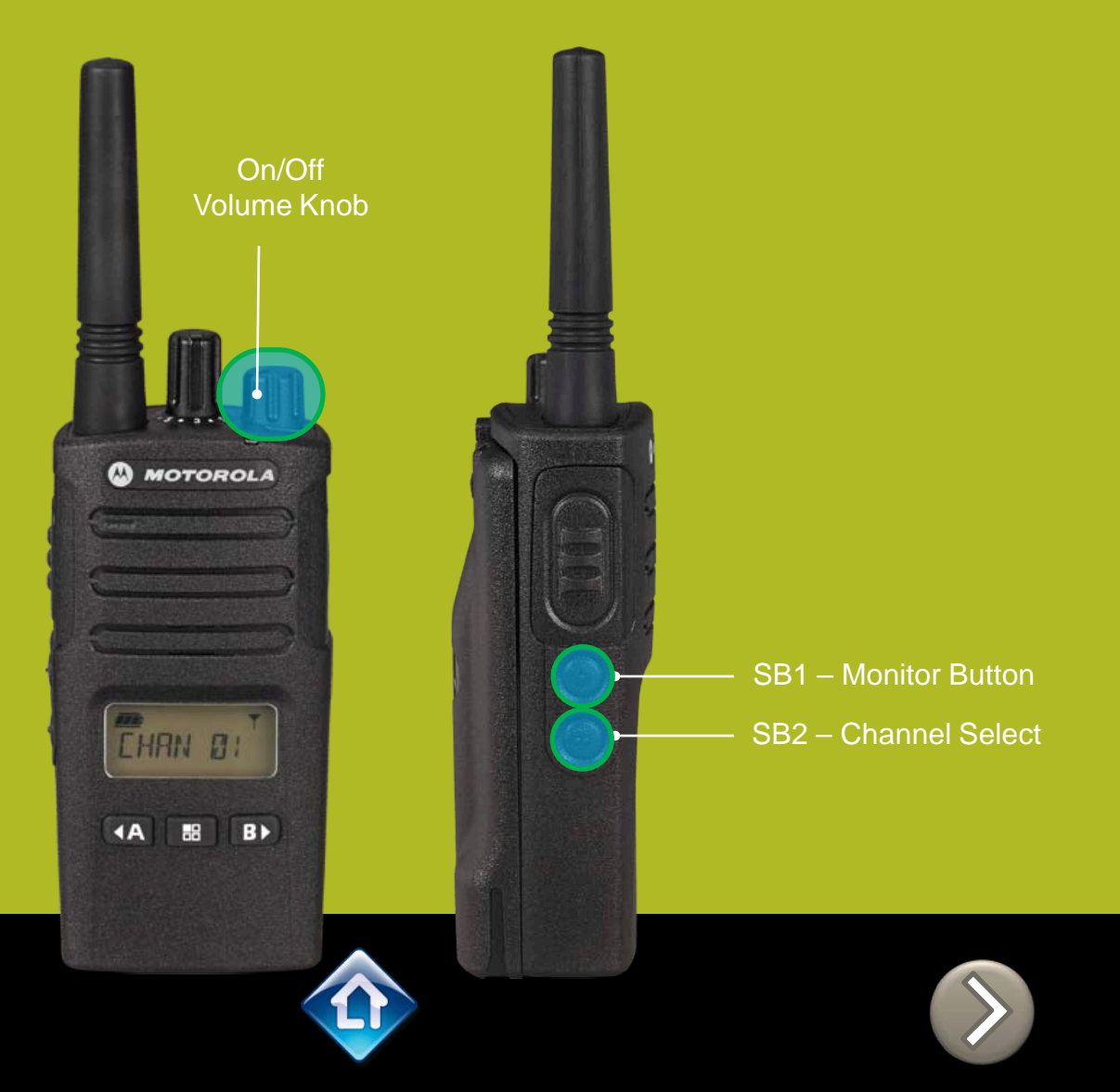

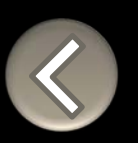

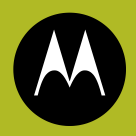

To enter the Advanced Configuration menu, power up pressing **PTT + SB1 button** 

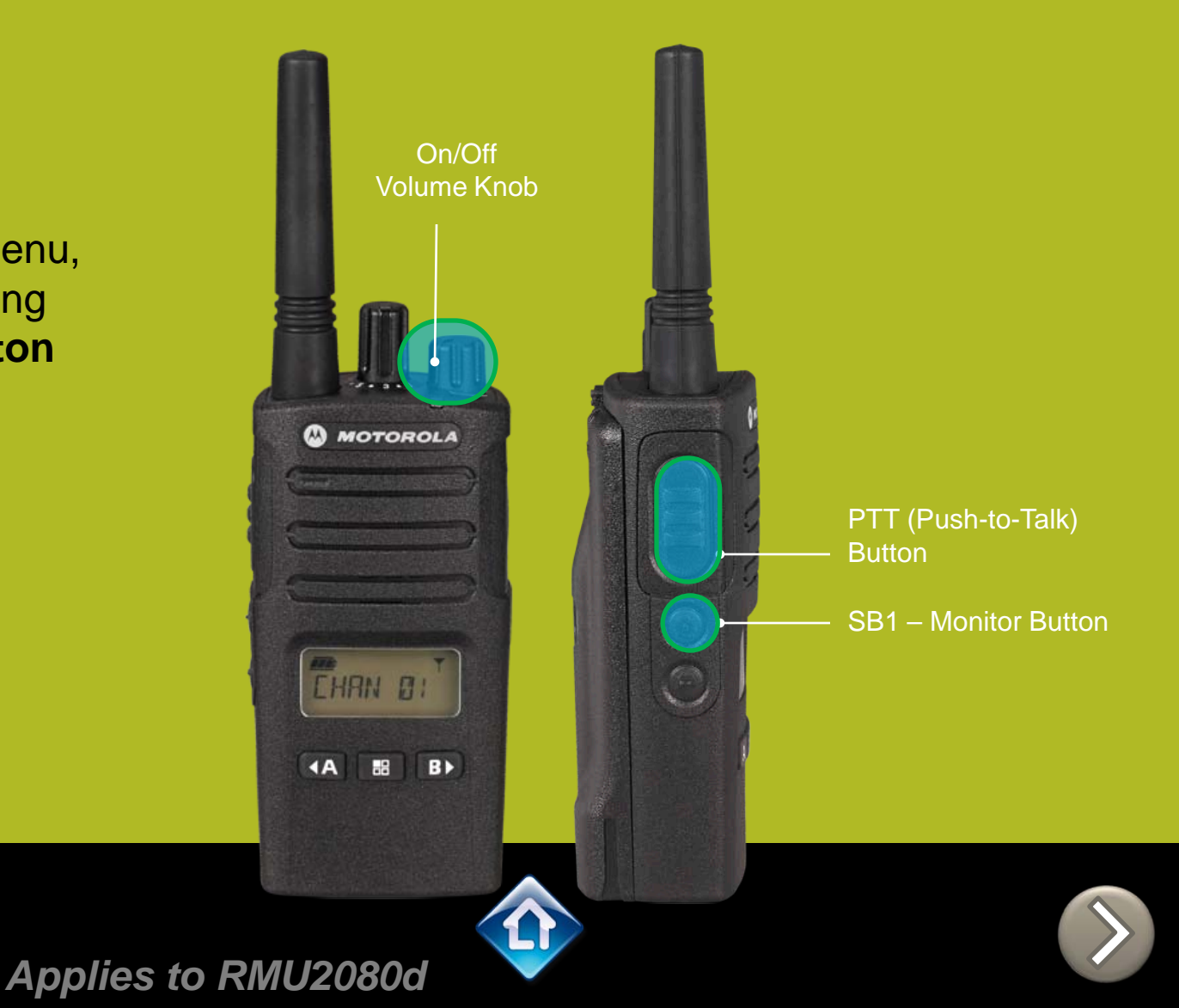

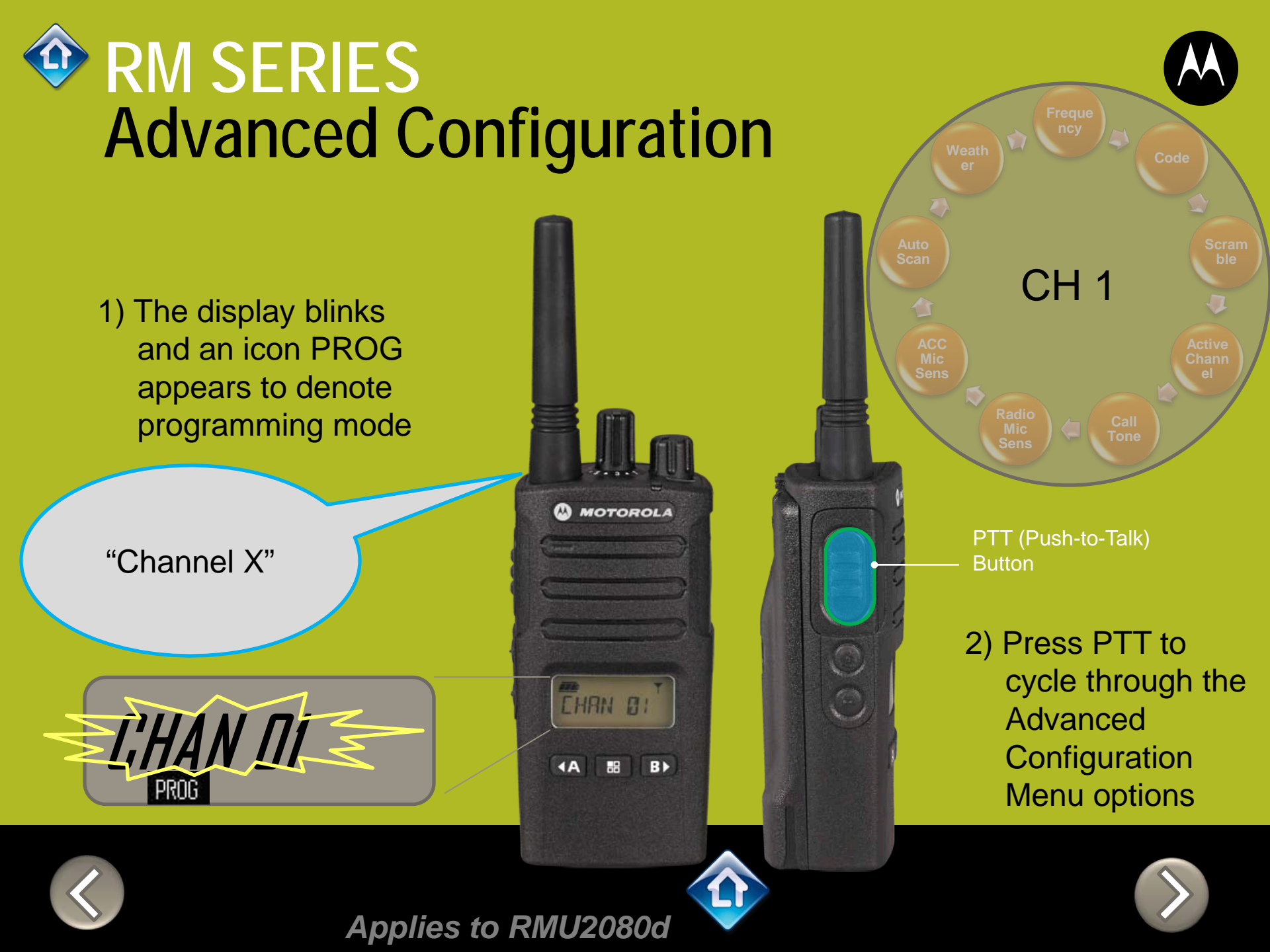

Use <A or B> to select from the list of pre-programmed frequencies

PROG

CHAN

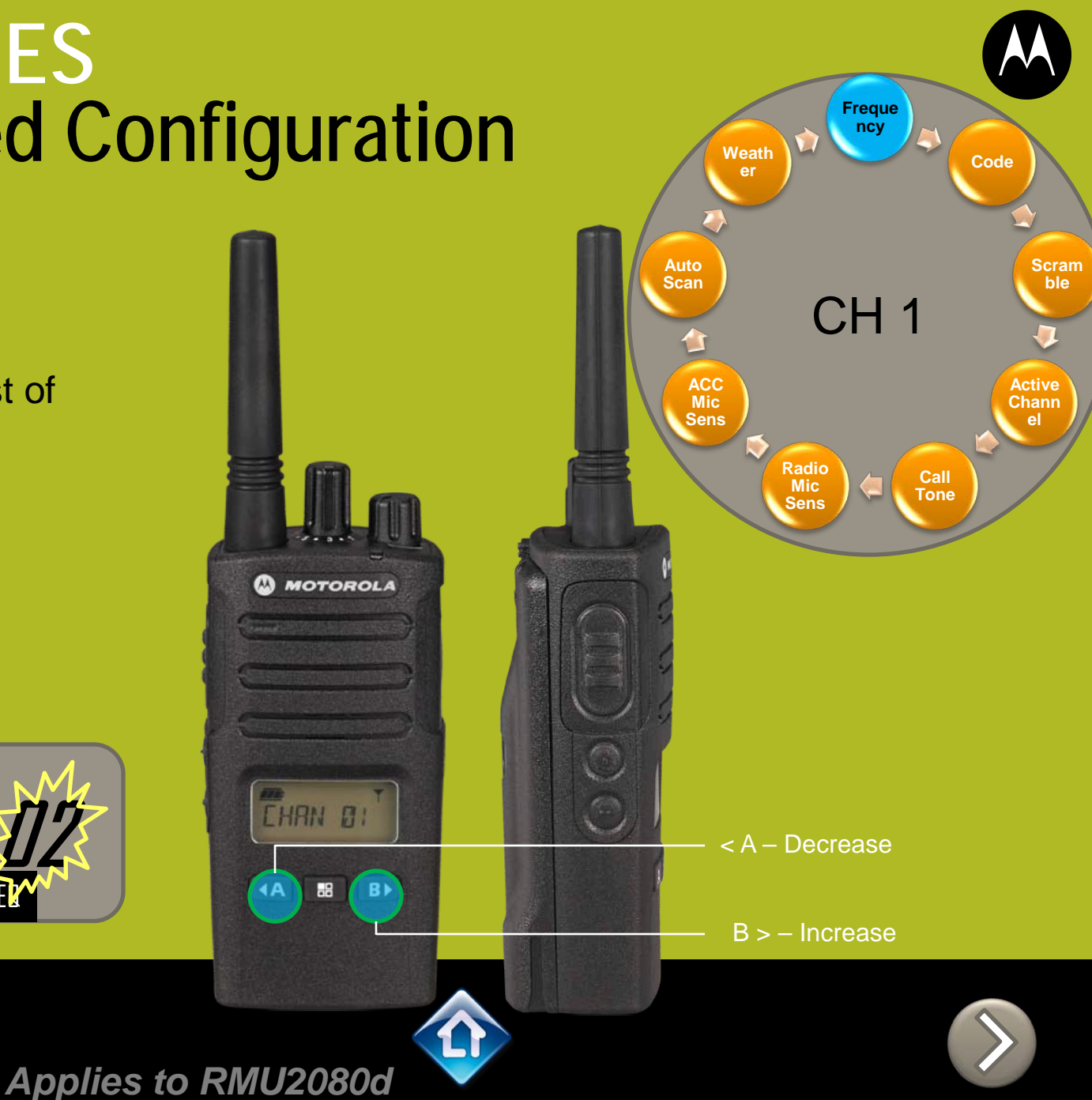

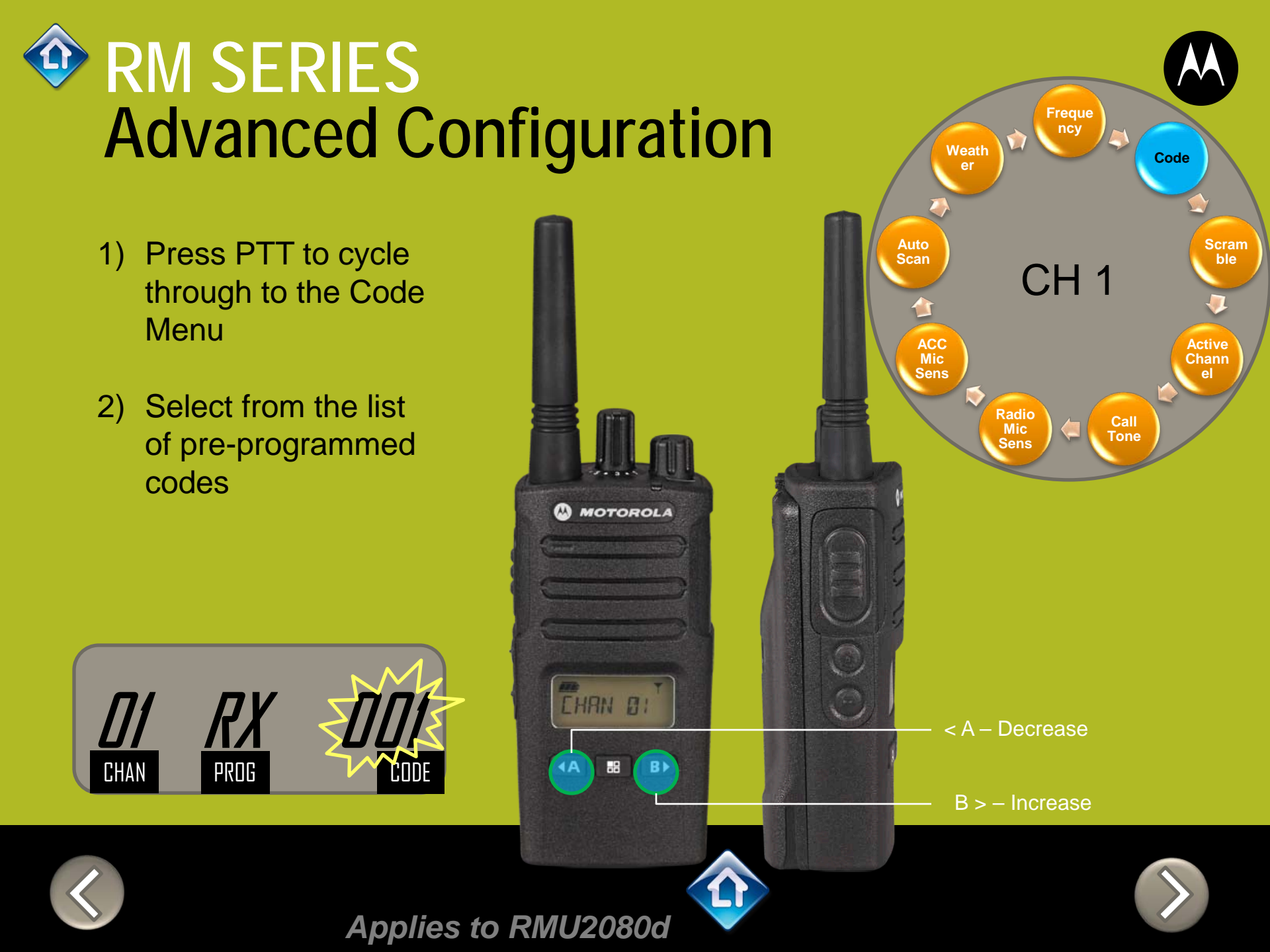

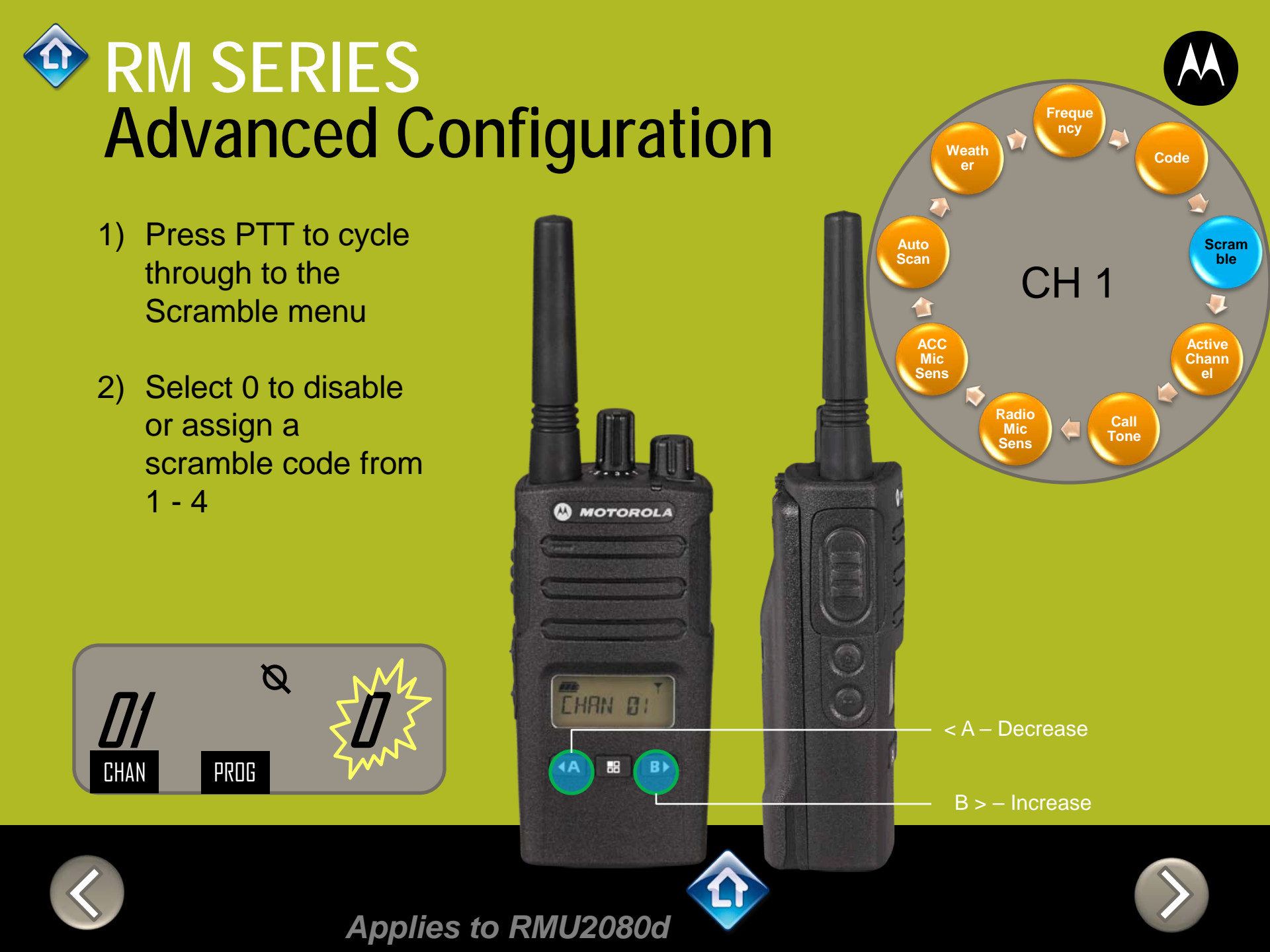
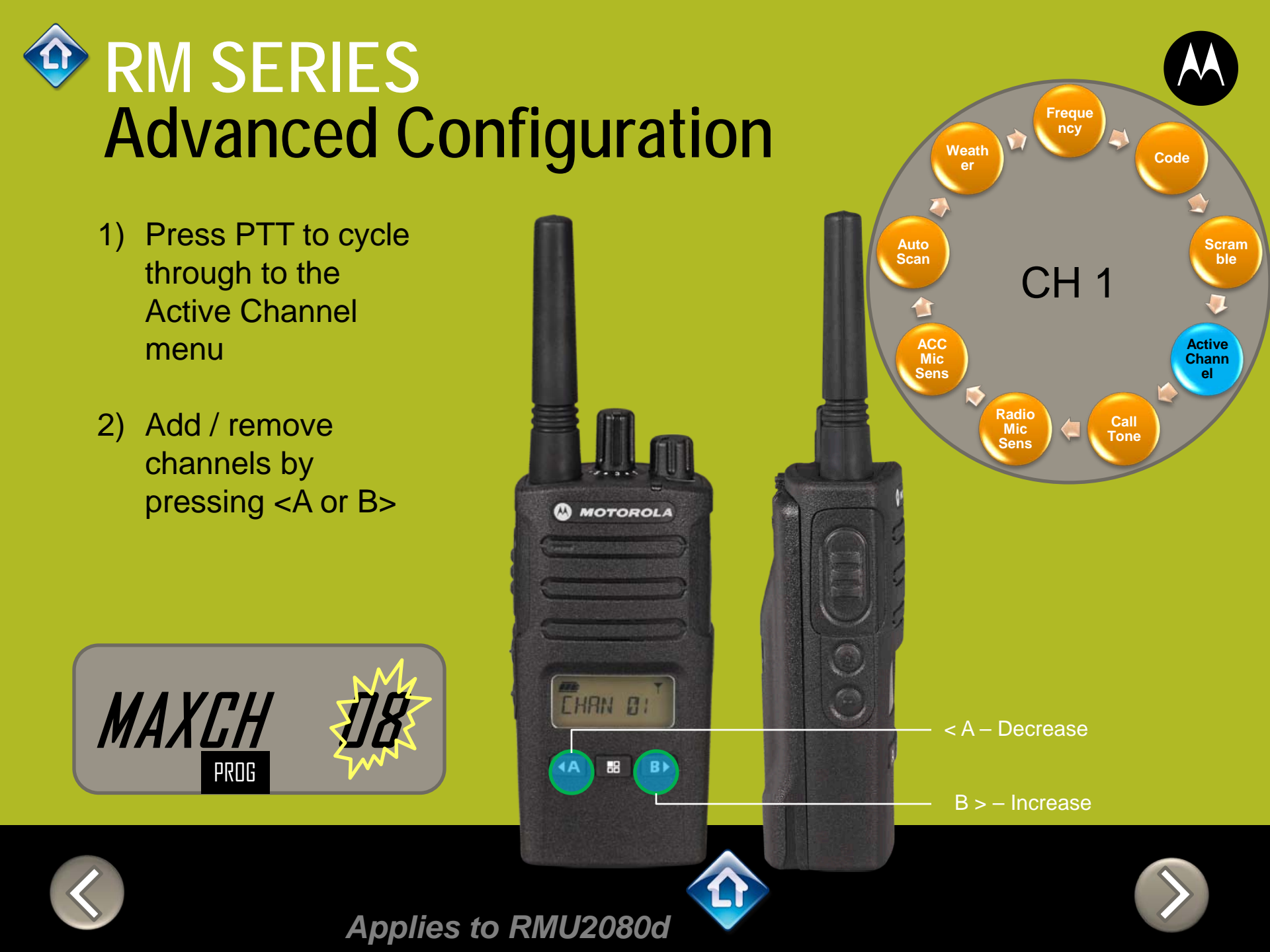

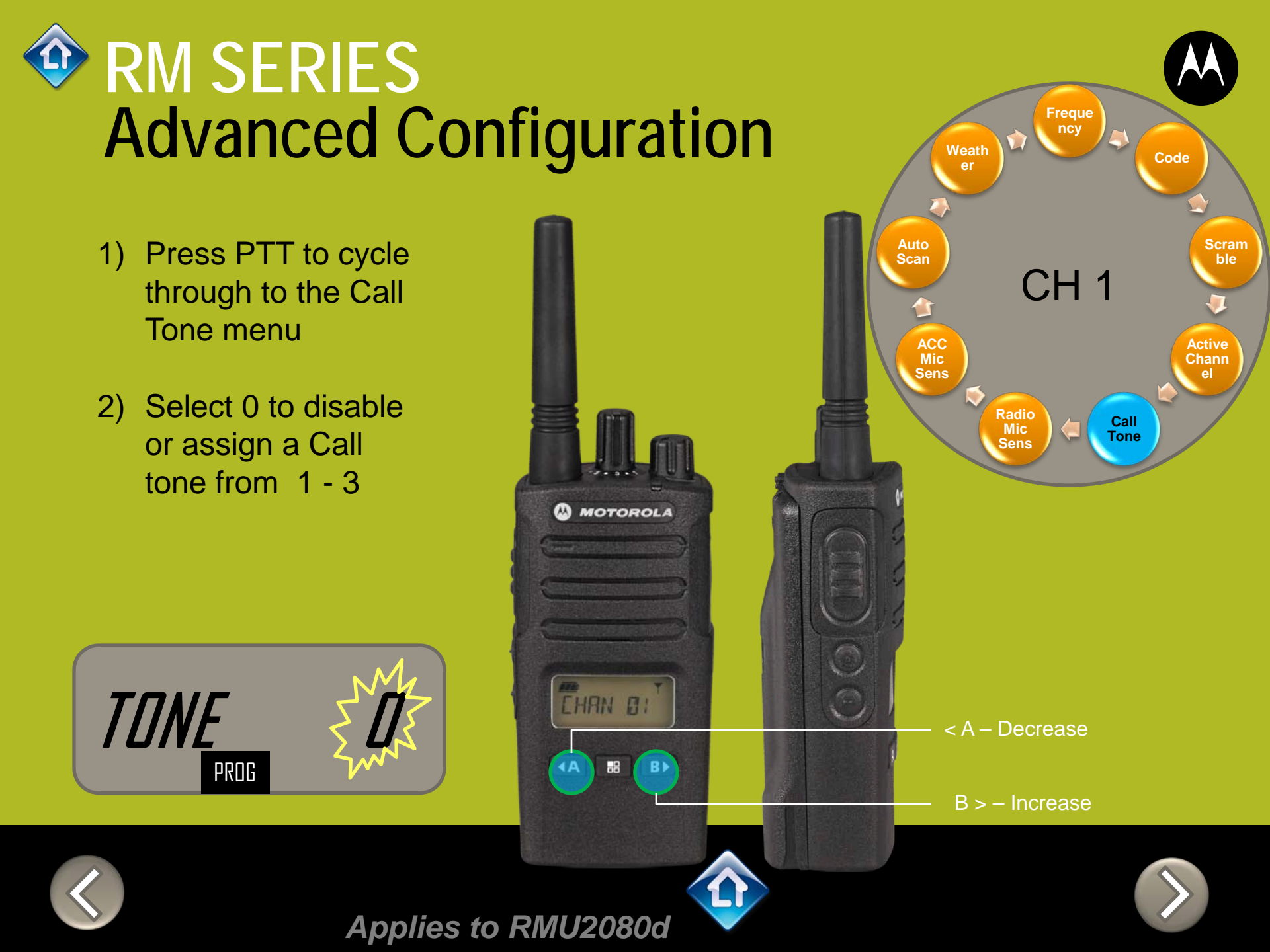

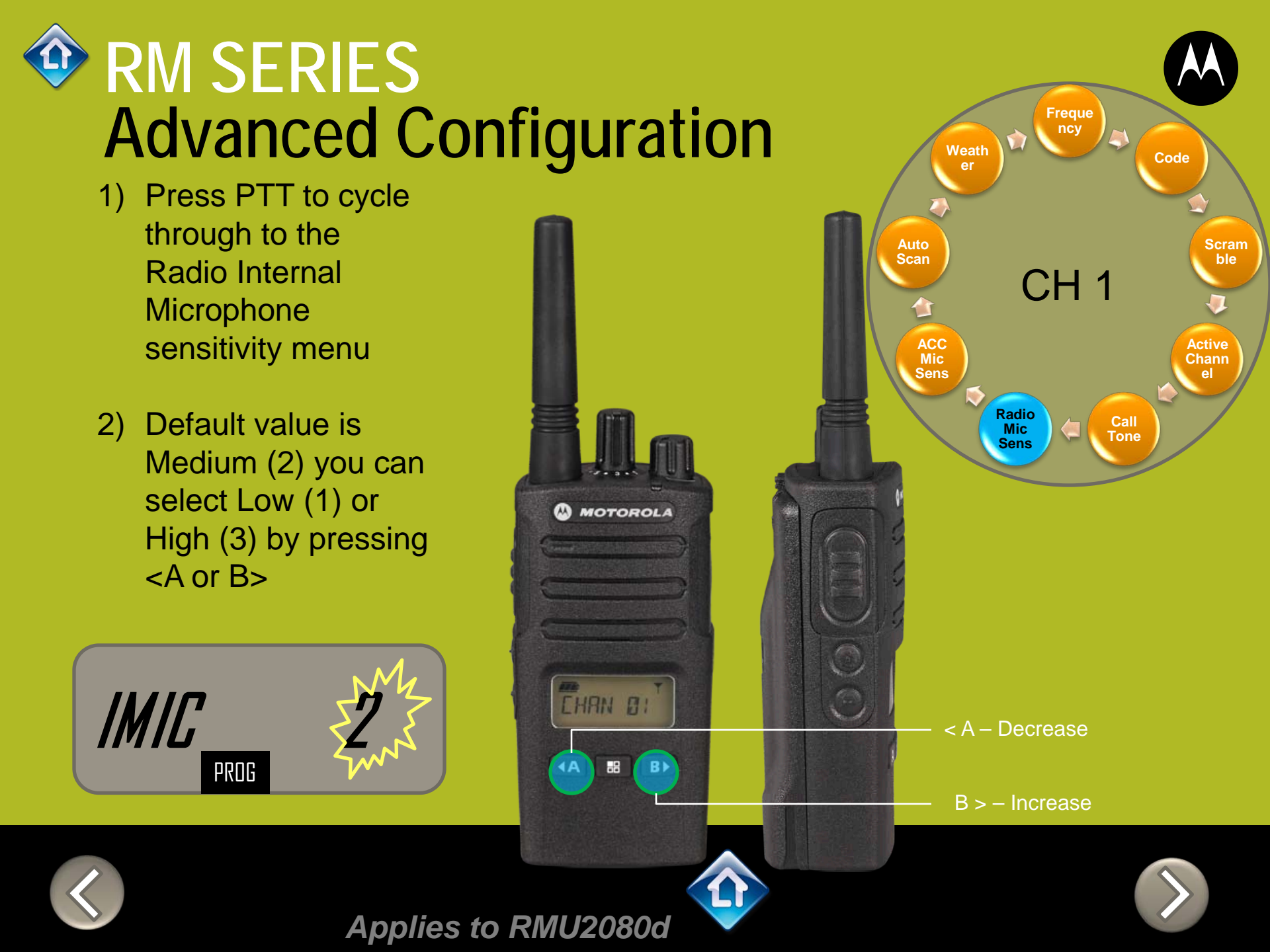

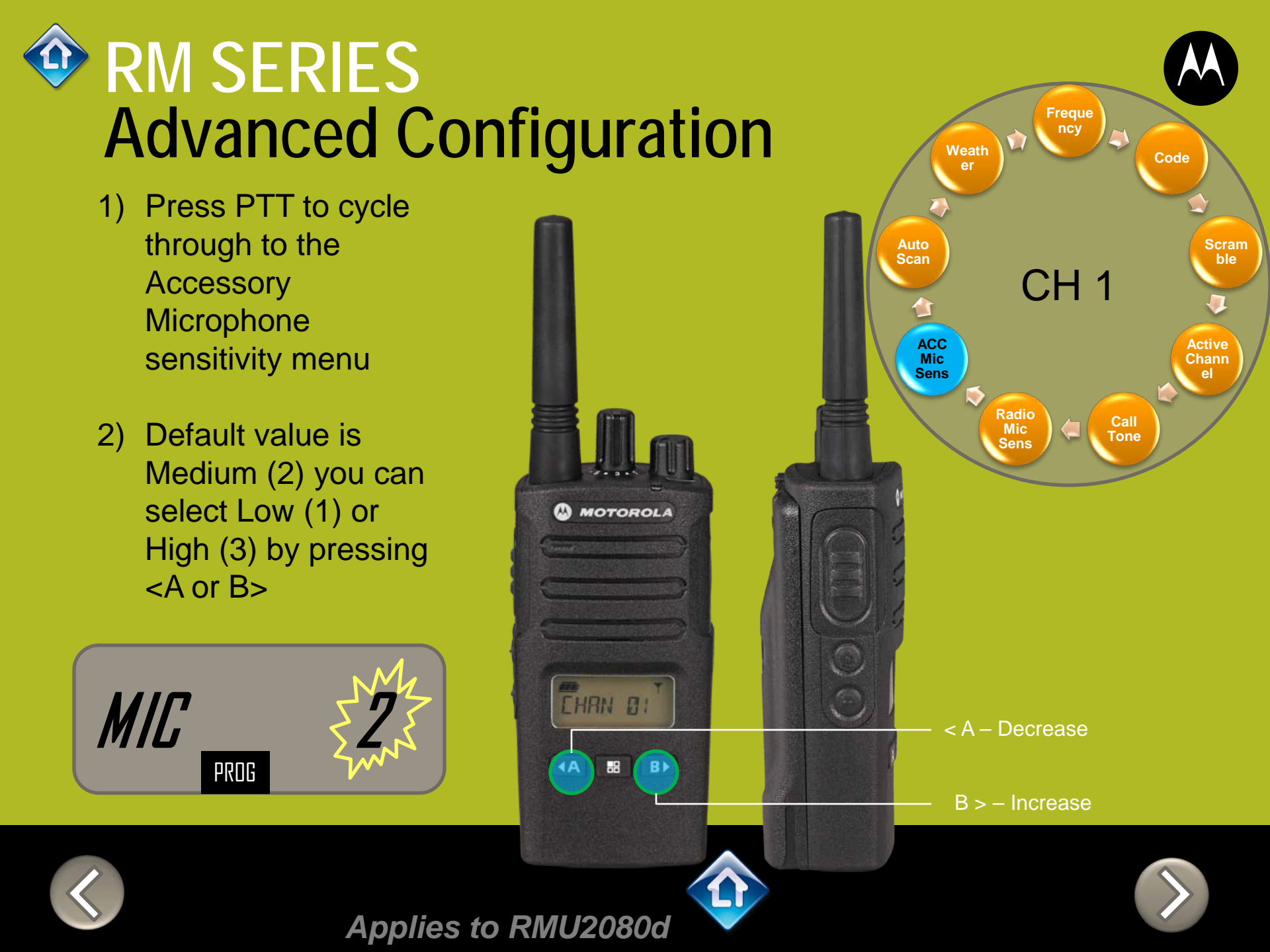

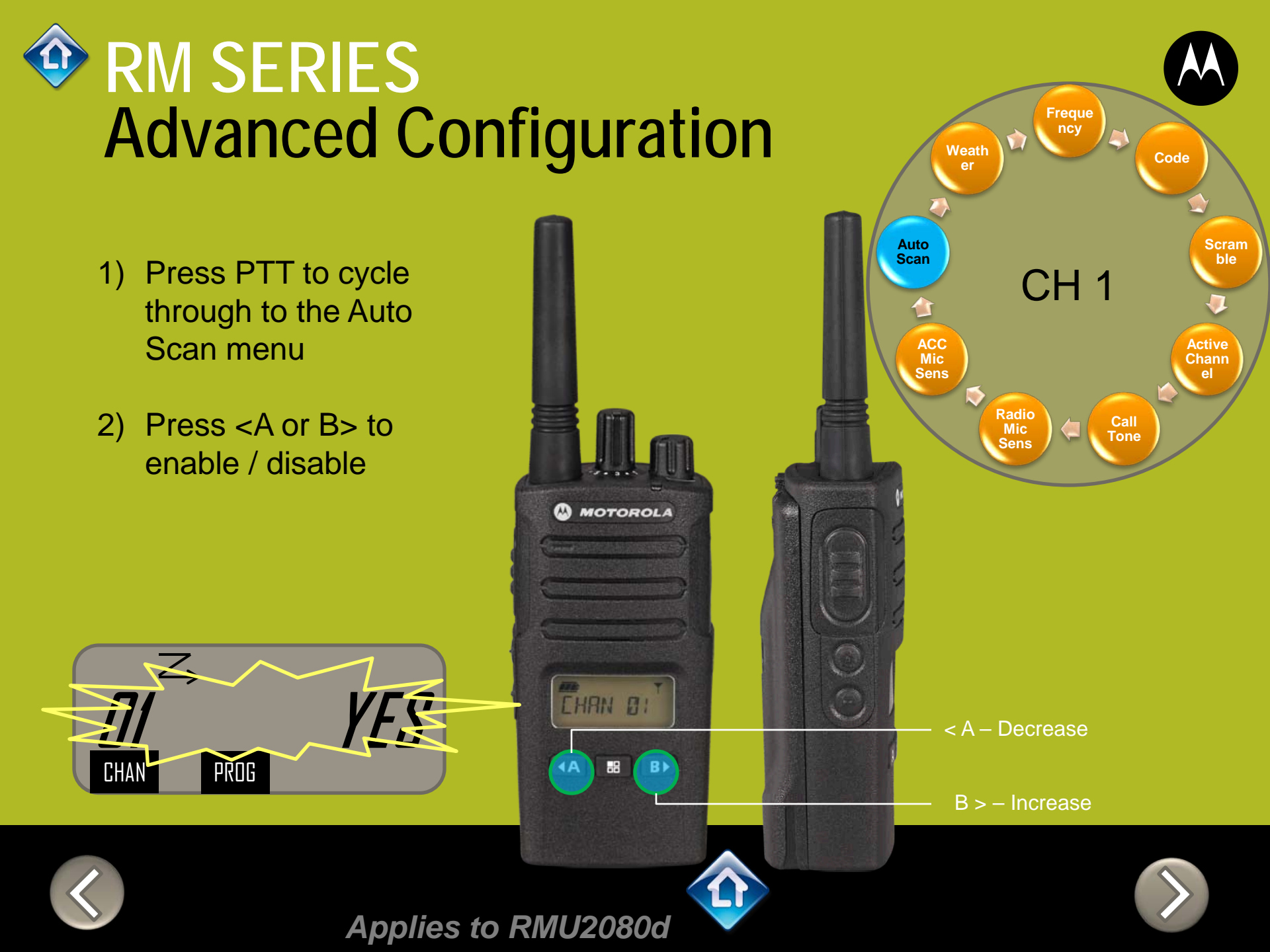

## RM SERIES Advanced Configuration

- Press PTT to cycle through to the Weather menu.
  Channel 8 comes factory programmed as the Weather Channel
- Any channel can be assigned to receive
  Weather alerts by pressing
  A or B> to enable / disable

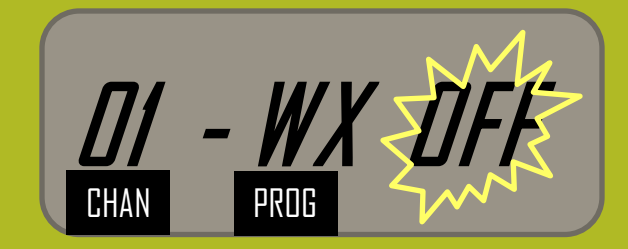

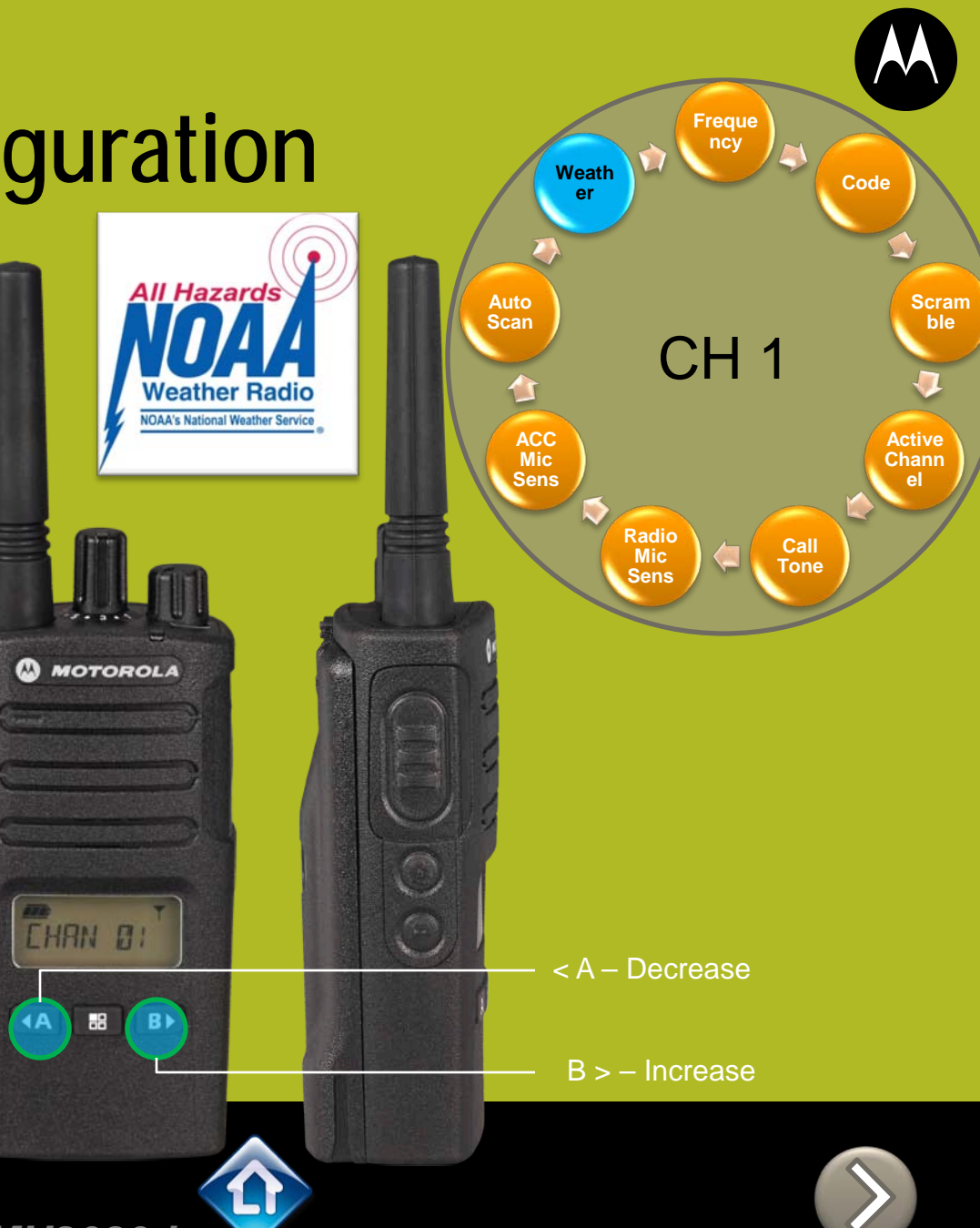

Applies to RMU2080d

## RM SERIES Advanced Configuration

 After you finish configuring the current channel you can select another channel to configure by using the Channel selector

CH 2 PTT (Push-to-Talk) **Button** 2) Press PTT to cycle through the Advanced

> Configuration Menu options for Channel 2

"Channel 2"

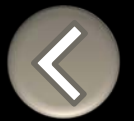

**Channel Selector** 

0

MOTOROLA

EHAN DI

BÞ

A

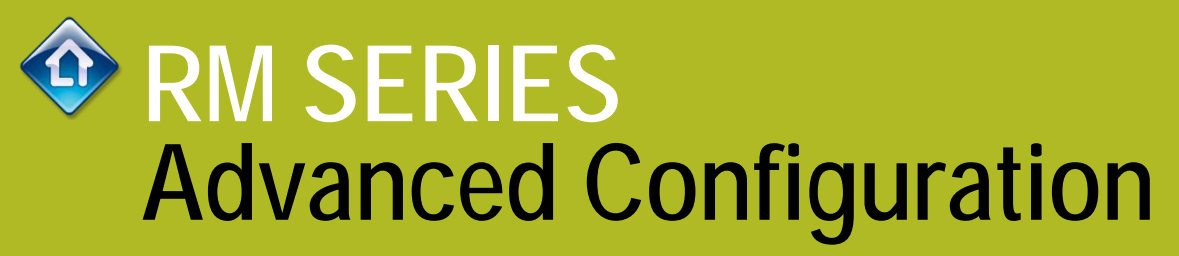

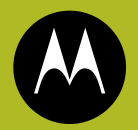

To exit Advanced Configuration you can:

1) Power cycle the radio.

Or

2) Press and hold PTT until you cycle back to top of programming menu and hear a 'beep" then press and hold PTT until you hear Power up Audio

> "Battery level high, Channel 1"

2) PTT (Push-to-Talk) Button

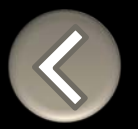

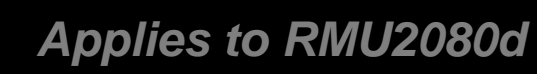

1) Power button

O

MOTOROLA

EHRN D:

....

BÞ

A

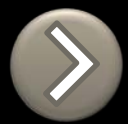

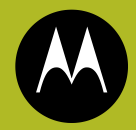

## RM SERIES BUILT TOUGH TO DO BUSINESS BETTER

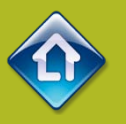